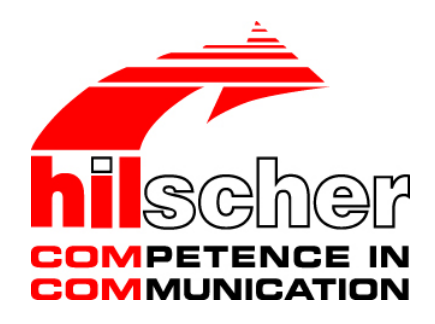

Operation Instruction Manual netANALYZER Software Data Acquisition and Analysis

Hilscher Gesellschaft für Systemautomation mbH www.hilscher.com DOC150304OI03EN | Revision 3 | English | 2017-02 | Released | Public

# **Table of Contents**

| 1 | INTRO | DDUCTION                                                          | 4  |  |  |  |  |  |  |  |  |
|---|-------|-------------------------------------------------------------------|----|--|--|--|--|--|--|--|--|
|   | 1.1   | About the Operation Instruction Manual                            | 4  |  |  |  |  |  |  |  |  |
|   |       | 1.1.1 List of Revisions                                           | 4  |  |  |  |  |  |  |  |  |
|   |       | 1.1.2 Conventions in this Manual                                  | 5  |  |  |  |  |  |  |  |  |
|   | 1.2   | Legal Notes                                                       | 6  |  |  |  |  |  |  |  |  |
|   | 1.3   | Registered Trademarks                                             | 9  |  |  |  |  |  |  |  |  |
|   | 1.4   | Hilscher Software License Agreement                               | 9  |  |  |  |  |  |  |  |  |
| 2 | DESCI | RIPTION AND REQUIREMENTS                                          |    |  |  |  |  |  |  |  |  |
|   | 2.1   | Introduction about the netANALYZER Software                       | 10 |  |  |  |  |  |  |  |  |
|   | 2.2   | System Requirements                                               |    |  |  |  |  |  |  |  |  |
|   |       | 2.2.1 Hardware Requirements                                       | 11 |  |  |  |  |  |  |  |  |
|   | 2.3   | Software Requirements                                             | 11 |  |  |  |  |  |  |  |  |
| 3 | GETTI | ING STARTED                                                       |    |  |  |  |  |  |  |  |  |
|   | 3.1   | Overview Settings an Analysis Methods                             | 12 |  |  |  |  |  |  |  |  |
| 4 | SOFT  | WARE INSTALLATION AND CONFIGURATION                               | 14 |  |  |  |  |  |  |  |  |
|   | 4.1   | Display and Settings in Wireshark                                 |    |  |  |  |  |  |  |  |  |
|   |       | 4.1.1 netANALYZER Info Block in extended .pcap File Format        | 14 |  |  |  |  |  |  |  |  |
|   |       | 4.1.2 Display Port Number in Wireshark Packet List                | 15 |  |  |  |  |  |  |  |  |
| 5 | NETAN | NALYZER SOFTWARE                                                  |    |  |  |  |  |  |  |  |  |
|   | 5.1   | 1 Starting the netANALYZER Software                               |    |  |  |  |  |  |  |  |  |
|   |       | 5.1.1 Starting and closing the netANALYZER Software               | 18 |  |  |  |  |  |  |  |  |
|   |       | 5.1.2 Starting the netANALYZER Software multiple Times            | 18 |  |  |  |  |  |  |  |  |
|   |       | 5.1.3 Verification for Hardware and Device Driver                 | 18 |  |  |  |  |  |  |  |  |
|   |       | 5.1.4 Starting netANALYZER Software without Hardware Installation | 19 |  |  |  |  |  |  |  |  |
|   |       | 5.1.5 Selecting netANALYZER Device                                | 20 |  |  |  |  |  |  |  |  |
|   |       | 5.1.6 Scanning for changed netANALYZER Hardware Installation      | 22 |  |  |  |  |  |  |  |  |
|   | 5.2   | netANALYZER Main Window                                           | 23 |  |  |  |  |  |  |  |  |
|   | 5.3   | Link Speed Information                                            |    |  |  |  |  |  |  |  |  |
|   | 5.4   | Performing File Settings                                          | 27 |  |  |  |  |  |  |  |  |
|   | 5.5   | GPIO Settings                                                     |    |  |  |  |  |  |  |  |  |
|   | 5.6   | Filter Settings for the Hardware Filters                          |    |  |  |  |  |  |  |  |  |
|   |       | 5.6.1 Selection List Filter Configuration                         | 33 |  |  |  |  |  |  |  |  |
|   |       | 5.6.2 Defining, saving, loading Filter Settings                   | 34 |  |  |  |  |  |  |  |  |
|   | 5.7   | PHY Settings                                                      |    |  |  |  |  |  |  |  |  |
|   | 5.8   | Extended Software Filter Settings                                 |    |  |  |  |  |  |  |  |  |
|   |       | 5.8.1 Filter Principles                                           | 36 |  |  |  |  |  |  |  |  |
|   |       | 5.8.2 Creating Filter Entries and Identification                  | 36 |  |  |  |  |  |  |  |  |

| Tab | le of Co | ntents    |                                                                | 3/83   |
|-----|----------|-----------|----------------------------------------------------------------|--------|
|     |          | 5.8.3     | Extended Software Filters                                      |        |
|     |          | 5.8.4     | Moving Filter Entry                                            |        |
|     |          | 5.8.5     | Add Filter Entry                                               | 40     |
|     |          | 5.8.6     | Add Identification Entry                                       | 45     |
|     | 5.9      | Analysis  | s Configuration                                                |        |
|     | 5.10     | About H   | lilscher netANALYZER                                           |        |
| 6   | NETA     | NALYZE    | R ANALYSIS METHODS                                             | 48     |
|     | 6.1      | Data Ca   | apturing                                                       |        |
|     |          | 6.1.1     | Starting Capturing                                             | 48     |
|     |          | 6.1.2     | Converting Binary Files into WinPcap Format                    | 49     |
|     |          | 6.1.3     | Input Signal as pseudo Frame                                   | 52     |
|     |          | 6.1.4     | Determining Cycle Time and Forwarding Time (Capture Data Mode) | 53     |
|     |          | 6.1.5     | Transparent Mode                                               | 54     |
|     | 6.2      | Timing    | Analysis                                                       |        |
|     |          | 6.2.1     | Starting Timing Analysis                                       | 55     |
|     |          | 6.2.2     | The Timing Analysis Window                                     | 55     |
|     |          | 6.2.3     | Timing Analysis Window Detail Description                      |        |
|     |          | 6.2.4     | Scaling in the Timing Analysis Window                          | 61     |
|     |          | 6.2.5     | Zooming in the Timing Analysis Window                          | 62     |
|     |          | 6.2.6     | Examples for the Possibilities of the Timing Analysis          | 63     |
|     |          | 6.2.7     | Determining Cycle Time and Forwarding Time                     | 66     |
|     | 6.3      | Netload   | Analysis                                                       |        |
|     |          | 6.3.1     | Starting Netload Analysis                                      | 67     |
|     |          | 6.3.2     | The Netload Analysis Window                                    | 68     |
|     |          | 6.3.3     | Capturing the Netload Analysis Data                            | 72     |
| 7   | TROL     | JBLESHC   | OOTING, STATUS MESSAGES AND ERROR CODES                        | 73     |
|     | 7.1      | Notes a   | bout Troubleshooting                                           | 73     |
|     | 7.2      | Status I  | ar Messages                                                    | 73     |
|     | 7.3      | Overvie   | w Error Codes                                                  |        |
|     | 7.4      | Importa   | nt Error Codes, Causes and Troubleshooting                     |        |
| 8   | ANNE     | ΞΧ        |                                                                | 79     |
|     | 8 1      | List of F | igures                                                         | 79     |
|     | 8.2      | List of T | ables                                                          | 80     |
|     | 8.3      | Glossar   | $\sim$                                                         | 81     |
|     | 8.4      | Contact   | ۲                                                              | <br>82 |
|     | 0.7      | Contact   | U                                                              | 05     |

# 1 Introduction

# **1.1** About the Operation Instruction Manual

This operation instruction manual contains descriptions for installation and use of the analysis software **netANALYZER**.

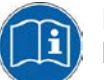

Notes about software installation are provided in the user manual **Installation guide, Software installation for netANALYZER devices**.

### 1.1.1 List of Revisions

| Index | Date     | Software                       | Chapter | Revisions                                                                                                    |
|-------|----------|--------------------------------|---------|----------------------------------------------------------------------------------------------------|
| 1     | 15-03-15 | netANALYZER<br>Rev. 1.5.x.x    | All     | created                                                                                                    |
| 2     | 17-01-10 | netANALYZER<br>Rev. 1.0501.x.x |         | Sections about content of the product DVD, about installation and about<br>the Wireshark plugin removed. For software installation instructions see<br>separate manual. |
| 3     | 17-02-23 | netANALYZER<br>Rev. 1.0501.x.x | 2.2     | Terminology: "frame" instead of "telegram"; "product DVD".<br>Section System Requirements: Internet to downoad product DVD.                                             |

Table 1: List of Revisions

### 1.1.2 Conventions in this Manual

Notes, operation instructions and results of operation steps are marked as follows:

Notes

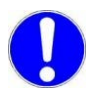

Important: <important note you must follow to avoid malfunction>

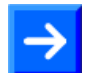

Note: <general note>

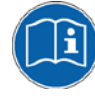

<note, where to find further information>

#### **Operation Instructions**

- 1. <instruction>
- 2. <instruction>

or

<instruction>

#### Results

result>

#### Safety Messages

The labeling of safety messages is explained in the chapter Safety.

# 1.2 Legal Notes

#### Copyright

© Hilscher Gesellschaft für Systemautomation mbH

All rights reserved.

The images, photographs and texts in the accompanying materials (in the form of a user's manual, operator's manual, Statement of Work document and all other document types, support texts, documentation, etc.) are protected by German and international copyright and by international trade and protective provisions. Without the prior written consent, you do not have permission to duplicate them either in full or in part using technical or mechanical methods (print, photocopy or any other method), to edit them using electronic systems or to transfer them. You are not permitted to make changes to copyright notices, markings, trademarks or ownership declarations. Illustrations are provided without taking the patent situation into account. Any company names and product designations provided in this document may be brands or trademarks by the corresponding owner and may be protected under trademark, brand or patent law. Any form of further use shall require the express consent from the relevant owner of the rights.

#### Important notes

Utmost care was/is given in the preparation of the documentation at hand consisting of a user's manual, operating manual and any other document type and accompanying texts. However, errors cannot be ruled out. Therefore, we cannot assume any guarantee or legal responsibility for erroneous information or liability of any kind. You are hereby made aware that descriptions found in the user's manual, the accompanying texts and the documentation neither represent a guarantee nor any indication on proper use as stipulated in the agreement or a promised attribute. It cannot be ruled out that the user's manual, the accompanying texts and the documentation do not completely match the described attributes, standards or any other data for the delivered product. A warranty or guarantee with respect to the correctness or accuracy of the information is not assumed.

We reserve the right to modify our products and the specifications for such as well as the corresponding documentation in the form of a user's manual, operating manual and/or any other document types and accompanying texts at any time and without notice without being required to notify of said modification. Changes shall be taken into account in future manuals and do not represent an obligation of any kind, in particular there shall be no right to have delivered documents revised. The manual delivered with the product shall apply.

Under no circumstances shall Hilscher Gesellschaft für Systemautomation mbH be liable for direct, indirect, ancillary or subsequent damage, or for any loss of income, which may arise after use of the information contained herein.

#### Liability disclaimer

The hardware and/or software was created and tested by Hilscher Gesellschaft für Systemautomation mbH with utmost care and is made available as is. No warranty can be assumed for the performance or

flawlessness of the hardware and/or software under all application conditions and scenarios and the work results achieved by the user when using the hardware and/or software. Liability for any damage that may have occurred as a result of using the hardware and/or software or the corresponding documents shall be limited to an event involving willful intent or a grossly negligent violation of a fundamental contractual obligation. However, the right to assert damages due to a violation of a fundamental contractual obligation shall be limited to contract-typical foreseeable damage.

It is hereby expressly agreed upon in particular that any use or utilization of the hardware and/or software in connection with

- Flight control systems in aviation and aerospace;
- Nuclear fusion processes in nuclear power plants;
- Medical devices used for life support and
- Vehicle control systems used in passenger transport

shall be excluded. Use of the hardware and/or software in any of the following areas is strictly prohibited:

- For military purposes or in weaponry;
- For designing, engineering, maintaining or operating nuclear systems;
- In flight safety systems, aviation and flight telecommunications systems;
- In life-support systems;
- In systems in which any malfunction in the hardware and/or software may result in physical injuries or fatalities.

You are hereby made aware that the hardware and/or software was not created for use in hazardous environments, which require fail-safe control mechanisms. Use of the hardware and/or software in this kind of environment shall be at your own risk; any liability for damage or loss due to impermissible use shall be excluded.

#### Warranty

Hilscher Gesellschaft für Systemautomation mbH hereby guarantees that the software shall run without errors in accordance with the requirements listed in the specifications and that there were no defects on the date of acceptance. The warranty period shall be 12 months commencing as of the date of acceptance or purchase (with express declaration or implied, by customer's conclusive behavior, e.g. putting into operation permanently).

The warranty obligation for equipment (hardware) we produce is 36 months, calculated as of the date of delivery ex works. The aforementioned provisions shall not apply if longer warranty periods are mandatory by law pursuant to Section 438 (1.2) BGB, Section 479 (1) BGB and Section 634a (1) BGB [Bürgerliches Gesetzbuch; German Civil Code] If, despite of all due care taken, the delivered product should have a defect, which already existed at the time of the transfer of risk, it shall be at our discretion to either repair the product or to deliver a replacement product, subject to timely notification of defect.

The warranty obligation shall not apply if the notification of defect is not asserted promptly, if the purchaser or third party has tampered with the products, if the defect is the result of natural wear, was caused by unfavorable operating conditions or is due to violations against our operating regulations or against rules of good electrical engineering practice, or if our request to return the defective object is not promptly complied with.

#### Costs of support, maintenance, customization and product care

Please be advised that any subsequent improvement shall only be free of charge if a defect is found. Any form of technical support, maintenance and customization is not a warranty service, but instead shall be charged extra.

#### **Additional guarantees**

Although the hardware and software was developed and tested in-depth with greatest care, Hilscher Gesellschaft für Systemautomation mbH shall not assume any guarantee for the suitability thereof for any purpose that was not confirmed in writing. No guarantee can be granted whereby the hardware and software satisfies your requirements, or the use of the hardware and/or software is uninterruptable or the hardware and/or software is fault-free.

It cannot be guaranteed that patents and/or ownership privileges have not been infringed upon or violated or that the products are free from third-party influence. No additional guarantees or promises shall be made as to whether the product is market current, free from deficiency in title, or can be integrated or is usable for specific purposes, unless such guarantees or promises are required under existing law and cannot be restricted.

#### Confidentiality

The customer hereby expressly acknowledges that this document contains trade secrets, information protected by copyright and other patent and ownership privileges as well as any related rights of Hilscher Gesellschaft für Systemautomation mbH. The customer agrees to treat as confidential all of the information made available to customer by Hilscher Gesellschaft für Systemautomation mbH and rights, which were disclosed by Hilscher Gesellschaft für Systemautomation mbH and that were made accessible as well as the terms and conditions of this agreement itself.

The parties hereby agree to one another that the information that each party receives from the other party respectively is and shall remain the intellectual property of said other party, unless provided for otherwise in a contractual agreement.

The customer must not allow any third party to become knowledgeable of this expertise and shall only provide knowledge thereof to authorized users as appropriate and necessary. Companies associated with the customer shall not be deemed third parties. The customer must obligate authorized users to confidentiality. The customer should only use the confidential information in connection with the performances specified in this agreement.

The customer must not use this confidential information to his own advantage or for his own purposes or rather to the advantage or for the purpose of a third party, nor must it be used for commercial purposes and this confidential information must only be used to the extent provided for in this agreement or otherwise to the extent as expressly authorized by the disclosing party in written form. The customer has the right, subject to the obligation to confidentiality, to disclose the terms and conditions of this agreement directly to his legal and financial consultants as would be required for the customer's normal business operation.

#### **Export provisions**

The delivered product (including technical data) is subject to the legal export and/or import laws as well as any associated regulations of various countries, especially such laws applicable in Germany and in the United States. The products / hardware / software must not be exported into such countries for which export is prohibited under US American export control laws and its supplementary provisions. You hereby agree to strictly follow the regulations and to yourself be responsible for observing them. You are hereby made aware that you may be required to obtain governmental approval to export, reexport or import the product.

### 1.3 Registered Trademarks

Windows® XP, Windows® Vista, Windows® 7 and Windows® 8 are registered trademarks of Microsoft Corporation.

Wireshark<sup>®</sup> and the "fin" logo are a registered trademark of Gerald Combs.

 $\mathsf{Adobe}\text{-}\mathsf{Acrobat}^{\texttt{B}}$  is a registered trademark of the Adobe Systems Incorporated.

All other mentioned trademarks are property of their respective legal owners.

# **1.4 Hilscher Software License Agreement**

When you install the Hilscher software you are asked to read the Hilscher Software License Agreement and explain your acceptance to it.

# 2.1 Introduction about the netANALYZER Software

By use of the netANALYZER software **netANALYZER** the modes listed hereafter can be used:

#### **Capture Data Mode**

In the **Capture Data** mode, the data are recorded to the hard disk of the PC.

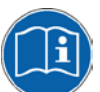

For further information refer to the User Manual **netANALYZER Devices** in section 3.1 Recording and analyzing Data Traffic.

For data capturing two operating modes are provides:

Ethernet Mode (Standard Capturing)

In the Ethernet Mode standard Ethernet frames are captured.

• Transparent Mode

In the **Transparent Mode** standard Ethernet frames are captured, which include the preamble and the SFD (=Start of Frame Delimiter).

For further information refer to section *Transparent Mode* beginning from page 54.

#### **Timing Analysis Mode**

In the **Timing Analysis** mode, no frame data are stored, only the time stamp of individual frames are analyzed. No data recording is performed.

For further information refer to section *Timing Analysis* beginning from page 55.

#### Netload Analysis

In the **Netload Analysis** mode, the netload of the frames is analyzed over the time. The data recording is performed in the background. The frame data are captured on the hard disk and can be used for further analysis in Wireshark.

For further information refer to section *Netload Analysis* beginning from page 67.

# 2.2 System Requirements

In order to download the product DVD, you need an Internet access.

### 2.2.1 Hardware Requirements

PC or Notebook with the following specification:

- Intel compatible CPU, approx. 2 GHz or faster
- 1 GB RAM or more
- SVGA 1024x768 16bit colors or better
- 20 MB free hard drive space for the netANALYZER software
- At least 1 GB free hard disk memory (NTFS partitions) for data capturing
- Approx. 73 MB free hard disk memory for the Wireshark software

# 2.3 Software Requirements

- Operating System:
  - Windows® XP Professional, SP3, (32-bit and 64-bit Version),
  - Windows<sup>®</sup> Vista, (32-bit and 64-bit Version),
  - Windows<sup>®</sup> 7, (32-bit and 64-bit Version),
  - Windows<sup>®</sup> 8, (32-bit and 64-bit Version).
- The program Microsoft .NET Framework Version 2.0 must be installed. The program can be downloaded from the Internet address: http://www.microsoft.com/download/en/details.aspx?displaylang=en&id= 16614
- In order to show the displayed data, a network monitoring program such as Wireshark must be installed that supports the WinPcap format. (Wireshark is "free software"), and can be downloaded from the Internet address: http://www.wireshark.org/. A special Hilscher Dissector is integrated in Wireshark.
- The **netANALYZER** software V 1.0501.x.x must be installed. This includes the **netANALYZER** software, the Analyzer driver and the Analyzer firmware "Ethernet-Analyzer".

Only for analyzer device NANL-B500G-RE:

- The Remote Access Client must be installed.
- The program **Ethernet Device Configuration** must be installed.

# 3 Getting Started

# 3.1 Overview Settings an Analysis Methods

| No  | Step                                                                | Short Description                                                                                                    | Detailed Information,<br>see the Documentation<br>/ Chapter / Section | Page |
|-----|---------------------------------------------------------------------|----------------------------------------------------------------------------------------------------|-----------------------------------------------------------------------|------|
| 1   | Settings                                                            |                                                                                                    |                                                                       |      |
| 1.1 | Starting netANALYZER<br>Software and selecting<br>Device            | Start the netANALYZER software and select the netANALYZER device for data capturing and analysis.                                                                                                    | netANALYZER Software                                                  | 18   |
|     |                                                                     | If you have two or more netANALYZER devices<br>connected to your PC, you can open the<br>netANALYZER software (beginning with the<br>version 1.4.x.x) for several devices multiple times<br>in parallel.                                                                                                    | Starting the<br>netANALYZER Software<br>multiple Times                | 18   |
| 1.2 | Selecting Ports and<br>Analysis Method for<br>Data Capturing        | In the netANALYZER main window, you must set the <b>Ports</b> to be used for the capturing and which <b>Analysis Methods</b> are to be used.                                                                                                    | netANALYZER Main<br>Window                                            | 23   |
|     |                                                                     | Furthermore you can read here the data about the captured frames, the found errors, the bus load and for the capturing time, you can open the window to convert a binary format files into the WinPcap format and read the status bar reports on the status of the application, the firmware or the driver and the GPIOs (external inputs/outputs).                                  |                                                                       |      |
| 1.3 | Defining Number, Name<br>and Allocation for Binary<br>Files (*.hea) | In the <b>File Settings</b> window you can determine the number of binary files to be stored, define, that the capturing data are to be stored to the ring buffer, define the systematic name of the *.hea files and where the binary files will be stored.                                                                                                    | Performing File Settings                                              | 27   |
| 1.4 | GPIO and Trigger<br>Configuration                                   | In the <b>GPIO Settings</b> window you assign a GPIO event to every GPIO (external input/output) and define, how the capturing shall be started or stopped and a delay time.                                                                                                    | GPIO Settings                                                         | 29   |
| 1.5 | Setting the Transmission<br>Rate for Port 0 to Port 3<br>manually   | Via <b>PHY Settings</b> you can manually set the data transmission rate per port.                                                                                                    | PHY Settings                                                          | 35   |
| 1.6 | Analysis Configuration                                              | In the <b>Analysis Configuration</b> you define for the<br>Timing Analysis, whether you will use the<br><b>Extended Software Filter Settings</b> and whether<br>the graph of the analysis data will be displayed as<br>a <b>Histogram</b> or as a <b>History</b> or as a combined<br>Histogram and History graph. The Netload Analysis<br>always used the extended software filters. | Analysis Configuration                                                | 46   |
| 2   | Filter Settings                                                     |                                                                                                    |                                                                       |      |
| 2.1 | Hardware Filter Settings                                            | Selecting analysis data using pre-defined filter masks or defining own filter masks.                                                                                                    | Filter Settings for the<br>Hardware Filters                           | 31   |
| 2.2 | Extended Software<br>Filter Settings                                | Selecting analysis data using pre-defined filters or defining own filters.                                                                                                    | Extended Software Filter<br>Settings                                  | 36   |
| 3   | Data Capturing                                                      |                                                                                                    |                                                                       |      |
| 3.1 | Starting Data Capturing                                             | Start the capturing process of the received<br>Ethernet frames.                                                                                                    | Starting Data Capturing                                               | 48   |
| 3.2 | Converting binary Files<br>into WinPcap Format                      | Convert binary files <i>*.hea</i> into WinPcap format <i>*.pcap</i> .                                                                                                    | Converting Binary Files<br>into WinPcap Format                        | 49   |
| 3.3 | Displaying Analysis Data                                            | Display analysis data of the Ethernet Frames using e. g. Wireshark.                                                                                                    | See help of the used net-<br>work monitoring program                  | -    |
| 4   | Timing Analysis                                                     |                                                                                                    |                                                                       |      |
| 4.1 | Presettings                                                         | Enter title, select port, configure axis and histogram                                                                                                    | Timing Analysis                                                       | 55   |

#### **Getting Started**

| No  | Step                                  | Short Description                                                                        | Detailed Information,<br>see the Documentation<br>/ Chapter / Section | Page |
|-----|---------------------------------------|------------------------------------------------------------------------------------------|-----------------------------------------------------------------------|------|
|     |                                       | settings.                                                                                |                                                                       |      |
| 4.2 | Data Evaluation                       | Measuring value and histogram evaluation.                                                | Extended Software Filter<br>Settings                                  | 36   |
| 5   | Netload Analysis                      |                                                                                          |                                                                       |      |
| 5.1 | Analyzing captured<br>Ethernet frames | Analyzing the netload of the captured frames over the time and capturing the frame data. | Netload Analysis                                                      | 67   |

Table 2: Overview Settings, Filter Settings and Analysis Methods

# **4** Software Installation and Configuration

# 4.1 Display and Settings in Wireshark

### 4.1.1 netANALYZER Info Block in extended .pcap File Format

In the extended .pcap file format according to the link-layer type with wireshark 1.7.1 the compatible "netANALYZER frame info block" with the additional information is in the 4 bytes ahead of the Ethernet frame.

| 0000<br>0010<br>0020<br>0030<br>0040 | 00<br>81<br>80<br>00<br>e4                                                                         | 04<br>00<br>80<br>00<br>40 | 44<br>00<br>00<br>35 | 00<br>00<br>00<br>00 | 00<br>88<br>00<br>00<br>af | 02<br>92<br>00<br>00<br>82 | a2<br>80<br>00<br>00<br>c3 | 20<br>00<br>00<br>00<br>64 | 91<br>00<br>00<br>00 | 04<br>00<br>00<br>00 | 00<br>00<br>00<br>00 | 02<br>00<br>00<br>00 | a2<br>80<br>00<br>00 | 20<br>80<br>00<br>00 | 71<br>80<br>00<br>00 | ac<br>80<br>00<br>00 | D.<br> | ••••• q |
|--------------------------------------|----------------------------------------------------------------------------------------------------|----------------------------|----------------------|----------------------|----------------------------|----------------------------|----------------------------|----------------------------|----------------------|----------------------|----------------------|----------------------|----------------------|----------------------|----------------------|----------------------|--------|---------|
| 🔵 net/                               | netANALYZER (netanalyzer), 4 bytes     Packets: 2784 Displayed: 2784 Marked: 0 Load time: 0:00.124 |                            |                      |                      |                            |                            |                            |                            |                      |                      |                      |                      |                      |                      |                      |                      |        |         |

Figure 1: Wireshark 1.7.1: netANALYZER Info Block in the extended .pcap File Format

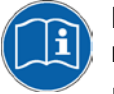

Beginning with version 1.4.x.x, the netANALYZER software converts the recorded data in either

- the .pcap file format with the info block behind the Ethernet frame or
- into the extended link-layer type .pcap file format with the <u>info block</u> <u>ahead of the Ethernet frame</u>.

For additional information refer to section *Converting Binary Files into WinPcap Format* page 49.

The extended .pcap file format generated by the netANALYZER software beginning from V1.4.x.x, can only be opened in Wireshark versions beginning from V1.7.1. When using earlier versions of Wireshark, the error message "link-layer type is not supported" is displayed.

For troubleshooting, you must either install the latest version of Wireshark or convert the .pcap file to the .pcap- file format with the info block behind the Ethernet frame. The .pcap file format with the info block behind the Ethernet frame, however, will no longer be supported by future versions of Wireshark.

#### Real Frame Length

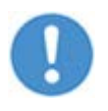

**Important:** The 4 bytes additional information of the "netANALYZER Frame Info Block" ahead of the Ethernet frame are not included in the real frame length.

In the example in *Figure 1* 72 bytes have been captured, the real frame length in this example is 68 bytes, however.

# 4.1.2 Display Port Number in Wireshark Packet List

To display the port information in the protocol tree of Wireshark directly in the packet list of Wireshark, you can insert a new column to the packet list of Wireshark. Therefore proceed as follows:

| Edit View Go Capture Analyze S        | tatistics Telephony |  |  |  |  |  |
|---------------------------------------|---------------------|--|--|--|--|--|
| Сору                                  | •                   |  |  |  |  |  |
| 🔍 Eind Packet                         | Ctrl+F              |  |  |  |  |  |
| Find Ne <u>x</u> t                    | Ctrl+N              |  |  |  |  |  |
| Find Pre <u>v</u> ious                | Ctrl+B              |  |  |  |  |  |
| Mark Packet (toggle)                  | Ctrl+M              |  |  |  |  |  |
| Mark All Displayed Packets            | Shift+Ctrl+M        |  |  |  |  |  |
| Unmark All Displayed Packets          | Ctrl+Alt+M          |  |  |  |  |  |
| Find Next Mark                        | Shift+Ctrl+N        |  |  |  |  |  |
| Find Previous Mark                    | Shift+Ctrl+B        |  |  |  |  |  |
| Ignore Packet (toggle)                | Ctrl+X              |  |  |  |  |  |
| Ignore All Displayed Packets (toggle) | Shift+Ctrl+Alt+X    |  |  |  |  |  |
| U <u>n</u> -Ignore All Packets        | Shift+Ctrl+X        |  |  |  |  |  |
| Set Time Reference (toggle)           | Ctrl+T              |  |  |  |  |  |
| Un-Time Reference All Packets         | Ctrl+Alt+T          |  |  |  |  |  |
| Find Next Time Reference              | Ctrl+Alt+N          |  |  |  |  |  |
| Find Previous Time Reference          | Ctrl+Alt+B          |  |  |  |  |  |
| ③ Time Shift                          | Shift+Ctrl+T        |  |  |  |  |  |
| 😰 Edit or Add Packet Comment          |                     |  |  |  |  |  |
| Configuration Profiles                | Shift+Ctrl+A        |  |  |  |  |  |
| * Preferences                         | Shift+Ctrl+P        |  |  |  |  |  |

> Select in Wireshark Edit > Preferences.

Figure 2: Wireshark: Edit > Preferences

Select in the Preferences dialog at the left side User Interfaces > Columns.

| 📶 Wireshark: Preferences | - Profile: D | efault      |                                                                                                    | _ 🗆 🗡          |
|--------------------------|--------------|-------------|----------------------------------------------------------------------------------------------------|----------------|
| User Interface           | Columns -    |             |                                                                                                    |                |
| Layout                   |              | [The f      | irst list entry will be displayed as the leftmost column - Drag and drop entries to change column order] |                |
| Columns                  | Displaye     | dTitle      | Field type                                                                                               |                |
| Font                     |              | No.         | Number                                                                                                   |                |
| Colors                   |              | Time        | Time (format as specified)                                                                               |                |
| Capture                  |              | Source      | Source address                                                                                           |                |
| Printing                 |              | Destination | Destination address                                                                                      |                |
| Name Desclution          |              | Protocol    | Protocol                                                                                                 |                |
| Filter Everagiona        |              | Length      | Packet length (bytes)                                                                                    |                |
| Pliter Expressions       |              | Info        | Information                                                                                              |                |
| Statistics               |              |             |                                                                                                    |                |
| Protocols                |              |             |                                                                                                    |                |
|                          |              |             |                                                                                                    |                |
|                          |              |             |                                                                                                    |                |
|                          |              |             |                                                                                                    |                |
|                          |              |             |                                                                                                    |                |
|                          |              |             |                                                                                                    |                |
|                          |              |             |                                                                                                    |                |
|                          |              |             |                                                                                                    |                |
|                          |              |             |                                                                                                    |                |
|                          |              |             |                                                                                                    |                |
|                          |              |             |                                                                                                    |                |
|                          |              |             |                                                                                                    |                |
|                          |              |             |                                                                                                    |                |
|                          |              |             |                                                                                                    |                |
|                          |              |             |                                                                                                    |                |
|                          |              | Properti    | AC                                                                                                    |                |
|                          | Add          | Tield to    | an Musikan w                                                                                             |                |
|                          |              |             | pe: jnumber                                                                                              |                |
|                          | Remove       | Field na    | me: Field occurrence:                                                                                    |                |
|                          |              |             |                                                                                                    |                |
| Help                     |              |             | ОК Арріу                                                                                                 | <u>C</u> ancel |

Figure 3: Wireshark: Preferences > User Interface > Columns

© Hilscher, 2015-2017

- Select under **Field Type** (1) "Custom".
- > Enter for the Field name (2) "netanalyzer.port".
- > Click to Add.
- ✤ The new line "New Column" is displayed.

| 📶 Wireshark: Preferences | - Profile: D | efault                             |                                                                                       |                    |
|--------------------------|--------------|------------------------------------|---------------------------------------------------------------------------------------|--------------------|
| User Interface           | Columns-     |                                    |                                                                                       |                    |
| Layout                   |              | [The fire                          | st list entry will be displayed as the leftmost column - Drag and drop entries to cha | ange column order] |
| Columns                  | Displaye     | dTitle                             | Field type                                                                            |                    |
| Font                     |              | No.                                | Number                                                                                |                    |
| Colors                   |              | Time                               | Time (format as specified)                                                            |                    |
| Capture                  |              | Source                             | Source address                                                                        |                    |
| Printing                 |              | Destination                        | Destination address                                                                   |                    |
| Name Resolution          |              | Protocol                           | Protocol                                                                              |                    |
| Filter Expressions       |              | Length                             | Packet length (bytes)                                                                 |                    |
| Statistics               |              | Info                               | Information                                                                           |                    |
| + Protocols              |              | New Column                         | n Custom (netanalyzer.port)                                                           |                    |
|                          | Add          | 3 Properties Field type Field name | s<br>e: Custom 1<br>netanalyzer.port 2<br>Field occurrence:                           | 0                  |
| Help                     |              |                                    | <u>O</u> K                                                                            | Apply Cancel       |

Figure 4: Wireshark: Preferences > User Interface > Columns > Add

- > Enter at **Title** (3) the heading name "Port".
- > Move the line to the requested position.

| 🕂 Wireshark: Preferences | - Profile: D | efault      |                                                                  |                                          | -OX   |
|--------------------------|--------------|-------------|------------------------------------------------------------------|------------------------------------------|-------|
| User Interface           | Columns-     |             |                                                                  |                                          |       |
| Layout                   |              | [The fi     | rst list entry will be displayed as the leftmost column - Drag a | and drop entries to change column order] |       |
| Columns                  | Displaye     | dTitle      | Field type                                                       |                                          |       |
| Font                     |              | No.         | Number                                                           |                                          |       |
| Colors                   |              | Time        | Time (format as specified)                                       |                                          |       |
| Capture                  |              | Port        | Custom (netanalyzer.port)                                        |                                          |       |
| Printing                 |              | Source      | Source address                                                   |                                          |       |
| Name Resolution          |              | Destination | Destination address                                              |                                          |       |
| Filter Expressions       |              | Protocol    | Protocol                                                         |                                          |       |
| Statistics               |              | Length      | Packet length (bytes)                                            |                                          |       |
| + Protocols              |              | Info        | Information                                                      |                                          |       |
|                          | Add          | Field name  | es<br>e: Custom ⊻<br>me: netanalyzer.port                        | Field occurrence: 0                      |       |
| Help                     |              |             |                                                                  | <u>O</u> K <u>A</u> pply <u>C</u>        | ancel |

Figure 5: Wireshark: Preferences > User Interface > Columns

- Close the window via OK.
- ✤ In the packet list of Wireshark the number of the port now is displayed as an addition column.

| 🗖 D    | efaul        | t_0000       | 1_201      | 2083016         | 0432.p         | сар | [Wires    | nark 1.8. | .2 (5       | VN Re         | v 44520 f         | rom /trun  | k-1.8)] |        |       |       |          |       |      |     |      |       |
|--------|--------------|--------------|------------|-----------------|----------------|-----|-----------|-----------|-------------|---------------|-------------------|------------|---------|--------|-------|-------|----------|-------|------|-----|------|-------|
| Eile   | <u>E</u> dit | <u>V</u> iew | <u>G</u> o | <u>C</u> apture | <u>A</u> nalyz | e S | tatistics | Telepho   | on <u>y</u> | <u>T</u> ools | <u>I</u> nternals | Help       |         |        |       |       |          |       |      |     |      |       |
|        | 5            | 0            |            | (   🖻           |                |     | 24        | Q         | \$          | ١             | ي 💫               | ₽          |         | Ð      | Θ     | 11    | <b>*</b> | ¥ (   | 2    | 8 % |      | Ø     |
| Filter | :            |              |            |                 |                |     |           |           |             |               | •                 | Expression | Clei    | ar App | iy Sa | ave   |          |       |      |     |      |       |
| No.    |              | Time         |            | Por             | 't             | >   | Source    |           |             |               | Destinatio        | n          |         | Protoc | ol L  | ength | Info     | 1     |      |     |      |       |
|        | 720          | 0.17         | 91463      | 04              |                | 3   | 192.1     | 68.10.    | 1           |               | 192.1             | 58.10.2    |         | ENIF   | 2     | 57    | 8 Co     | nnect | ion: | ID  | =0x6 | 0F10  |
|        | 721          | 0.17         | 99980      | 80              |                | 0   | 192.1     | 68.10.    | 2           |               | 239.1             | 92.1.44    |         | ENIF   | 2     | 574   | 4 CO     | nnect | ion: | ID  | =0x6 | 60F10 |
|        | 722          | 0.17         | 99981      | .24             |                | 2   | 192.1     | 68.10.    | 2           |               | 239.1             | 92.1.44    |         | ENIF   |       | 574   | 4 Co     | nnect | ion: | ID  | =0x6 | 0F10  |
|        | 723          | 0.18         | 01461      | .94             |                | 1   | 192.1     | 68.10.    | 1           |               | 192.1             | 58.10.2    |         | ENIF   | 2     | 57    | 8 CO     | nnect | ion: | ID  | =0x6 | 0F10  |
|        | 724          | 0.18         | 01462      | 44              |                | 3   | 192.1     | 68.10.    | 1           |               | 192.1             | 58.10.2    |         | ENIF   | 2     | 57    | 8 CO     | nnect | ion: | ID  | =0x6 | 0F10  |
|        | 725          | 0.18         | 10008      | 40              |                | 0   | 192.1     | 68.10.    | 2           |               | 239.1             | 92.1.44    |         | ENIF   |       | 574   | 4 Co     | nnect | ion: | ID  | =0x6 | 60F10 |
|        | 726          | 0 18         | 10008      | 84              |                | 2   | 192 1     | 68 10     | 2           |               | 239 1             | 92 1 44    |         | ENTE   | >     | 574   | 1 CO     | nnect | ion  | TD  | =0x6 | 0E10  |

Figure 6: Wireshark: Port Number in the Packet List

# 5 netANALYZER Software

The **netANALYZER** software is a Windows<sup>®</sup> application that indicates the status information about the hardware and the received data packets. In addition, here the operator must define the filing paths for capturing the analysis data and initiate the conversion of the stored binary files (\*.*hea*) to the WinPcap format (\*.*pcap*).

### 5.1 Starting the netANALYZER Software

#### 5.1.1 Starting and closing the netANALYZER Software

- Starting the **netANALYZER** Software:
- Select via the Windows<sup>®</sup> start menu Start > Programs > Hilscher GmbH > Hilscher netANALYZER.
- Closing the **netANALYZER** Software:
- > Select via the **netANALYZER** Software menu **File > Close**.

#### 5.1.2 Starting the netANALYZER Software multiple Times

Beginning with the netANALYZER software version 1.4.x.x the netANALYZER user interface includes multi-instance capability and can be opened multiple times in parallel. If you have two or more netANALYZER devices connected to your PC you will be able to run the netANALYZER software for each device at the same time.

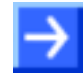

**Note:** All settings such as HEA file settings, filter settings, etc. are stored for each netANALYZER device under a separate registry value. This allows keeping all device specific settings when using multiple netANALY-ZER devices in parallel.

#### 5.1.3 Verification for Hardware and Device Driver

During initializing of the **netANALYZER** software the netANALYZER hardware is checked and the netANALYZER / netSCOPE Device Driver version is verified.

- If the hardware is not installed, the window Select netANALYZER
   Device is displayed without a device. If you click to Proceed without device, the error message Incompatible driver version is displayed. Via OK the netANALYZER main window is displayed, with the status bar message "Error in driver".
- If the netANALYZER / netSCOPE Device Driver or the netANALYZER software is not up to date and compatible, the following error message is displayed: Incompatible driver version. Please check driver version and installation.
- Install the current netANALYZER software and the current netANALYZER / netSCOPE Device Driver.

#### 5.1.4 Starting netANALYZER Software without Hardware Installation

If you have not installed any netANALYZER hardware in your PC, you can start netANALYZER software anyway, for example, to convert binary files to the WinPcap format or to create extended software filters.

Procedure:

- Open the netANALYZER software via Start > Programs > Hilscher GmbH > Hilscher netANALYZER.
- <sup>™</sup> The **Select netANALYZER Device** window without a device.

| 35 | Select netANALYZER De     | vice             |                     |      |
|----|---------------------------|------------------|---------------------|------|
|    | List of available devices |                  |                     |      |
|    | Device Name               | Туре             | Serial No           |      |
|    |                           |                  |                     |      |
|    |                           |                  |                     |      |
|    |                           |                  |                     |      |
|    |                           |                  |                     |      |
|    |                           |                  |                     |      |
|    |                           |                  |                     |      |
|    | Scan for devices          | Identify (Blink) | Proceed without dev | vice |

Figure 7: Proceed without Device

- > Click on **Proceed without device**.
- The error message Missing or incorrect driver appears:

| Missing or incorrect driver! |
|------------------------------|
| ОК                           |

Figure 8: Missing or incorrect Driver

- Click on **OK**.
- ✤ The netANALYZER main window is displayed, with the status bar message "Error in driver".

About **Settings** and **Convert** you can access to all dialogs important for the conversion or the presettings. The Filter Settings dialog can not be opened.

### 5.1.5 Selecting netANALYZER Device

Beginning with the netANALYZER software version 1.4.x.x after the error free start of the software the **Select netANALYZER Device** window is displayed, with the list of available netANALYZER devices.

To select a device:

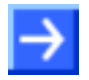

**Note:** The netANALYZER device must be connected via an Ethernet connection to the PC or notebook.

- Open Start > Programs > Hilscher GmbH > Hilscher netANALYZER.
- ⇒ The window Select netANALYZER Device is displayed. The found netANALYZER devices are listed in the window.

| 75 | 🎟 Select netANALYZER Device |      |                      |           |  |
|----|-----------------------------|------|----------------------|-----------|--|
|    | List of available dev       | ices |                      |           |  |
|    | Device Name                 |      | Туре                 | Serial No |  |
|    | netANALYZER_0               |      | PCI                  | 20033     |  |
|    |                             |      |                      |           |  |
|    |                             |      |                      |           |  |
|    |                             |      |                      |           |  |
|    |                             |      |                      |           |  |
|    |                             |      |                      |           |  |
|    |                             |      |                      |           |  |
|    | Scan for                    | devi | ces Identify (Blink) | Select    |  |

Figure 9: Select netANALYZER Device (Example NANL-C500-RE)

| 75 | Select netANALYZER De     | vice                 |           |  |
|----|---------------------------|----------------------|-----------|--|
|    | _ist of available devices | ;                    |           |  |
|    | Device Name 🔺             | Туре                 | Serial No |  |
|    | netANALYZER_0/192.168     | GbE                  | 20004     |  |
|    |                           |                      |           |  |
|    |                           |                      |           |  |
|    |                           |                      |           |  |
|    |                           |                      |           |  |
|    |                           |                      |           |  |
|    |                           |                      |           |  |
|    | Scan for devi             | ces Identify (Blink) | Select    |  |

Figure 10: Select netANALYZER Device (Example NANL-B500G-RE)

| Control                                                                                                    | Explanation                                                | Range of Value /<br>Value       |
|----------------------------------------------------------------------------------------------------|------------------------------------------------------------|---------------------------------|
| Device Name                                                                                                 | Name of the found netANALYZER device                       | netANALYZER_0,<br>netANALYZER_1 |
| Туре                                                                                                    | Type of netANALYZER device found                           | PCI, GbE                        |
| Serial No                                                                                                   | Serial number of the found netANALYZER device              |                                 |
| Scan for devices Starting device search: The List of available devices shows the detected analyzer devices: |                                                            |                                 |
|                                                                                                    | PCI: netANALYZER PC card PCI RTE NANL-C500-RE              |                                 |
|                                                                                                    | GbE: netANALYZER portable device RTE Gigabit NANL-B500G-RE |                                 |

#### netANALYZER Software

| Control          | Explanation                                                                                                    | Range of Value /<br>Value |
|------------------|----------------------------------------------------------------------------------------------------|---------------------------|
| Identify (Blink) | Starting device detection:                                                                                      |                           |
|                  | The LEDs <b>STA0</b> and <b>STA1</b> on the selected device are flashing for approximately 10 seconds in green. |                           |
| Select           | Select netANALYZER device for the current analysis.                                                             |                           |
|                  | Already selected devices appear grayed out and can not be chosen again at the same time.                        |                           |

Table 3: Description Select netANALYZER Device

- Select a netANALYZER device.
- Click on Select.
- ✤ The netANALYZER main window is displayed.

#### 5.1.6 Scanning for changed netANALYZER Hardware Installation

When the hardware installation has been changed, you must restart the netANALYZER software, and scan for new devices.

- Therefore open Start > Programs > Hilscher GmbH > Hilscher netANALYZER.
- The window Select netANALYZER Device is displayed:
- Click to Scan for devices.
- ✤ The found netANALYZER devices are listed.

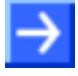

**Note:** Already selected devices appear grayed out and can not be chosen again at the same time.

- > Select a netANALYZER device.
- Click on Select.
- ✤ The progress bar Scanning for Devices\* displays the scanning progress in percent (when several netANALYZER devices are connected to the PC). [\*for future use]
- ⇒ In the Select netANALYZER Device window the found devices are displayed.

| 75 | 🚥 Select netANALYZER Device |                     |           |  |  |  |
|----|-----------------------------|---------------------|-----------|--|--|--|
|    | List of available devices   |                     |           |  |  |  |
|    | Device Name 🔺               | Туре                | Serial No |  |  |  |
|    | netANALYZER_0/192.168       | GbE                 | 20004     |  |  |  |
|    | netANALYZER_1               | PCI                 | 20137     |  |  |  |
|    |                             |                     |           |  |  |  |
|    |                             |                     |           |  |  |  |
|    |                             |                     |           |  |  |  |
|    |                             |                     |           |  |  |  |
|    |                             |                     |           |  |  |  |
|    | Scan for devic              | es Identify (Blink) | Select    |  |  |  |

Figure 11: Select netANALYZER Device after Device Scan

<sup>₽</sup> The netANALYZER main window is displayed.

# 5.2 netANALYZER Main Window

| 🏴 netANALYZER                                                                                                    |               |          |        |                         |             |
|----------------------------------------------------------------------------------------------------|---------------|----------|--------|-------------------------|-------------|
| File Settings ?                                                                                                    |               |          |        |                         |             |
|                                                                                                    | TAPA          |          |        | TAP B                   |             |
| Status:<br>STOPPED                                                                                                    | Port 0        | Port 1   |        | Port 2                  | Port 3      |
| Link                                                                                                    | UP 100 Mbit/s | UP 100 M | lbit/s | DOWN                    | DOWN        |
| Filter                                                                                                    | INACTIVE      | INACTI   | VE     | INACTIVE                | INACTIVE    |
| Transparent Mode                                                                                                    |               |          |        |                         |             |
| Frames received OK                                                                                                    | 0             |          | 0      |                         | 0           |
| Check sequence errors                                                                                                    | 0             |          | 0      |                         | 0           |
| Alignment errors                                                                                                    | 0             |          | 0      |                         | 0           |
| MII RX_ER errors                                                                                                    | 0             |          | 0      | (                       | 0           |
| Short frames                                                                                                    | 0             |          | 0      |                         | 0           |
| Frames too long                                                                                                    | 0             |          | 0      | (                       | 0           |
| Start of frame delimiter errors                                                                                                    | 0             |          | 0      |                         | 0           |
| Preamble too long                                                                                                    | 0             |          | 0      | (                       | 0           |
| Preamble too short                                                                                                    | 0             |          | 0      |                         | ) 0         |
| Frames rejected by filter                                                                                                    | 0             |          | 0      |                         | 0           |
| Minimum Inter Frame Gap [ns]                                                                                                    | 0             |          | 0      |                         | ) 0         |
|                                                                                                    |               |          |        |                         |             |
| Bus Load %                                                                                                    | 0             |          | 0      |                         | 0           |
| Recording Time:<br>00:00:00 h                                                                                                    | Capture Data  | ~        |        | Sta                     | art Convert |
| Capture Data                                                                                                    |               |          |        | GPIO: Start/Stop manual |             |
| Antos Capture Data ready antos starto store international de la construcción de la construcción de la constr |               |          |        |                         |             |

Figure 12: netANALYZER Main Window

| Timing Analysis | Start | Reset               |
|-----------------|-------|---------------------|
|                 | GPIC  | : Start/Stop manual |

Figure 13: netANALYZER Main Window – Selection Timing Analysis

In the netANALYZER main window, you can for example

- set the Ports to be used for the capturing and
- which Analysis Methods are to be used,
- you can read here the data about the receive frames, the found errors, the bus load and for the capturing time,
- you can open the window to convert a binary format files into the WinPcap format and
- read the status bar reports on the status of the application, the firmware or the driver and of the GPIOs (external inputs/outputs).

| Parameter                                         | Meaning                                                                                                    |                                                                                                    | Range of<br>Value / Value                           |
|---------------------------------------------------|----------------------------------------------------------------------------------------------------|----------------------------------------------------------------------------------------------------|-----------------------------------------------------|
| Settings Menu                                     | Image: Settings       ?         File       Settings         Stat       GPIO Settings         Filters Settings       Filters Settings         PHY Settings       Extended Software Filters Settings         Analysis Configuration       Analysis Configuration                                                                                                    | About the<br>Settings<br>menu you can<br>open the win-<br>dows for the<br>settings and<br>configuration.<br>Further infor-<br>mation you<br>find in the<br>subsequent<br>sections. |                                                     |
| Status                                            | Defines the operating status of the firmware                                                                                                    |                                                                                                    | RUN /<br>STOPPED                                    |
| TAP A (Port 0, Port 1),<br>TAP B (Port 2, Port 3) | Capturing for this port on/off.<br>Deactivated ports are greyed out.                                                                                                    |                                                                                                    | Selected/<br>unselected                             |
| Link                                              | Indicates for each Port 0 to Port 3 the status of connected to the port and the speed informatic cates, that the speed has been set manually. F mation refer to section <i>Link Speed Information</i>                                                                                                    | the link<br>on. "fix" indi-<br>for further infor-<br>on page 26.                                                                                                    | UP / DOWN,<br>10, 100 MBit/s,<br>fix 10, 100 MBit/s |
| Filter                                            | Indicates for each Port 0 to Port 3 the status of<br>If the syntax "ACTIVE" is displayed in red, the<br>used but not stored so that the filter would be le<br>restart of the software.                                                                                                    | the filter.<br>filter would be<br>ost after a                                                                                                    | ACTIVE,<br>INACTIVE                                 |
| Transparent Mode                                  | If checked, any Ethernet frame data, including<br>and SFD are displayed or captured.<br>For further information refer to section <i>Transpa</i><br>page 54.                                                                                                    | checked /<br>unchecked,<br>Default:<br>unchecked                                                                                                    |                                                     |
| Frames received OK                                | Number of frames without error received                                                                                                    |                                                                                                    | 0 to 2 ^32 -1                                       |
| Check sequence errors                             | Number of Sequence errors occurred                                                                                                    | 0 to 2 ^32 -1                                                                                                    |                                                     |
| Alignment Errors                                  | Number of alignment errors by collision, frame Align                                                                                                    | 0 to 2 ^32 -1                                                                                                    |                                                     |
| MII RX_ER errors                                  | Number of MII RX_ER errors                                                                                                    |                                                                                                    | 0 to 2 ^32 -1                                       |
| Short frames                                      | Number of short frames                                                                                                    |                                                                                                    | 0 to 2 ^32 -1                                       |
| Frames too long                                   | Number of frames too long                                                                                                    |                                                                                                    | 0 to 2 ^32 -1                                       |
| Start of frame delimiter errors                   | Number of SFD errors                                                                                                    |                                                                                                    | 0 to 2 ^32 -1                                       |
| Preamble too long                                 | Preamble is too long                                                                                                    |                                                                                                    | 0 to 2 ^32 -1                                       |
| Preamble too short                                | Preamble is too short                                                                                                    |                                                                                                    | 0 to 2 ^32 -1                                       |
| Frames rejected by filter                         | Number of frames rejected by the filter                                                                                                    |                                                                                                    | 0 to 2 ^32 -1                                       |
| Minimum Inter Frame Gap [ns]                      | Minimum measurable gap between two frames                                                                                                    | 0 to 327670 ns                                                                                                    |                                                     |
| Bus Load %                                        | Busload in percentage                                                                                                    |                                                                                                    | 0 – 100%                                            |
|                                                   | <b>Note</b> : For the analyzer card NANL-C500-RE TAP B the PHY transmission rate can not be evaluated. For this reason, here the busload signal 10 Mbit/s is faulty. But if in the PHY configuration dialog* the setting is changed to 10 Mbit/s manually (*see section <i>PHY Settings</i> on page 35), the busload signal can be displayed correctly. This is not true for the analyzer device NANL-B500G-RE. Here everything automatically is displayed correctly. |                                                                                                    |                                                     |
| Recording Time                                    | Recording Time, in "hours.minutes.seconds"                                                                                                    |                                                                                                    | 00.00.00 h                                          |

| Parameter                   | Meaning                                                                                                    | Range of<br>Value / Value                             |
|-----------------------------|----------------------------------------------------------------------------------------------------|-------------------------------------------------------|
| Analysis Mode               | Selection list <b>Capture Data</b> , <b>Timing Analysis</b> or <b>Netload</b><br><b>Analysis</b> .<br>For the selection <b>Timing Analysis</b> the Timing analysis<br>window is displayed and for the selection <b>Netload Analysis</b><br>the Netload Analysis window is displayed. For further<br>information refer to the sections <i>Data Capturing</i> page 48,<br><i>Timing Analysis</i> page 55 and <i>Netload Analysis</i> page 67.                   | Capture Data,<br>Timing Analysis,<br>Netload Analysis |
| Closing the Analysis Window | The respective analysis window is closed automatically if you select an other analysis mode in the netANALYZER main window.<br>If you select to close the analysis window, the query <b>Closing this window will Stop the capture. Do you want</b>                                                                                                    |                                                       |
|                             | Closing this window will stop the capture.<br>Do you want to proceed? No to proceed? Vill be displayed. To cancel the analysis and the data capturing, click to Yes.                                                                                                    |                                                       |
| Start / Stop                | For the selection ,Capturing': Starting and stopping Data<br>Capturing, see section <i>Starting Data Capturing</i> on page 48.<br>For the selection ,Timing Analysis' or ,Netload Analysis':<br>Starting and stopping Analysis.                                                                                                    |                                                       |
| Convert                     | For the selection ,Capturing' or ,Netload Analysis': Converting<br>Binary Files into WinPcap Format, see section <i>Converting</i><br><i>Binary Files into WinPcap Format</i> on page 49.<br>Set storage path for the binary and Pcap files in the <b>Path of</b><br><b>.hea file and .pcap files</b> window.                                                                                                    |                                                       |
| Reset                       | For the selection ,Timing Analysis': Resets the analysis data<br>within the four windows.<br>Clear Values<br>Do you really want to clear all values?<br>Do you really want to clear all values?<br>Yes No<br>No                                                                                                    |                                                       |
| Status Bar                  | In the status bar of the main window of the netANALYZER<br>software different status messages are displayed for the<br>status of the application, for the firmware or for the driver or<br>for the status of the GPIOs (external inputs/outputs) and for<br>the used filter.<br><b>Status</b> : Indicates the Status of the application, of the firmware<br>or of the driver:<br><b>GPIO:</b><br>Indicates the status of the GPIOs (external inputs/outputs). | Status or GPIO<br>messages                            |
|                             | To read detailed explanations to the single status bar messages refer to section <i>Status Bar Messages</i> on page 73.                                                                                                    |                                                       |

Table 4: Main Window: Parameters and Status Bar

# 5.3 Link Speed Information

Under **Link** for Port 0, Port 1, Port 2 and Port 3 the link speed information is displayed, which corresponds to the device specific speed settings from the firmware. "fix" indicates, that the speed has been set manually.

| Exam   | ple:                                          |                                       |                                                   |                         |  |
|--------|-----------------------------------------------|---------------------------------------|---------------------------------------------------|-------------------------|--|
| TAP A  | PA Port 0 DOWN: Link down not fixed to speed, |                                       |                                                   | speed,                  |  |
|        | Port 1                                        | DOWN fix 10 N                         | DOWN fix 10 Mbit/s: Link down fixed to 10 Mbit/s, |                         |  |
| TAP B  | Port 2                                        | UP10 Mbit/s: link up with10 Mbit/s,   |                                                   |                         |  |
|        | Port 3                                        | UP100 Mbit/s: link up with 100 Mbit/s |                                                   |                         |  |
| TAPA   |                                               |                                       | TAP B                                             |                         |  |
| Link   | Port 0<br>DOWN                                | Port 1<br>DOVVN fix 10 MBit/s         | Port 2<br>UP 10 MBit/s                            | Port 3<br>UP 100 MBit/s |  |
| Filter | INACTIVE                                      | INACTIVE                              | INACTIVE                                          | INACTIVE                |  |

Figure 14: Example - Link Speed Information

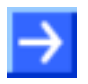

**Note:** On the analyzer card NANL-C500-RE Rev. 4 and earlier the speed for Port 2 and Port 3 can not be determined.

# 5.4 Performing File Settings

#### **Default Paths for .hea Files**

The netANALYZER software installation prepares the path:

"My Documents\netANALYZER\hea"

This is the default path for .hea files. After the first usage of the netANALYZER software, the last used path is the default path.

#### File Settings

> Select Settings >File Settings.

| 🕮 File Settings            |                  |
|----------------------------|------------------|
| Max. number of .hea-files: | Ring-buffer mode |
| Default hea                |                  |
| Path of .hea-files:        |                  |
| D:V                        |                  |
| ]                          |                  |
|                            | OK Cancel        |

Figure 15: File Settings

| Control                   | Explanation                                                                                                    | Range of Value /<br>Value      |  |  |
|---------------------------|----------------------------------------------------------------------------------------------------|--------------------------------|--|--|
| Max. number of .hea files | Maximum number *. <i>hea</i> files, which is to be saved before the capturing is stopped.<br>The maximum file size for per *. <i>hea</i> file is 1GB.                                                                                                    | 1 100                          |  |  |
|                           | Note: Check the storage capacity of your hard disk before increasing the <b>Max. number of .hea-files</b> to prevent the creating file error. For more refer to section <i>Important Error Codes, Causes and Troubleshooting</i> on page 76.                                                                                                 |                                |  |  |
|                           | Note when using the Ring Buffer:<br>If the ring buffer shall be used and the number of *. <i>hea</i> files shall be n, due<br>to the overflow properties of the ring buffer, the value set under Max.<br>number of .hea-files must be defined by n +1 each.                                                                                  |                                |  |  |
| Ring-buffer mode          | If checked, the capturing data are stored to the ring buffer.                                                                                                    | checked /                      |  |  |
|                           | If unchecked the capturing data are stored to a stack buffer (stack buffer mode) and the data capturing is be finished automatically if all .hea files are filled completely. Refer also to error code 0xC07700000 description (end of capture file reached) in section <i>Important Error Codes, Causes and Troubleshooting</i> on page 76. | unchecked,<br>Default: checked |  |  |
|                           | <b>Note:</b> The use of the ring buffer is only useful for values for <b>Max.</b> number of .hea-files $\ge 2$ .                                                                                                    |                                |  |  |
|                           | Overflow of the Ring Buffer:<br>In the ring buffer, the *. <i>hea</i> files according to the preset number <b>Max</b> .<br><b>number of .hea-files</b> are filled sequentially. If the last file is filled, the file<br>filled first will be overwritten next.                                                                               |                                |  |  |
|                           | <b>Example:</b> If under <b>Max. number of .hea-files</b> a value of 3 has been set, only two *. <i>hea</i> files are effectively backed up.                                                                                                    |                                |  |  |

#### netANALYZER Software

| Control            | Explanation                                                                                                    | Range of Value /<br>Value                                |
|--------------------|----------------------------------------------------------------------------------------------------|----------------------------------------------------------|
| Name of .hea files | Name for *. <i>hea</i> files.                                                                                                    | 1 (112 – num-                                            |
|                    | <b>Note:</b> The total number of characters of the file storage path AND the file name is at its maximum 112 characters long, inclusively the number of characters of the file name extension "_n" or "_nn".         | ber characters path<br>– number ending<br>"_n" or "_nn") |
|                    | Example: The length of the file name is 112 characters minus 52 characters for the path minus 2 characters for the file ending "_n" = 58 characters or 57 characters if the file ending "_nn" requires 3 characters. |                                                          |
| Path of .hea files | Path to be defined by the operator, under which the netANALYZER / netSCOPE Device Driver shall save the binary file (*. <i>hea</i> ).                                                                                | 1 (112 - number<br>characters file                       |
|                    | Upon netANALYZER software the default path is prepared as                                                                                                    | name)                                                    |
|                    | "My Documents\netANALYZER\hea".                                                                                                    |                                                          |
|                    | This is the default path for .hea files. After the first usage of the netANALYZER software, the last used path is the default path.                                                                                  |                                                          |
|                    | Important! The binary files (*. <i>hea</i> ) may only be stored on NTFS partitions and not on FAT32 partitions.                                                                                                    |                                                          |

Table 5: Description File Settings

- Determine in the window File Settings under Max Number of .hea files the number of binary files to be stored.
- Check Ring-buffer mode to define, that the capturing data are to be stored to the ring buffer.
- > Under Name of .hea files define the systematic name of the *\*.hea* files.
- Under the Path of .hea files determine where the binary files will be stored.
- > Click to the **OK** button to close the window **File Settings**.

#### 5.5 **GPIO Settings**

Select Settings >GPIO Settings. ≻

#### Example GPIO Configuration

| _ |                     |                                  |           | -  |                     |                                                 |
|---|---------------------|----------------------------------|-----------|----|---------------------|-------------------------------------------------|
| T | GPIO Settings       |                                  |           |    | GPIO Configuration  | 1                                               |
|   | ⊂ GPIO Configuratio | n                                |           |    | GPIO 0:             | off                                             |
|   |                     |                                  | Frequency |    | GPIO 1:             | output high                                     |
|   | GPIO 0:             | off 🔽 🗸                          | 0         | Hz | GPIO 2:             | output square-wave generato                     |
|   | GPIO 1:             | output high 🔽                    | 0         | Hz | GPIO 3:             | off<br>input rising edge                        |
|   | GPIO 2:             | output square-wave generator 🛛 🗸 | 10000     | Hz | Voltage :           | input falling edge<br>output low                |
|   | GPIO 3:             | off 💌                            | 0         | Hz | <b>T C C C</b>      | output high<br>output square-wave generator     |
|   | Voltage :           | 3.3V 🔽                           |           |    | -GPIO Configuratio  | n                                               |
|   |                     |                                  |           |    |                     |                                                 |
|   | Trigger Configurati | on                               |           |    | GPIO 0:             | off                                             |
|   | Start on :          | manual 🗸                         |           |    | GPIO 1:             | output high                                     |
|   | Stop on:            | manual V                         |           |    | GPIO 2:             | output square-wave generato                     |
|   | Delav:              | 5                                |           |    | GPIO 3:             | off                                             |
|   |                     | J µs                             |           |    | Voltage :           | off<br>input rising edge                        |
|   |                     | OK Care                          | e         |    | Trigger Configurati | input falling edge<br>output low<br>output high |
|   |                     |                                  |           |    |                     | <b>_</b>                                        |

Note! The GPIO event output square-wave generator (with the Frequency field) is only available once at a time. If output square-wave generator is selected for one GPIO this event cannot be selected for any other GPIO at the same time (the hardware has internally only one signal generator).

| ger on a                       |
|--------------------------------|
| GPIOs v<br>rising e<br>ng edge |
|                                |
|                                |
|                                |
|                                |

#### Example Trigger Configuration

Figure 16: GPIO Settings

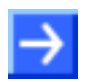

Note: If for the start or the end of the capturing process a GPIO event is selected, that will not be checked (e. g. "OFF"), the data capturing process will not start.

wave generator

Selection Options GPIO Configuration

| Control                           | Explanation                                                                                                    |                                                                                                    | Range of Value /<br>Value          |  |  |  |  |  |  |
|-----------------------------------|----------------------------------------------------------------------------------------------------|----------------------------------------------------------------------------------------------------|------------------------------------|--|--|--|--|--|--|
| GPIO<br>Configuration /           | Selection list, which G input/output) and is dis                                                                                                    | off,<br>input rising edge,                                                                                                    |                                    |  |  |  |  |  |  |
| GPIO 0, GPIO 1,<br>GPIO 2, GPIO 3 | GPIO Event                                                                                                    | output low,                                                                                                    |                                    |  |  |  |  |  |  |
|                                   | off                                                                                                    | no event                                                                                                    | output high,<br>output square-wave |  |  |  |  |  |  |
|                                   | input rising edge                                                                                                    |                                                                                                    | generator                          |  |  |  |  |  |  |
|                                   | input falling edge                                                                                                    |                                                                                                    |                                    |  |  |  |  |  |  |
|                                   | output low                                                                                                    | = output 0V,<br>The GPIO is switched during the capturing period<br>of as output 0V. Otherwise it is set as an input. One<br>connection option is an external pull-up resistor.<br>For information on voltage and maximum current,<br>refer to user manual <b>netANLAZYER Devices</b> to<br>chapter <i>11 Technical data</i> .                        |                                    |  |  |  |  |  |  |
|                                   | output high                                                                                                    | = output 3.3 V                                                                                                    |                                    |  |  |  |  |  |  |
|                                   | output square-wave<br>generator                                                                                                    | The GPIO event <b>output square-wave generator</b><br>(with the <b>Frequency</b> field) is only available once at<br>a time. If <b>output square-wave generator</b> is<br>selected for one GPIO (external output), this event<br>cannot be selected for any other GPIO at the same<br>time. The hardware has internally only one signal<br>generator. |                                    |  |  |  |  |  |  |
| Voltage                           | 3.3V: 3.3V are suppor                                                                                                    | ted at the GPIOs.                                                                                                    | 3,3V; 24V,                         |  |  |  |  |  |  |
|                                   | 24V: 24V are support<br>GPIO Configuration<br>GPIO 0: off<br>GPIO 1: off<br>GPIO 2: off<br>GPIO 3: off<br>Voltage : 3.3V<br>3.3V<br>Trigger Configuration | Default:<br>NANL-C500-RE:<br>3,3 V;<br>NANL-B500G-RE:<br>3,3V; 24V                                                                                                    |                                    |  |  |  |  |  |  |
| Frequency                         | The <b>Frequency</b> field of <b>square-wave generat</b> signal of the selected                                                                           | equency field of the appropriate GPIO is only enabled if <b>output</b><br>-wave generator was selected. Then the frequency of the output<br>of the selected GPIO can be entered here.                                                                                                    |                                    |  |  |  |  |  |  |
| Trigger                           | Selection list for the st                                                                                                    | ion list for the start and the end of the capturing of the GPIO.                                                                                                    |                                    |  |  |  |  |  |  |
| Start on Ston on                  | Manual: The capturing                                                                                                    | GPIO 0,<br>GPIO 1,                                                                                                    |                                    |  |  |  |  |  |  |
|                                   | <b>Note:</b> A Trigger on a C inputs) which are in <b>in</b>                                                                                              | GPIO event is only possible for GPIOs (external<br>put rising edge or input falling edge mode.                                                                                                    | GPIO 2,<br>GPIO 3                  |  |  |  |  |  |  |
| Delay                             | Time after the stop even                                                                                                    | ent during which still data are captured.                                                                                                    | 0 40.000.000 μs;<br>Default 0μs    |  |  |  |  |  |  |

Table 6: Descriptions to the GPIO Settings

- Define under GPIO Configuration which GPIO event shall be assigned to which GPIO.
- Define under Trigger Configuration the GPIO event for the start and the end of the data capturing and the delay time.
- > For NANL-B500G-RE select under Voltage 3.3V or 24 V.

# 5.6 Filter Settings for the Hardware Filters

The hardware filters<sup>1</sup> works as upstream filters pre-located to the software filters. To reduce the amount of data or to select analysis data more specific, one or two filter masks can be defined. Already defined filters can be saved and reloaded.

The filter mask checks the first 512 Bytes of the frame, consisting of the destination MAC address (Byte 0 to 5), the source MAC address (6 to 11 Bytes), the Ether-type (Byte 12 and 13) in the first two Bytes for the frame data.

 $\rightarrow$ 

**Note:** All predefined filters are provided with a write protection. I. e., the filter masks defined under **Enable Filter A** or **Enable Filter B** can not be changed and the values for "Mask" and "Value" in the filter mask can not be edited.

**Opening Filter Settings:** 

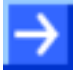

**Note:** In order to access to the **Filter Settings** menu, the netANALYZER hardware installation in your PC is required. If you start the netANALYZER software via **Proceed without device**, you can not open the **Filter Settings** menu.

Select Settings >Filter Settings.

| 🎟 Filter Settings                      |                 |         |          |           |        |        |       |        |     |   |   |               |      |     |        |         |       |      |         |         |   |
|----------------------------------------|-----------------|---------|----------|-----------|--------|--------|-------|--------|-----|---|---|---------------|------|-----|--------|---------|-------|------|---------|---------|---|
| Port 0 Port 1 Port 2 Port 3            |                 |         |          |           |        |        |       |        |     |   |   |               |      |     |        |         |       |      |         |         |   |
| Filters  EtherCAT  All EtherCAT frames | Copy Filter     | Iter A  | Save     | e Filter  |        |        |       |        |     |   | V | 🖉 Enable Filt | er B | C   | ] Selé | ect Fil | ter ( | Арр  | ly to A | II Port | 5 |
| Cyclic frames                          | index offset    | 0x0     | 0x1      | 0x2       | 0x3    | 0x4    | 0x5   | 0x6    | 0x7 | ^ | Γ | index offset  | 0x0  | 0x1 | 0x2    | 0x3     | 0x4   | 0x5  | 0x6     | 0x7     | ^ |
| Acyclic frames                         | 0x000 Valu      | e 00    | 00       | 00        | 00     | 00     | 00    | 00     | 00  |   |   | 0x000 Value   | 00   | 00  | 00     | 00      | 00    | 00   | 00      | 00      |   |
| DLR protocol messages                  | Mas             | k 00    | 00       | 00        | 00     | 00     | 00    | 00     | 00  | _ |   | Mask          | 00   | 00  | 00     | 00      | 00    | 00   | 00      | 00      |   |
| Ethernet POWERLINK                     | 0x008 Valu      | e 00    | 00       | 00        | 00     | 08     | 00    | 00     | 00  |   |   | 0x008 Value   | 00   | 00  | 00     | 00      | 08    | 00   | 00      | 00      |   |
| Poll requestresponse trames            | Mas             | k 00    | 00       | 00        | 00     | FF     | FF    | 00     | 00  |   |   | Mask          | 00   | 00  | 00     | 00      | FF    | FF   | 00      | 00      |   |
| SDO frames                             | 0x010 Valu      | e 00    | 00       | 00        | 00     | 00     | 00    | 00     | 00  |   |   | 0x010 Value   | 00   | 00  | 00     | 00      | 00    | 00   | 00      | 00      |   |
|                                        | Mas             | k 00    | 00       | 00        | 00     | 00     | 00    | 00     | 00  |   |   | Mask          | 00   | 00  | 00     | 00      | 00    | 00   | 00      | 00      |   |
| Modbus/TCP frames                      | 0x018 Valu      | e 00    | 00       | 00        | 00     | 00     | 00    | 00     | 00  |   |   | 0x018 Value   | 00   | 00  | 00     | 00      | 00    | 00   | 00      | 00      |   |
|                                        | Mas             | k 00    | 00       | 00        | 00     | 00     | 00    | 00     | 00  |   |   | Mask          | 00   | 00  | 00     | 00      | 00    | 00   | 00      | 00      |   |
| Alarms Rename                          | 0x020 Valu      | e 00    | 00       | 01        | F6     | 00     | 00    | 00     | 00  |   |   | 0x020 Value   | 00   | 00  | 00     | 00      | 01    | F6   | 00      | 00      |   |
| Sync fram Delete                       | Mas             | k 00    | 00       | FF        | FF     | 00     | 00    | 00     | 00  |   |   | Mask          | 00   | 00  | 00     | 00      | FF    | FF   | 00      | 00      |   |
| - Delay fram <del>es</del>             | 0x028 Valu      | e 00    | 00       | 00        | 00     | 00     | 00    | 00     | 00  |   |   | 0x028 Value   | 00   | 00  | 00     | 00      | 00    | 00   | 00      | 00      |   |
| LLDP frames                            | Mas             | k 00    | 00       | 00        | 00     | 00     | 00    | 00     | 00  |   |   | Mask          | 00   | 00  | 00     | 00      | 00    | 00   | 00      | 00      |   |
| Sercos III                             | 0x030 Valu      | e 00    | 00       | 00        | 00     | 00     | 00    | 00     | 00  |   |   | 0x030 Value   | 00   | 00  | 00     | 00      | 00    | 00   | 00      | 00      |   |
| MDT frames                             | Mas             | k 00    | 00       | 00        | 00     | 00     | 00    | 00     | 00  |   |   | Mask          | 00   | 00  | 00     | 00      | 00    | 00   | 00      | 00      |   |
| - AT frames                            | 0x038 Valu      | e 00    | 00       | 00        | 00     | 00     | 80    | 00     | 00  |   |   | 0x038 Value   | 00   | 00  | 00     | 00      | 00    | 80   | 00      | 00      |   |
| P-channel frames                       | Mas             | k 00    | 00       | 00        | 00     | 00     | 80    | 00     | 00  |   |   | Mask          | 00   | 00  | 00     | 00      | 00    | 80   | 00      | 00      |   |
| S-channel frames                       | 0x040 Valu      | e 00    | 00       | 00        | 00     | 00     | 00    | 00     | 00  |   |   | 0x040 Value   | 00   | 00  | 00     | 00      | 00    | 00   | 00      | 00      |   |
| CP0 names                              | Mas             | k 00    | 00       | 00        | 00     | 00     | 00    | 00     | 00  | ~ |   | Mask          | 00   | 00  | 00     | 00      | 00    | 00   | 00      | 00      | ~ |
| CP2 frames                             | Always a        | ccept o | :orrupti | ed fran   | nes    |        |       |        |     |   |   |               |      |     |        |         |       |      |         |         |   |
| CP3 frames                             | Accept, if filt | er Alma | tches    | or filter | r B ma | tches. |       |        |     |   |   |               |      |     |        |         |       |      |         |         | ~ |
| CP4 frames                             |                 |         |          |           |        |        |       |        |     |   |   |               |      |     |        |         |       |      |         |         |   |
|                                        |                 |         |          |           |        |        |       |        |     |   |   |               |      | OK  |        |         | Can   | icel |         |         |   |
| Selected Filter:                       |                 |         |          |           |        | Select | ed Pr | otocol | l:  |   |   |               |      |     |        |         |       |      |         |         | : |

Figure 17: Filter Settings

1 This corresponds to the 'Capture Filter' in Wireshark. Refer also to section *Filter Principles* on page 36.

| Control                           | Explanation                                                                                                    | Range of Value /<br>Value                       |
|-----------------------------------|----------------------------------------------------------------------------------------------------|-------------------------------------------------|
| Port                              | Filter settings page per Port                                                                                                    | Port 0, Port 1,<br>Port 2, Port 3               |
| Filters                           | Selection list as tree structure with predefined filters for different Ethernet protocols.                                                                                                    | Predefined filters<br>an newly defined          |
|                                   | To add a newly defined filter the tree structure can be enlarged. E. g. via right click on <b>Modbus/TCP &gt; Exceptions</b> the menu <b>Copy Filter</b> , <b>Rename</b> , <b>Delete</b> is opened to copy, rename or delete a filter. | filters                                         |
| Copy Filter                       | Copies the filter selected under the <b>Filters</b> and adds this one as copy below.                                                                                                    |                                                 |
| Save Filter                       | Saves the newly defined filter.                                                                                                    |                                                 |
| Select Filter for this Port       | Defines the under <b>Filters</b> selected filter for this port.                                                                                                    |                                                 |
| Apply to All Ports                | The selected filter is applied to all ports.                                                                                                    |                                                 |
| Enable Filter A                   | Definable filter masks: "Filter A" or "Filter B" or "Filter A and Filter B".                                                                                                    | checked:                                        |
| Enable Filter B                   | All predefined filters are provided with a write protection.                                                                                                    | Filter A, Filter B,<br>Filter A and<br>Filter B |
| Filter Matrix                     | Matrix for entering byte- and mask values.                                                                                                    | 1-512 byte                                      |
| Offset                            | Byte Offset for each 8 Byte of a frame, which are indexed by the Byte Index.                                                                                                    | 0x0 to 0x7                                      |
| Index                             | Byte Index, which defines 64 x each 8 Byte of a frame.                                                                                                    | 0x000 to 0x1F8                                  |
| Value                             | Assessed value under restriction of the mask.                                                                                                    | 0 FF hex                                        |
|                                   | Entry in hexadecimal notation                                                                                                    |                                                 |
| Mask                              | Mask                                                                                                    | 0 FF hex                                        |
|                                   | Value = 0: Value of the value-Bit is not included.                                                                                                    |                                                 |
|                                   | Value = 1: Value of the value-Bit is included.                                                                                                    |                                                 |
|                                   | Entry in hexadecimal notation                                                                                                    |                                                 |
| Always accept<br>corrupted Frames | Faulty Frames should always be displayed, even if they would be filtered out otherwise.                                                                                                    |                                                 |
| Selection List                    | Selection list of the possible combinations of the following filter options:                                                                                                    |                                                 |
| Filter Configu-                   | 1. Accept / reject value                                                                                                    |                                                 |
|                                   | 2. Filter A and / or filter B                                                                                                    |                                                 |
|                                   | 3. Value must be true or should not apply                                                                                                    |                                                 |
|                                   | 4. And or link of the values                                                                                                    |                                                 |
|                                   | (In the case of multiple filters)                                                                                                    |                                                 |
|                                   | Depending on what filter/s are selected, the list box offers different options.                                                                                                    |                                                 |
| Selected Filter:                  | Under Filters selected filter                                                                                                    |                                                 |
| Selected<br>Protocol:             | Under Filters selected protocol                                                                                                    |                                                 |

Table 7: Filter Settings – Window Filter Settings

## 5.6.1 Selection List Filter Configuration

The selection list filter configuration offers the following options:

| Filter A | Filter B | Configuration:                                                |
|----------|----------|---------------------------------------------------------------|
| Х        | Х        | Accept, if filter A matches and filter B matches.             |
| Х        | Х        | Accept, if filter A doesn't match and filter B matches.       |
| Х        | Х        | Accept, if filter A matches and filter B doesn't match.       |
| Х        | Х        | Accept, if filter A doesn't match and filter B doesn't match. |
| Х        | Х        | Accept, if filter A matches or filter B matches.              |
| Х        | Х        | Accept, if filter A doesn't match or filter B matches.        |
| Х        | Х        | Accept, if filter A matches or filter B doesn't match.        |
| Х        | Х        | Accept, if filter A doesn't match or filter B doesn't match.  |
| Х        | Х        | Reject, if filter A matches and filter B matches.             |
| Х        | Х        | Reject, if filter A doesn't match and filter B matches.       |
| Х        | Х        | Reject, if filter A matches and filter B doesn't match.       |
| Х        | Х        | Reject, if filter A doesn't match and filter B doesn't match. |
| Х        | Х        | Reject, if filter A matches or filter B matches.              |
| Х        | Х        | Reject, if filter A doesn't match or filter B matches.        |
| Х        | X        | Reject, if filter A matches or filter B doesn't match.        |
| Х        | Х        | Reject, if filter A doesn't match or filter B doesn't match.  |
| Х        |          | Accept, if filter A matches.                                  |
| Х        |          | Accept, if filter A doesn't match.                            |
| Х        |          | Reject, if filter A matches.                                  |
| Х        |          | Reject, if filter A doesn't match.                            |
|          | Х        | Accept, if filter B matches.                                  |
|          | Х        | Accept, if filter B doesn't match.                            |
|          | Х        | Reject, if filter B matches.                                  |
|          | X        | Reject, if filter B doesn't match.                            |

Table 8: Combinations of the Selection List Filter Configuration

### 5.6.2 Defining, saving, loading Filter Settings

To define, to save or to load filter settings for one or several filters, proceed as follows:

- 1. Enable checkbox Enable Filter A or Enable Filter B or Enable Filter A and Enable Filter B.
- 2. Enter the value to be assessed under restriction of the mask in the line **Value**.

Entry in hexadecimal notation, value ranges from 00 to FF.

3. Enter the desired mask in the line **Mask**.

Value = 0: Value of the value-Bit is not included.

Value = 1: Value of the value-Bit is included.

| Value in Mask | Value used for the Filter                                                                |
|---------------|------------------------------------------------------------------------------------------|
| FF            | The value FF effects, that the value in ,Value' is used for the Filter.                  |
| 00            | The value 00 effects, that the value in ,Value' is not used for the Filter.              |
| 0F            | The value 0F effects that lower 4 Bits of the value in ,Value' are used for the Filter.  |
| F0            | The value F0 effects, that upper 4 Bits of the value in ,Value' are used for the Filter. |

Table 9: Value used for the Filter

Entry in hexadecimal notation, value range from 00 to FF.

#### Example:

|       | Desti | nation | MAC A | ddress |    |    | Sour | Source MAC Address |    |    |    |    | Data | Туре | User Data |    |
|-------|-------|--------|-------|--------|----|----|------|--------------------|----|----|----|----|------|------|-----------|----|
| Byte  | 0     | 1      | 2     | 3      | 4  | 5  | 6    | 7                  | 8  | 9  | 10 | 11 | 12   | 13   | 14        | 15 |
| Value | 00    | 15     | CF    | DD     | DA | BE | 00   | 00                 | 00 | 00 | 00 | 00 | 00   | 00   | 00        | 00 |
| Mask  | FF    | FF     | FF    | 00     | 00 | 00 | 00   | 00                 | 00 | 00 | 00 | 00 | 00   | 00   | 00        | 00 |

Table 10: Example Defining Filter Settings

The filter shown in the example filters for frames beginning with 00,15, CF.

- 4. Enable Always check accept corrupted frames.
- ⇒ Faulty Frames are always displayed, even if they would be filtered out otherwise.
- 5. Select in the selection list filter configuration a combination of the filter options.

Depending on what filter/s are selected, the list box offers different options.

6. Save the current filter via **Save Filter**.

## 5.7 PHY Settings

Via **PHY Settings** for Port 0 to Port 3 the data transmission rate can be set manually to a defined value. Then every Ethernet frame is captured from the beginning on. With the setting **Auto** no data capturing is provided during auto negotiation.

 $\rightarrow$ 

**Note:** For a good portion of all applications the **Auto** setting for **PHY Configuration** is comfortable. A typical application when the transmission rate must be defined manually to 100 Mbit/s, is given e. g. with the PROFINET / Fast-Startup.

Proceeding, how to set the transmission rate:

Select Settings > PHY Settings.

| 🎟 PHY Set                       | tings 🛛 🔀 |                                                 |   |
|---------------------------------|-----------|-------------------------------------------------|---|
| PHY Confi<br>Port 0:<br>Port 1: | guration  | PHY Configuration                               |   |
| Port 2:                         | Auto      | Port 0: Auto<br>Port 1: 10 Mbit/s<br>100 Mbit/s | ~ |
|                                 | OK Cancel |                                                 |   |

Figure 18: PHY Settings

| Control                                    | Explanation                                                             | Range of Value /<br>Value          |
|--------------------------------------------|-------------------------------------------------------------------------|------------------------------------|
| PHY<br>Configuration /<br>Port 0 to Port 3 | For Port 0 to Port 3 the transmission rat can be set manually per port. | Auto,<br>10 Mbit/s,<br>100 Mbit/s, |
|                                            |                                                                         | Default: Auto                      |

Table 11: GPIO Settings

Under PHY Configuration > Port 0 to Port 3 each set the transmission rate.

# 5.8 Extended Software Filter Settings

By use of the **Extended Software Filters** including an identification function, Ethernet fames are prefiltered for the software analysis. The extended software filters are extremely flexible in terms of filter capabilities. For the netload analysis, described in section *Netload Analysis* beginning on page 67, the extended software filters are required to measure the netload of various protocols transmitted via Ethernet. The extended software filters can be combined with the hardware filters described in section *Filter Settings for the Hardware Filters* beginning on page 31. The extended software filters are user configurable and can be stored on the hard disk of the PC. For the netload analysis various pre-defined filters can be loaded.

### 5.8.1 Filter Principles

The extended software filters work as downstream filters subsequent to the hardware filters and can be enabled or disabled. When filtering the software goes on the filter tree along and makes the decisions given there as filter entries. Thereby the Ethernet frames are examined towards the criteria of the filter entries and the sought frames are identified. Possible types of filter entries are:

- Byte Match"
- Port Match"
- Frame Length"
- Value Match"

For filter trees with multiple sub-trees the filter is running in parallel over the sub-trees. By this, depending on the chosen connections, such as "or" or "and", frames can be assigned simultaneously to multiple categories.

#### 5.8.2 Creating Filter Entries and Identification

- 1. Creating Filter Entries
- Open the Extended Software Filters window via the netANALYZER main window >Settings > Extended Software Filter Settings.

Via the associated **Add Filter Entry** dialogs filters can be defined, which will filter by specific byte values (Byte Match), netANALYZER ports or GPIOs (Port Match), a particular frame length (Frame Length) and certain values (Value Match).

- 2. Adding Identification Entry
- > Access to the window via Add Identification Entry.
- Enter in the filed Identify this Frame a an identification description for the frame.

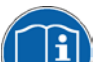

- For further information refer to the sections :
- Extended Software Filters, page 37,
- Add Filter Entry, page 40,
- Add Identification Entry, page 45.
## 5.8.3 Extended Software Filters

## Software Filters

Upon netANALYZER installation software filter examples are installed to:

"My Documents\netANALYZER\Software Filter"

This is the default path when a filter shall be loaded or saved in the **Extended Software Filter** dialog. After the first usage of the netANA-LYZER software, the last used path is the default path.

#### **Extended Software Filters**

In the **Extended Software Filters** window, the filter entries can be created in the form of a filter tree. About **Add Filter Entry** and **Add Identification Entry** entries can be added or removed via **Remove Entry**.

Open the Extended Software Filters window via the netANALYZER main window >Settings > Extended Software Filter Settings.

| 🎟 Extended Software Filters                                                                                                    |   |
|----------------------------------------------------------------------------------------------------|---|
| Filter Tree                                                                                                    |   |
| <ul> <li>Start</li> <li>Bytes [12:13] = 81 00</li> <li>[Byte [14] &amp; e0]=00</li> <li>Identify as VLAN priority 0'</li> <li>(Byte [14] &amp; e0]=20</li> <li>Identify as VLAN priority 1'</li> <li>(Byte [14] &amp; e0]=40</li> <li>Identify as VLAN priority 2'</li> <li>(Byte [14] &amp; e0]=60</li> <li>Identify as VLAN priority 3'</li> <li>(Byte [14] &amp; e0]=80</li> <li>Identify as VLAN priority 4'</li> <li>(Byte [14] &amp; e0]=a0</li> <li>Identify as VLAN priority 5'</li> <li>(Byte [14] &amp; e0]=c0</li> <li>Identify as VLAN priority 6'</li> <li>(Byte [14] &amp; e0]=e0</li> <li>Identify as VLAN priority 7'</li> </ul> |   |
| Add Filter Entry 🔹 Clear Tree                                                                                                    | ] |
| Add Identification Entry Save Tree                                                                                                    | ] |
| Remove Entry Load/Add Tree                                                                                                    | ] |
| Edit Entry                                                                                                    |   |
| OK Cancel                                                                                                    | ] |

Figure 19: Example Extended Software Filters

| Element                     | Descriptions                                                                                                    |  |
|-----------------------------|----------------------------------------------------------------------------------------------------|--|
| Filter Tree                 | The <b>Filter Tree</b> window contains the filter entries for decision making in the form of a filter tree.<br>Each entry contains the filter condition ("Decision Entry") and an identification entry ("End of the Decision").                               |  |
|                             | <b>Note:</b> Via double click on a filter entry or via <b>Edit Entry</b> the <b>Edit Filter</b> window opens and the filter entry settings can be edited.                                                                                                    |  |
| ▲<br>▼                      | Arrow buttons to move a filter entry to a new position within the filter tree.<br>For more refer to section <i>Moving Filter Entry</i> on page 39.                                                                                                    |  |
| Add Filter Entry            | Via Add Filter Entry the filter options can be<br>selected:<br>- Add Byte Match Entry<br>- Add Port Match Entry<br>- Add Port Match Entry<br>- Add Frame Length Entry<br>- Add Value Match Entry<br>For more refer to section Add Filter Entry on<br>page 40. |  |
| Add Identification<br>Entry | Via <b>Add Identification Entry</b> a dialog is opened with the field <b>Identify this Frame as</b> where an identification description must be entered.<br>For more refer to section <i>Add Identification Entry</i> on page 45                              |  |
| Remove Entry                | Via Remove Entry entries can be removed                                                                                                    |  |
| Edit Entry                  | Via <b>Edit Entry</b> entries can be edited                                                                                                    |  |
| Clear Tree                  | Via <b>Clear Tree</b> the complete filter tree is deleted, only the <b>Start</b> entry remains.                                                                                                    |  |
| Save Tree                   | With <b>Save Tree</b> the complete filter tree can be stored as XML file on the hard disk.                                                                                                    |  |
|                             | Upon netANALYZER software the default path is prepared as:                                                                                                    |  |
|                             | "My Documents\netANALYZER\Software Filter".                                                                                                    |  |
|                             | This is the default path for the XML software filter files. After the first usage of the netANALYZER software, the last used path is the default path.                                                                                                    |  |
| Load/Add Tree               | With <b>Load/Add Tree</b> a previously saved file can be selected, which will be added in the filter tree at the current cursor position.                                                                                                    |  |
|                             | Thus, different subfilter trees with specific filter functions are stored on the hard disk that can be merged together to form a complex complete filter.                                                                                                    |  |
|                             | Upon netANALYZER installation software filter examples are installed to:                                                                                                    |  |
|                             | "My Documents/petANALYZER/Software Filter"                                                                                                    |  |
|                             |                                                                                                    |  |
|                             | This is the default path for the XML software filter files. After the first usage of the netANALYZER software, the last used path is the default path.                                                                                                    |  |
| Ok                          | This is the default path for the XML software filter files. After the first usage of the netANALYZER software, the last used path is the default path.<br>OK accepts the changes and the <b>Extended Software Filters</b> window closes.                      |  |

Table 12: Explanations Window Extended Software Filters

## 5.8.4 Moving Filter Entry

In the **Extended Software Filters** window, a filter entry can be moved by use of the arrow buttons in or it to a new position within the filter tree.

## Example

Moving a filter entry downwards:

| 1. Click on the filter entry.                                                                        |
|----------------------------------------------------------------------------------------------------|
| 😑 Start                                                                                              |
| ⊟∽ Bytes [12:13] = 81 00                                                                             |
| 💼 (Byte [14] & e0)=00                                                                                |
| Identify as VLAN priority 0'                                                                         |
| □ (Byte [14] & e0)=20                                                                                |
| Identify as VLAN priority 1'                                                                         |
|                                                                                                    |
| Identify as VLAN priority 2'                                                                         |
|                                                                                                    |
|                                                                                                    |
| 2. Click on 🛄.                                                                                       |
|                                                                                                    |
| Provide The filter entry is moved to a position below the next filter entry. Its position within the |
| tree hierarchy is one level subordinated to that before (further to the right).                      |
| 😑 Start                                                                                              |
| Bytes [12:13] = 81 00                                                                                |
| 🚍 (Byte [14] & e0)=20                                                                                |
| <ul> <li>Identify as 'VLAN priority 1'</li> </ul>                                                    |
| 🚔 (Byte [14] & e0)=00                                                                                |
| Identify as 'VLAN priority 0'                                                                        |
| ⊜- (Byte [14] & e0)=40                                                                               |
| Identify as 'VLAN priority 2'                                                                        |
|                                                                                                    |
| 3. Click on the filter entry once more.                                                              |
|                                                                                                    |
|                                                                                                    |
| 4. Click on 🖾 once more.                                                                             |
|                                                                                                    |
| The filter entry is moved to a position below the Identify entry and is at the same level            |
| as in the beginning.                                                                                 |
| 😑 Start                                                                                              |
| Bytes [12:13] = 81 00                                                                                |
|                                                                                                    |
| Identify as VLAN priority 1'                                                                         |
| ⊟- [Byte [14] & e0)=00                                                                               |
| Identify as VLAN priority 0'                                                                         |
|                                                                                                    |
| Identify as VLAN priority 2                                                                          |
|                                                                                                    |
|                                                                                                    |

Table 13: Example Moving a Filter Entry downwards

## 5.8.5 Add Filter Entry

## 5.8.5.1 "Byte Match"

In the window **Edit Filter "Byte Match**" filters can be defined which will filter by specific byte values.

To access to the window select Add Filter Entry > Add Byte Match Entry.

| 🥦 Add Filter Entry                                                                                                    |                                                                                                    | × |
|----------------------------------------------------------------------------------------------------|----------------------------------------------------------------------------------------------------|---|
| Byte Match                                                                                                    |                                                                                                    |   |
| Start byte position n in decimal<br>(use 'x:y' for range)<br>14<br>Mask[] in Hexadecimal<br>(use one value 'xx' for all bytes or a sequence of<br>mask, leave blank if no mask shall be used) | to match                                                                                                    |   |
| eO                                                                                                    |                                                                                                    |   |
| Value[] in Hexadecimal<br>(use one value 'xx' for all bytes or a sequence o<br>00                                                                                                    | of values 'xx yy zz' if each byte shall have its own value)                                                                                                    |   |
| Condition (=, <, >, <=, >=, !=)                                                                                                    | Evaluation algorithm:                                                                                                    |   |
| =                                                                                                    | (Frame[n] & Mask[0]) <condition> (Value[0] &amp; Mask[0])<br/>AND<br/>(Frame[n+1] &amp; Mask[1]) <condition> (Value[1] &amp; Mask[1])<br/>AND</condition></condition> |   |
|                                                                                                    | [Frame[m] & Mask[m-n]] <condition> [Value[m-n] &amp; Mask[m-n]]</condition>                                                                                           |   |
|                                                                                                    | OK Cancel                                                                                                    |   |

Figure 20: Example Edit Filter "Byte Match"

| Element                                                                                                    | Descriptions                                                                                        |
|----------------------------------------------------------------------------------------------------|----------------------------------------------------------------------------------------------------|
| Start byte position n in decimal                                                                                                    | Enter the byte position n in decimal notation.                                                      |
| to match (use 'x:y' for range)                                                                                                    | Note: The counting starts at zero!                                                                  |
|                                                                                                    | Example: '14' = Byte position 14.                                                                   |
| Mask[] in Hexadecimal (use one                                                                                                    | Enter the mask in hexadecimal notation.                                                             |
| value 'xx' for all bytes or a sequ-<br>ence of values 'xx yy zz' if each<br>byte shall have its own mask, leave<br>blank if no mask shall be used) | Example: The Byte in the Byte position 14 gets masked with the value 'e0'.                          |
| Value[] in Hexadecimal<br>(use one value 'xx' for all bytes or a<br>sequence of values 'xx yy zz' if<br>each byte shall have its own value)        | Enter the value in hexadecimal notation.                                                            |
|                                                                                                    | Example: value = 00                                                                                 |
| Condition (=, <, >, <=, >=, !=)                                                                                                    | <ul> <li>Select a mathematical operand as condition.</li> </ul>                                     |
|                                                                                                    | Example: Condition '=', i. e., the Byte at the chosen position must match with the value indicated. |

Table 14: Explanations Edit Filter "Byte Match"

#### 5.8.5.2 Example how to count the Byte Position

The Byte position for ,a2' of the <u>00:02:a2:21:2b:5b</u> destination MAC address shall be indicated in decimal.

If the captured .pcap file is converted to the extended pcap file format (compare section *Converting Binary Files into WinPcap Format* on page 49), in wireshark (from version 1.7.1) the "netANALYZER frame Info Block" appears in the first 4 Bytes before the Ethernet-Frame.

| 🗄 Frame 33: 106 bytes on wire (848 bits), 106 bytes captured (848 bits)                             |
|----------------------------------------------------------------------------------------------------|
| 🖬 netANALYZER (Port: 0, Length: 102 bytes, Status: No Error)                                        |
| Ethernet II, Src: Hilscher_20:2d:20 (00:02:a2:20:2d:20), Dst: Hilscher_21:2b:5b (00:02:a2:21:2b:5b) |
| Destination: Hilscher_21:2b:5b (00:02:a2:21:2b:5b)                                                  |
| Address: Hilscher_21:2b:5b (00:02:a2:21:2b:5b)                                                      |
|                                                                                                    |
| 0 = IG bit: Individual address (unicast)                                                            |
| ⊟ Source: Hilscher_20:2d:20 (00:02:а2:20:2d:20)                                                     |
| Address: Hilscher_20:2d:20 (00:02:a2:20:2d:20)                                                      |
| 0 = LG bit: Globally unique address (factory default)                                               |
|                                                                                                    |
| 0000 00 04 66 00 00 02 a2 21 2b 5b 00 02 a2 20 2d 20t.                                              |
| 0010 08 00 45 bC 00 54 2b 54 00 00 01 11 T8 35 C0 88ET+T5                                           |
|                                                                                                    |
|                                                                                                    |
| 0050 00 00 00 00 00 00 00 00 00 00 00 00                                                            |
| 0060 00 00 00 00 00 f7 0c 87 50                                                                     |

Figure 21: Wireshark 1.7.1: Example "netANALYZER frame Info-Block" displayed

→ ¦

**Note:** The counting starts at zero! In wireshark you must take into consideration the 4 bytes of the "netANALYZER frame Info-Block".

The read offset for the byte position a2' is  $(\begin{bmatrix} 0 \end{bmatrix} \begin{bmatrix} 1 \end{bmatrix} \begin{bmatrix} 2 \end{bmatrix} \begin{bmatrix} 3 \end{bmatrix} \begin{bmatrix} 4 \end{bmatrix} \begin{bmatrix} 5 \end{bmatrix} \begin{bmatrix} 6 \end{bmatrix}$  offset = 6.

```
Offset 0 = 00 (netANALYZER frame Info Block)
Offset 1 = 04 (netANALYZER frame Info Block)
Offset 2 = 66 (netANALYZER frame Info Block)
Offset 3 = 00 (netANALYZER frame Info Block)
Offset 4 = 00 (destination MAC address)
Offset 5 = 02 (destination MAC address)
Offset 6 = a2 (destination MAC address)
```

From the offset 6 you have to substract the value 4. For the byte position ,a2' under **Byte position(s) in decimal to match** enter "2".

<u>Or:</u> If you do not check **Convert to extended .pcap file including additional frame information** for the conversion, the "netANALYZER frame Info-Block" won't be added. Then you directly can read the offset for the byte position ,a2', with ([0] [1] [2]) offset = 2.

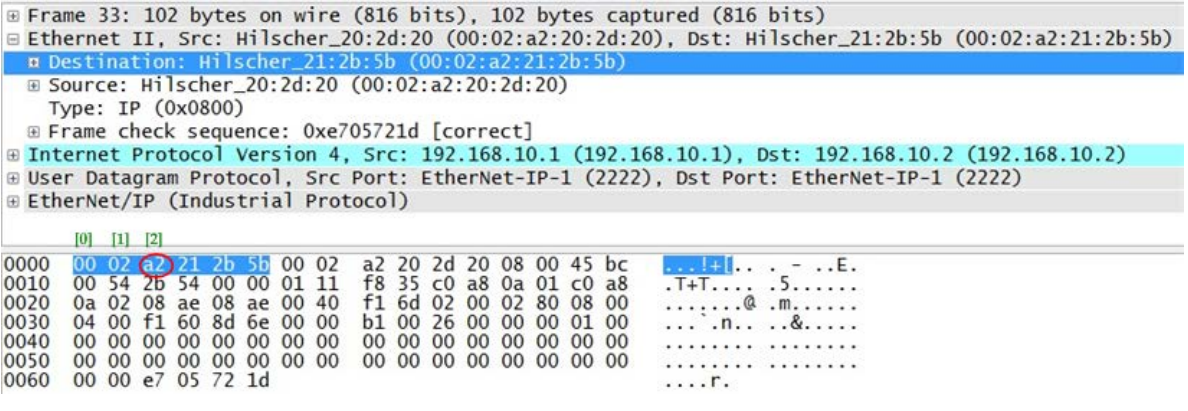

Figure 22: Wireshark 1.7.1: Example "netANALYZER frame Info-Block" not displayed

Offset 0 = 00 (destination MAC address) Offset 1 = 02 (destination MAC address) Offset 2 = a2 (destination MAC address)

© Hilscher, 2015-2017

## 5.8.5.3 "Port Match"

In the window **Edit Filter "Port Match"** filters can be defined which will filter by specific netANALYZER ports or GPIOs.

To access to the window select Add Filter Entry > Add Port Match Entry.

| 🎟 Edit Filter                          |                                     |      |           |
|----------------------------------------|-------------------------------------|------|-----------|
| Port Match                             |                                     |      |           |
| Following net.<br>(multiple selections | Analyzer ports must m:<br>possible) | atch |           |
| Port 0                                 | 🔲 GPIO 0                            |      |           |
| Port 1                                 | 🔲 GPIO 1                            |      |           |
| Port 2                                 | 🔲 GPIO 2                            |      |           |
| Port 3                                 | 🔲 GPIO 3                            |      |           |
|                                        |                                     |      |           |
|                                        |                                     |      |           |
|                                        |                                     |      |           |
|                                        |                                     |      |           |
|                                        |                                     |      |           |
|                                        |                                     |      |           |
|                                        |                                     |      |           |
|                                        |                                     |      |           |
|                                        |                                     |      | OK Cancel |

Figure 23: Example Edit Filter "Port Match"

| Element                                                                     | Descriptions                           |
|-----------------------------------------------------------------------------|----------------------------------------|
| Following netANALYZER ports<br>must match (multiple selections<br>possible) | Check ports or GPIOs which must match. |

Table 15: Explanations Edit Filter "Port Match"

## 5.8.5.4 "Frame Length"

In the window **Edit Filter "Frame Length**" filters can be defined which will filter by a specific frame length.

To access to the window select Add Filter Entry > Add Frame Length Entry.

| The Add Filter Entry                                                                                             |           |
|----------------------------------------------------------------------------------------------------|-----------|
| Frame Length                                                                                                    |           |
| Frame length must be:<br>(including 4 Byte FCS)<br>Condition (=, <, >, <=, >=, !=)<br><=<br>than<br>105<br>Bytes |           |
|                                                                                                    | OK Cancel |

Figure 24: Example Edit Filter "Frame Length"

| Element                         | Descriptions                                                                                                    |
|---------------------------------|----------------------------------------------------------------------------------------------------|
| Frame length must be            | FCS = Frame Check Sequence (Ethernet check sum)                                                                                                    |
| (including 4 Byte FCS)          | (Check sum at the frame end for error detection)                                                                                                    |
|                                 | <b>Note:</b> The frame length corresponds to the byte count of the Ethernet frame. The four bytes of the "netANALYZER frame Info Block" are not included. |
| Condition (=, <, >, <=, >=, !=) | Select a mathematical operand as condition.                                                                                                    |
| than Bytes                      | Enter a value for the frame length into the Bytes field.                                                                                                  |
|                                 | For the value 105 specified in <i>Figure 24</i> , the condition '<=' matches on Ethernet frames if the frames are shorter or equal to 105 bytes.          |

Table 16: Explanations Edit Filter "Frame Length"

In the window **Edit Filter** "**Value Match**" filters can be defined which will filter by specific values.

To access to the window select Add Filter Entry > Add Value Match Entry.

| 🎟 Add Filter Entry                                                         |                                                                   |
|----------------------------------------------------------------------------|-------------------------------------------------------------------|
| Value Match                                                                |                                                                   |
| Voluela data timo:                                                         |                                                                   |
| value's uata type.                                                         |                                                                   |
| INT32                                                                      |                                                                   |
| CEndianness                                                                |                                                                   |
| ⊙ Little Endian (4:1) ◯ Big Endian (1:4)                                   |                                                                   |
| Value's offset in Ethernet frame:<br>(Ethernet frame size between 64-1522) |                                                                   |
| 14                                                                         |                                                                   |
| Condition                                                                  |                                                                   |
| (=, <, >, <=, >=, !=)                                                      |                                                                   |
| >=                                                                         | endianness(Value_in_Ethernet_Frame) <condition> Value</condition> |
| Value:                                                                     |                                                                   |
| bex: 0x00008000                                                            |                                                                   |
|                                                                            |                                                                   |
| dec: 32768                                                                 |                                                                   |
|                                                                            |                                                                   |
|                                                                            | OK Cancel                                                         |

Figure 25: Example Edit Filter "Value Match"

| Element                                                                       | Descriptions                                                                                                    |  |
|-------------------------------------------------------------------------------|----------------------------------------------------------------------------------------------------|--|
| Value's data type:                                                            | Under Value's Data Type the following data types can be selected:                                                                                                    |  |
| Endianness: Little Endian (4:1),                                              | INT8, Value's data type:<br>UINT8, INT16, INT8<br>INT16, UINT8<br>INT32, UINT32, UINT32, UINT46<br>UINT32, UINT46<br>UINT44, UINT46<br>VINT64, UINT44<br>UINT64<br>▷ Select value's data type.<br>The byte sequence option Endianness is necessary for any data type except of |  |
| Big Endian (1: 4)                                                             | CHAR.                                                                                                    |  |
| Value's offset in Ethernet frame:<br>(Ethernet frame size between<br>64-1522) | Enter offset for the value in the Ethernet frame.                                                                                                    |  |
| Condition (=, <, >, <=, >=, !=)                                               | Select a mathematical operand as condition.                                                                                                    |  |
| Value                                                                         | Enter a value to match.                                                                                                    |  |

Table 17: Explanations Edit Filter "Value Match"

44/83

45/83

# 5.8.6 Add Identification Entry

The dialog **Add Identification Entry** allows to enter an identification description. This description is used in the netload analysis, when an appropriate frame was identified.

#### > Access to the window via Add Identification Entry.

| 🍽 Add Identification Entry | . 🗆 🗙 |
|----------------------------|-------|
| Identify this frame as     |       |
|                            |       |
| Ok Cancel                  |       |

Figure 26: Dialog Add Identification Entry

| Element                | Description                                                                                  |
|------------------------|----------------------------------------------------------------------------------------------|
| Identify this Frame as | Enter in the filed <b>Identify this Frame a</b> an identification description for the frame. |

Table 18: Explanations Dialog Add Identification Entry

# 5.9 Analysis Configuration

In the window Analysis Configuration can be determined:

- whether or not the extended software filters are to be used (the Netload Analysis always used the extended software filters), and
- whether at the timing analysis a histogram, a history or a combination of both should be displayed as a graph.
- Further, an upper limit can be determined on the amount of data, which can be captured.
- > Open the window via **Settings > Analysis Configuration**.

| 🖷 Analysis Configuration 🛛 🔀                            |  |  |  |  |
|---------------------------------------------------------|--|--|--|--|
| For Timing Analysis                                     |  |  |  |  |
| ✓ Use Extended Software Filters<br>(increases CPU load) |  |  |  |  |
| Graph Display                                           |  |  |  |  |
| ✓ Histogram                                             |  |  |  |  |
| History                                                 |  |  |  |  |
| Memory Limit for Timing and Netload Analysis            |  |  |  |  |
|                                                         |  |  |  |  |
| OK Cancel                                               |  |  |  |  |

Figure 27: Analysis Configuration

| Element                                               | Description                                                                                                    |
|-------------------------------------------------------|----------------------------------------------------------------------------------------------------|
| Use Extended Software<br>Filters (increases CPU load) | If <b>Use Extended Software Filters</b> is checked, the extended software filters are also used in the Timing Analysis.<br>The Netload Analysis always uses the extended software filters!                                                                                                    |
| Graph Display<br>Histogram<br>History                 | <ul> <li>For the timing analysis at least one graph type must be selected. Otherwise the error message Select at least one graph type appears.</li> <li>Check Histogram or check History alternatively or additionally.</li> </ul>                                                                                                    |
| Memory Limit for Timing<br>and Netload Analysis       | The netANALYZER analysis data are stored in the RAM of the PC. <b>Memory Limit for</b><br><b>Timing and Netload Analysis</b> sets an upper limit for the maximum exportable data,<br>such as 1 GB. If the specified maximum storage space is completely used, the<br>message will be displayed: <i>NOTICE, memory is full. Old values are discarded.</i> |

Table 19: Analysis Configuration Options

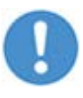

**Important!** If the amount of data recorded exceeds the fixed upper memory limit, only the data from recording span according to the memory limit can be backed up. Old values will be discarded.

46/83

# 5.10 About Hilscher netANALYZER

In the About Hilscher netANALYZER window you will find information about the copyright for netANALYZER and to the versions of the netANALYZER software, the netANALYZER firmware, the netANALYZER / netSCOPE Device Driver and the netANALYZER Toolkit.

Access to the About Hilscher netANALYZER window via Settings >  $\triangleright$ Info.

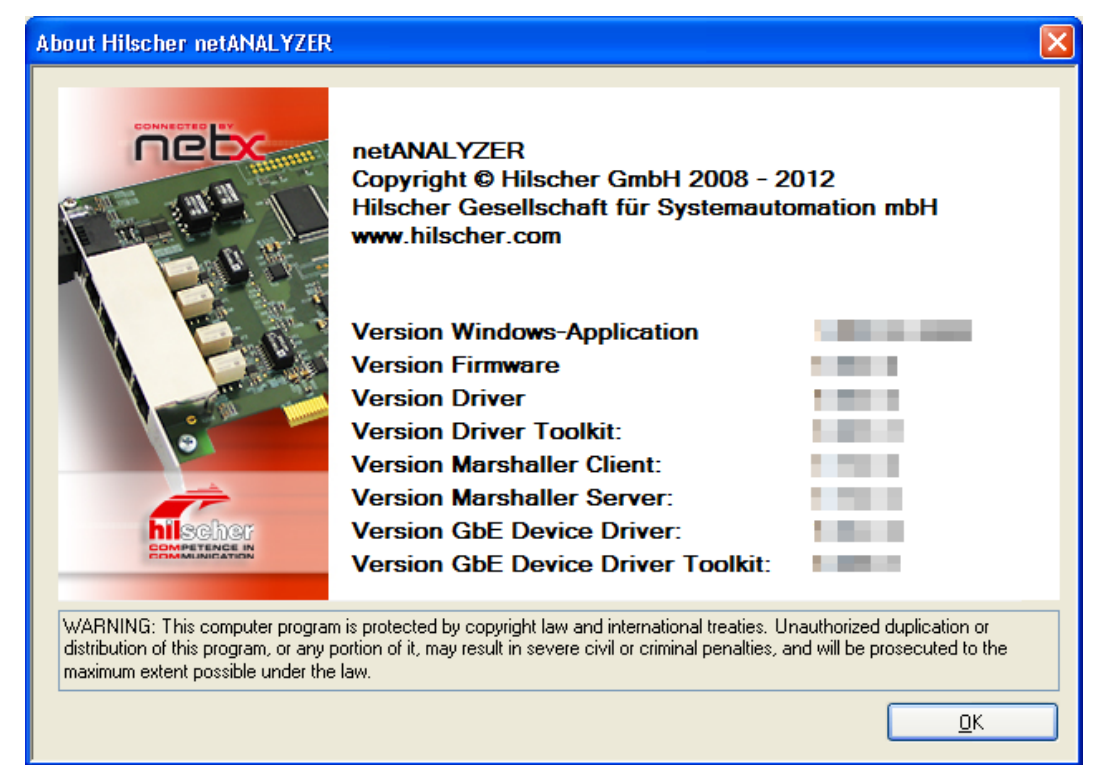

Figure 28: About Hilscher netANALYZER

| Element                           | Description                                                                         |
|-----------------------------------|-------------------------------------------------------------------------------------|
| Version Windows-Application       | Version of the netANALYZER Software                                                 |
| Version Firmware                  | Version of the netANALYZER Firmware                                                 |
| Version Driver                    | Version of the netANALYZER / netSCOPE Device Driver                                 |
| Version Driver Toolkit            | Version of the netANALYZER Toolkit                                                  |
| Version Marshaller Client         | Version of the Marshaller Client                                                    |
| Version Marshaller Server         | Version of the Marshaller Server                                                    |
| Version GbE device driver         | Version of the device driver of the netANALYZER portable Device RTE Gigabit         |
| Version GbE device driver toolkit | Version of the device driver toolkit of the netANALYZER portable Device RTE Gigabit |

Table 20: Description on About Hilscher netANALYZER

47/83

# 6 netANALYZER Analysis Methods

## 6.1 Data Capturing

## 6.1.1 Starting Capturing

- 1. Select Capture Data Mode
- > In the **netANALYZER** window select **Capture Data**.

| Capture Data     | * |
|------------------|---|
| Capture Data     |   |
| Timing Analysis  |   |
| Netload Analysis |   |

- 2. Activating or deactivating Ring Buffer.
- In the netANALYZER window select Settings > File Settings and in the File Settings window check Ring-buffer mode.
- $\Rightarrow$  The capturing data are stored to the ring buffer.

Or

- > Do not check **Ring-buffer mode**.
- ✤ The capturing data are stored to a stack buffer (stack buffer mode) and data capturing is finished automatically, when all .hea files are filled completely.
- 3. Activating the Ports for the Data Capturing.
- > In the **netANALYZER** window check the capturing ports required.
- 4. Starting Data Capturing
- > In the **netANALYZER** window click on **Start**.
- <sup>™</sup> The capturing process of the received Ethernet frames starts.

During the capturing process all elements in the window **netANALYZER** are disabled.

- 5. Stopping Data Capturing
- > In the **netANALYZER** window click on **Stop**.

## 6.1.2 Converting Binary Files into WinPcap Format

- > Click in the window **netANALYZER** to **Convert**.
- ▶ In the window **Path of .hea file and .pcap files** are displayed:
- Under .hea File > All filtered .hea files for this name or capture: the filtered \*.hea files.
- Under .pcap files > .pcap files that will be generated: the \*.pcap files to be converted.

| Path of .hea file and .pcap-files                                                                |                                                                                                    |
|--------------------------------------------------------------------------------------------------|----------------------------------------------------------------------------------------------------|
| .hea File<br>Path<br>D:∖ana\test<br>All filtered .hea files for this name or capture:<br>default | .pcap Files         Path         C:\Dokumente und Einstellungen\Test\Eigene Dateien         File name         my_pcap         .pcap files that will be generated:         my_pcap_00002         my_pcap_00002         my_pcap_00003         my_pcap_00005         my_pcap_00006         my_pcap_00007         my_pcap_00008         my_pcap_00008         my_pcap_00009         Include FCS in .pcap-file         Include corrupted frames in .pcap-file         Append netANALYZER information block (for Wireshark versions before 1.7.1 with additional plugin only) |
|                                                                                                  | Convert to extended .pcap file including additional frame information                                                                                                    |
|                                                                                                  | Convert                                                                                                    |

Figure 29: Path of .hea file and .pcap files

| Control                                          | Explanation                                                                                                    |  |  |  |
|--------------------------------------------------|----------------------------------------------------------------------------------------------------|--|--|--|
| .hea File                                        |                                                                                                    |  |  |  |
| Path                                             | Path to be selected by the operator, from which the netANALYZER must read the binary fil (*. hea) for conversion. By default, here the last in the window <b>File Settings</b> defined path is displayed, where the netANALYZER / netSCOPE Device Driver has saved the binary file (*.hea). This path can be changed here, to gain access to elsewhere stored capturing data |  |  |  |
|                                                  | Note: If the path defined in the window File Settings is changed here, the new path is displayed also in the window File Settings and the data captured at the next capturing will be saved under this new path.                                                                                                    |  |  |  |
|                                                  | Selection of the source directory of the .hea files                                                                                                    |  |  |  |
| All filtered .hea files for this name or capture | Edited list of .hea files in the selected directory                                                                                                    |  |  |  |

Table 21: Description Path of .hea file and .pcap files - .hea File

#### .hea File

- 1. To possibly change the path for the conversion:
- Under .hea File > Path click to \_\_\_\_\_.
- > In the window **Search Folder** define the file location.

| Control                                                                        | Explanation                                                                                                    |  |  |  |
|--------------------------------------------------------------------------------|----------------------------------------------------------------------------------------------------|--|--|--|
| .pcap files                                                                    |                                                                                                    |  |  |  |
| Path                                                                           | Path to be defined by the operator, under which the <b>netANALYZER</b> software shall save the WinPcap file (*. <i>pcap</i> ).                                                                                                    |  |  |  |
|                                                                                | Selection of the destination directory of the .pcap files                                                                                                    |  |  |  |
| File name                                                                      | Systematic file name for the *. <i>pcap</i> files. The <b>netANALYZER</b> software still assigns for every file in addition an ongoing number in the file name.                                                                                                    |  |  |  |
| .pcap files that will be<br>generated<br>Example for the building<br>name:     | Preview of the .pcap files that will be generated<br>File name<br>Modbus_TCP_Fing_01 (1) (2) selected file name<br>(3) consecutive numerical code<br>(4) time information, consisting of:<br>yyyymmddhhmmss (start of the capturing of the<br>hea-file, only if Append date/time to pcap file<br>name is checked). |  |  |  |
| Append date/time to<br>pcap file name                                          | Date and time are added to the file name or not.                                                                                                    |  |  |  |
| Include FCS in .pcap-                                                          | Checkbox whether the Ethernet check sum must be with the PCAP file or not.                                                                                                    |  |  |  |
| files                                                                          | (Some Wireshark-dissectors do not support FCS.)                                                                                                    |  |  |  |
|                                                                                | <b>Note:</b> If <b>Convert to extended .pcap file including additional frame information</b> is checked, <b>Include FCS in .pcap-file</b> is grayed-out, as in this case the FCS will be converted to the .pcap file.                                                                                              |  |  |  |
|                                                                                | FCS = Frame Check Sequence (Ethernet check sum at the frame end for error detection)                                                                                                    |  |  |  |
|                                                                                | Can not be selected if <b>Convert to extended .pcap file including additional frame</b><br><b>information</b> is checked, but is enabled.                                                                                                    |  |  |  |
| Include corrupted<br>frames in .pcap file                                      | If this option is activated, also incorrect frames will be transferred into the .pcap file. If the option is deactivated only correct Ethernet frames will be saved to the .pcap file.                                                                                                    |  |  |  |
| Append netANALYZER information block (for                                      | For Wireshark versions before V1.7.1 the option requires to install the netANALYZER Wireshark plugin.                                                                                                    |  |  |  |
| Wireshark versions<br>before 1.7.1 with<br>additional plugin only)             | Inserts the netANALYZER info block behind the Ethernet frame into the .pcap file. Thereby additional information for every frame are available, as the receiving time, the receiving port or error information.                                                                                                    |  |  |  |
|                                                                                | <b>Note:</b> The .pcap file format with the info block behind the Ethernet frame is not supported any more by Wireshark versions beginning from V1.7.1.                                                                                                    |  |  |  |
|                                                                                | Can not be selected if <b>Convert to extended .pcap file including additional frame</b><br><b>information</b> is checked, but is enabled.                                                                                                    |  |  |  |
| Convert to extended<br>.pcap file including<br>additional frame<br>information | Beginning with version 1.4.x.x, an extended pcap file format can be generated. Here the "netANALYZER frame info block" is in the 4 bytes ahead of the Ethernet frame. Thereby additional information for every frame are available, as the receiving time, the receiving port or error information.                |  |  |  |
|                                                                                | <b>Note:</b> The extended .pcap file format generated by the netANALYZER software V1.4.x.x can be opened in Wireshark versions beginning from V1.7.1.                                                                                                    |  |  |  |
| Convert                                                                        | Conversion of binary files into WinPcap format.                                                                                                    |  |  |  |
| Close                                                                          | Close the window without starting a conversion.                                                                                                    |  |  |  |

Table 22: Description Path of .hea file and .pcap files - .pcap files

#### .pcap files

- 2. To change the path to store .pcap files:
- > Under .pcap files > Path click to \_\_\_\_\_.
- In the window Search Folder define the file location, where to store WinPcap files.
- ⇒ Data are saved in multiple .pcap-files, 50 MB each.

- 3. Via **Convert** convert the binary files to the WinPcap format.
- Note: Note: No

| 🎟 Conversi    | on 🛛 🗙             |
|---------------|--------------------|
| .hea files :  | default_0.hea      |
| .pcap files : | capture_00011.pcap |
| Progress :    | 335482/657809      |
|               |                    |
|               | Cancel             |

Figure 30: Conversion

| Control                                                                 | Explanation                                              |
|-------------------------------------------------------------------------|----------------------------------------------------------|
| .hea files                                                              | Display of the name of the currently created binary file |
| .pcap files Display of the name of the currently converted WinPcap file |                                                          |
| Progress                                                                | Progress bar for the conversion in Kbyte                 |

Table 23: Description Conversion

4. After the conversion was completed successfully, the window **Path of .hea file and .pcap files** closes automatically.

For GPIO events a special pseudo Ethernet frame is generated by the firmware. This allows Wireshark with a special dissector to display GPIO events within the frame list.

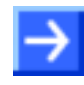

**Note:** A special MAC address is used, of the Hilscher range 00:02:A2:FF:FF. This address must never be assigned to a real address.

#### Format of the Pseudo Frames (Length: 17 Bytes):

| 6 Bytes Destination<br>MAC Address | 6 Bytes Source<br>MAC Address | Ethertype | ID   | GPIO Number | Edge<br>(pos/neg) |
|------------------------------------|-------------------------------|-----------|------|-------------|-------------------|
| 00:02:A2:FF:FF:FF                  | 00:02:A2:FF:FF:FF             | 0x88FF    | 0x00 | 0x00 0x03   | 0x00 0x01         |

Table 24: Format of the Pseudo Frames

# 6.1.4 Determining Cycle Time and Forwarding Time (Capture Data Mode)

The parameters cycle time and forwarding time at the capturing-mode can be determined by the use of Wireshark from the captured and to the pcap format converted analysis data. The procedure, how to determine the parameters, varies with the different types of communication.

#### **Cycle Time** (Example PROFINET IRT)

The cycle time is the time difference between the time stamps of two consecutive frames of a cyclically occurring frame type (such as the Sync-frame).

- 1. Open in Wireshark the \*.pcap file of the captured and into in the pcap format converted analysis data. (see section *Starting Data Capturing* on page 48 and section *Converting Binary Files into WinPcap Format* on page 49).
- 2. Take in Wireshark the time difference between the time stamps of two successive frames of a cyclically occurring frame type.

#### Forwarding Time (Example PROFINET IRT)

The forwarding time is the time difference between the time stamps of a cyclically occurring frame after and of a cyclically occurring frame before a device (e. g. Sync-frame).

- 1. Open in Wireshark the \*.pcap file of the analysis data, captured after or before a device and converted into in the pcap format. (see section *Starting Data Capturing* on page 48 and section *Converting Binary Files into WinPcap Format* on page 49).
- 2. Take in Wireshark the time difference between the time stamps of a cyclically occurring frame after and of a cyclically occurring frame before a device.

## 6.1.5 Transparent Mode

The **Transparent Mode** is used with the data capturing to register any Ethernet frame data, i. e., any bits transmitted including the frame data, preamble and SFD (=Start of Frame Delimiter).

```
\rightarrow
```

**Note:** The usage of the **Transparent Mode** only makes sense with a 100 Mbit connection.

The figure below shows the basic principle of an Ethernet frame in the in the **Ethernet Mode** or in the **Transparent Mode**.

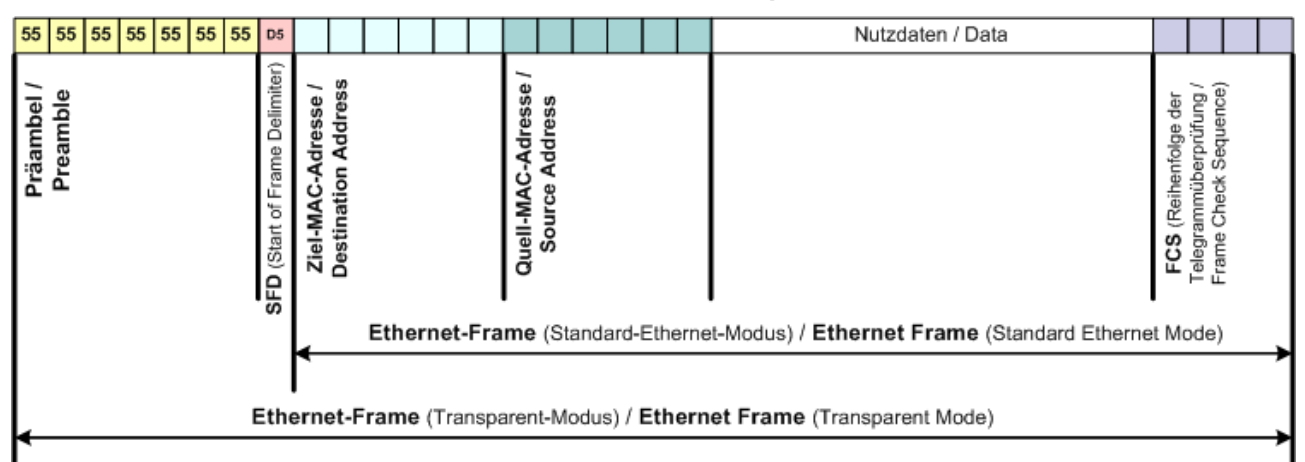

Figure 31: Basic Principle of an Ethernet Frame in the Ethernet Mode or in the Transparent Mode

As during the Ethernet Mode the preamble and the SFD (=Start of Frame Delimiter) are not included to the Ethernet frame, these parts are captured in the Transparent Mode.

| 0000 | 01 | 80 | с2 | 00 | 00 | 0e | 00 | 14 | 22 | 40 | 4f | e4 | 88 | CC | 02 | 07 | "@o               |
|------|----|----|----|----|----|----|----|----|----|----|----|----|----|----|----|----|-------------------|
| 0010 | 04 | 00 | 14 | 22 | 40 | 4f | e4 | 04 | 09 | 07 | 70 | 6f | 72 | 74 | 2d | 30 | "@oport-0         |
| 0020 | 30 | 31 | 06 | 02 | 00 | 14 | 08 | 41 | 42 | 72 | 6f | 61 | 64 | 63 | 6f | 6d | 01A Broadcom      |
| 0030 | 20 | 4e | 65 | 74 | 58 | 74 | 72 | 65 | 6d | 65 | 20 | 35 | 37 | 78 | 78 | 20 | Net×tre me 57xx   |
| 0040 | 47 | 69 | 67 | 61 | 62 | 69 | 74 | 20 | 43 | 6f | 6e | 74 | 72 | 6f | 6c | 6c | Gigabit Controll  |
| 0050 | 65 | 72 | 20 | 2d | 20 | 50 | 61 | 6b | 65 | 74 | 70 | 6c | 61 | 6e | 65 | 72 | erī- Pak etplaner |
| 0060 | 2d | 4d | 69 | 6e | 69 | 70 | 6f | 72 | 74 | 0a | 0a | 53 | 49 | 4d | 41 | 54 | -Minipor tSIMAT   |
| 0070 | 49 | 43 | 20 | 50 | 43 | 0c | 23 | 53 | 49 | 45 | 4d | 45 | 4e | 53 | 20 | 41 | IC PC.#S IEMENS A |
| 0080 | 47 | 20 | 53 | 49 | 4d | 41 | 54 | 49 | 43 | 20 | 50 | 43 | 20 | 2b | 20 | 65 | G SIMATI C PC + e |
| 0090 | 6e | 67 | 69 | 6e | 65 | 65 | 72 | 69 | 6e | 67 | 0e | 04 | 00 | 80 | 00 | 80 | ngineeri ng       |
| 00a0 | 10 | 14 | 05 | 01 | сQ | a8 | 0a | 25 | 02 | 00 | 00 | 00 | 01 | 08 | 2b | 06 | %+.               |
| 00b0 | 01 | 04 | 01 | 81 | сQ | 6e | fe | 08 | 00 | 0e | cf | 02 | 00 | 00 | 00 | 00 | n                 |
| 00c0 | fe | 0a | 00 | 0e | cf | 05 | 00 | 14 | 22 | 40 | 4f | e4 | fe | 09 | 00 | 12 | "@o               |
| 00d0 | 0f | 01 | 02 | 00 | 00 | 00 | 10 | 00 | 00 | 5a | bb | b9 | 68 |    |    |    | h                 |

Figure 32: Ethernet frame in Wireshark in the standard Ethernet Mode

| 0000 | 55   | 55 | 55  | 55 | 55 | 55 | 55 | d5 | 01 | 80 | c2 | 00 | 00 | 0e | 00 | 14 | 0000000                          |
|------|------|----|-----|----|----|----|----|----|----|----|----|----|----|----|----|----|----------------------------------|
| 0010 | 22   | 40 | 4f  | e4 | 88 | CC | 02 | 07 | 04 | 00 | 14 | 22 | 40 | 4f | e4 | 04 | "@o"@o                           |
| 0020 | - 09 | 07 | 70  | 6f | 72 | 74 | 2d | 30 | 30 | 31 | 06 | 02 | 00 | 14 | 08 | 41 | port-0 01A                       |
| 0030 | 42   | 72 | 6f  | 61 | 64 | 63 | 6f | 6d | 20 | 4e | 65 | 74 | 58 | 74 | 72 | 65 | i Broadcom Net×tre               |
| 0040 | 6d   | 65 | 20  | 35 | 37 | 78 | 78 | 20 | 47 | 69 | 67 | 61 | 62 | 69 | 74 | 20 | ) me 57xx Gigabit                |
| 0050 | 43   | 6f | 6e  | 74 | 72 | 6f | 6c | 6C | 65 | 72 | 20 | 2d | 20 | 50 | 61 | 6b | ) Controll er <sup>-</sup> - Pak |
| 0060 | 65   | 74 | 70  | 6c | 61 | 6e | 65 | 72 | 2d | 4d | 69 | 6e | 69 | 70 | 6f | 72 | etplaner -Minipor                |
| 0070 | - 74 | 0a | 0a  | 53 | 49 | 4d | 41 | 54 | 49 | 43 | 20 | 50 | 43 | 0c | 23 | 53 | tSIMAT IC PC.#S                  |
| 0080 | 49   | 45 | 4 d | 45 | 4e | 53 | 20 | 41 | 47 | 20 | 53 | 49 | 4d | 41 | 54 | 49 | ) 🔰 IEMENS A G SIMATI            |
| 0090 | 43   | 20 | 50  | 43 | 20 | 2b | 20 | 65 | 6e | 67 | 69 | 6e | 65 | 65 | 72 | 69 | ) CPC+enqineeri                  |
| 00a0 | 6e   | 67 | 0e  | 04 | 00 | 80 | 00 | 80 | 10 | 14 | 05 | 01 | с0 | а8 | 0a | 25 | ng%                              |
| 00b0 | 02   | 00 | 00  | 00 | 01 | 08 | 2b | 06 | 01 | 04 | 01 | 81 | с0 | 6e | fe | 08 | 3+n                              |
| 0000 | 00   | 0e | cf  | 02 | 00 | 00 | 00 | 00 | fe | 0a | 00 | 0e | cf | 05 | 00 | 14 |                                  |
| 00d0 | 22   | 40 | 4f  | e4 | fe | 09 | 00 | 12 | Of | 01 | 02 | 00 | 00 | 00 | 10 | 00 | ) "@O                            |
| 00e0 | 00   | 5a | bb  | b9 | 68 |    |    |    |    |    |    |    |    |    |    |    | .zh                              |
|      |      |    |     |    |    |    |    |    |    |    |    |    |    |    |    |    |                                  |

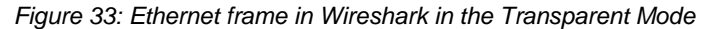

# 6.2 Timing Analysis

## 6.2.1 Starting Timing Analysis

- 1. Opening the Histogram Graph.
- In the netANALYZER window select Settings > Analysis Configuration > Graph Display and check Histogram.
- Or
- 2. Opening combined Histogram and History Graph.
- In the netANALYZER window select Settings > Analysis Configuration > Graph Display and check both Histogram and History.
- 3. Activating the Ports for the Timing Analysis.
- > In the **netANALYZER** window check the analysis ports required.
- 4. Select Timing Analysis Mode.
- > In the **netANALYZER** window select **Timing Analysis**.

| Capture Data     | * |
|------------------|---|
| Capture Data     |   |
| Timing Analysis  |   |
| Netload Analysis |   |

- The window **Timing Analysis** with four analysis windows is displayed.
- 5. Starting Timing Analysis.
- > In the **netANALYZER** window click on **Start**.
- ✤ The analysis process of the received Ethernet frames starts.
- 6. Stopping Timing Analysis.
- > In the **netANALYZER** window click on **Stop**.

## 6.2.2 The Timing Analysis Window

On the subsequent pages the *Figure 34* and *Figure 35* show two examples about the Timing Analysis window.

#### netANALYZER Analysis Methods

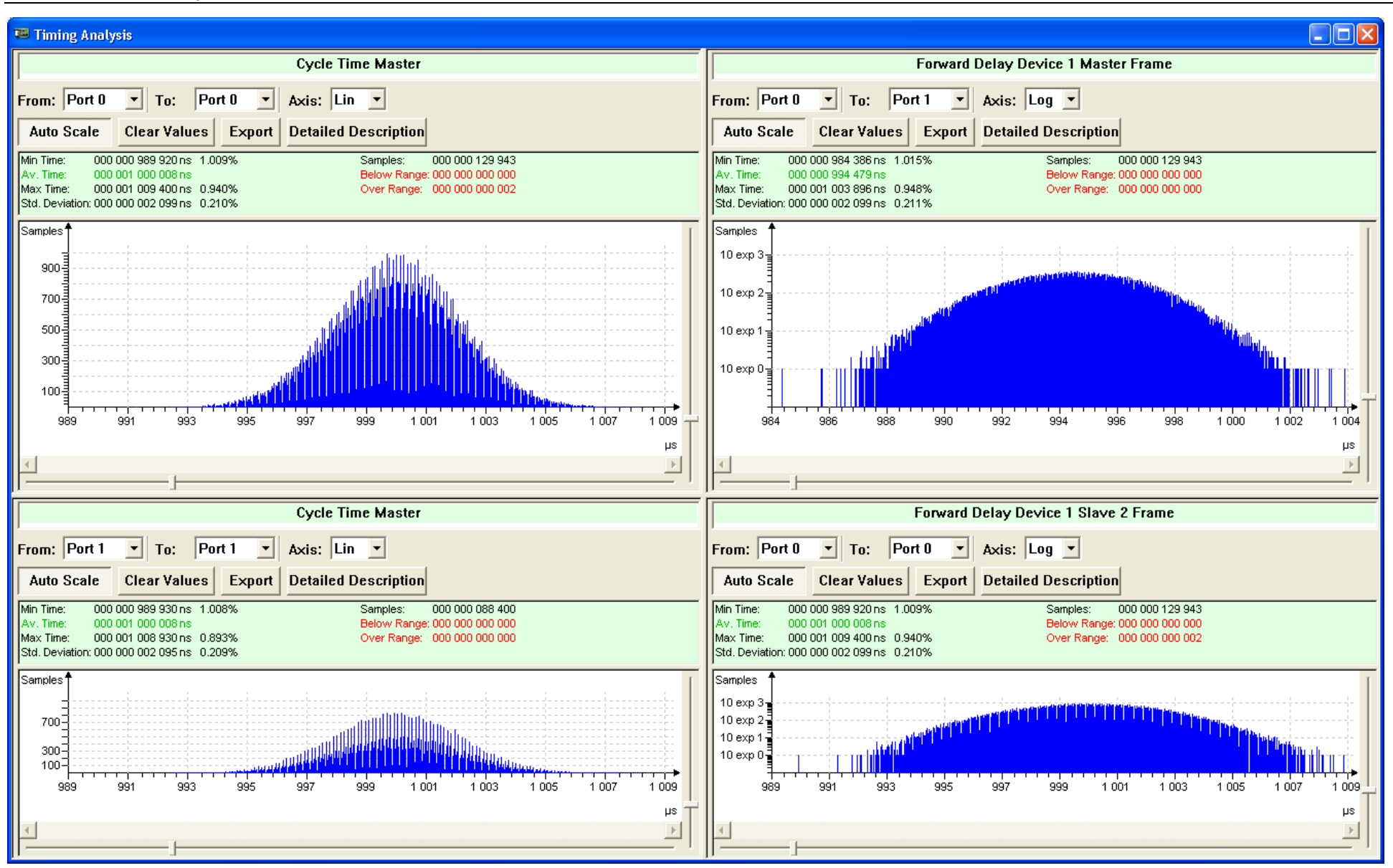

Figure 34: Timing Analysis with Histogram Graph (Example)

#### netANALYZER Analysis Methods

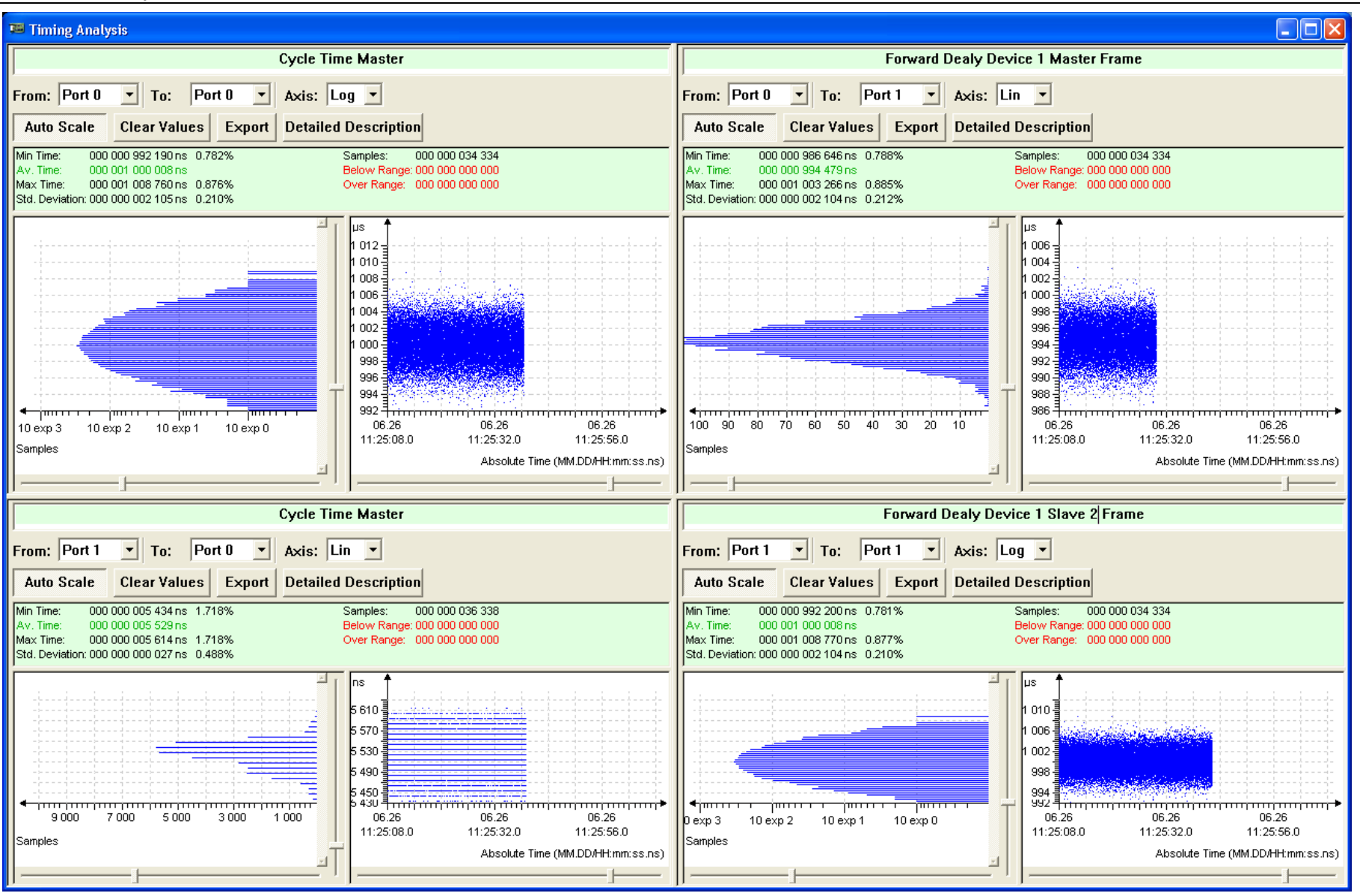

Figure 35: Timing Analysis with combined Histogram and History Graphs (Example)

One analysis window in detail consists of the following components:

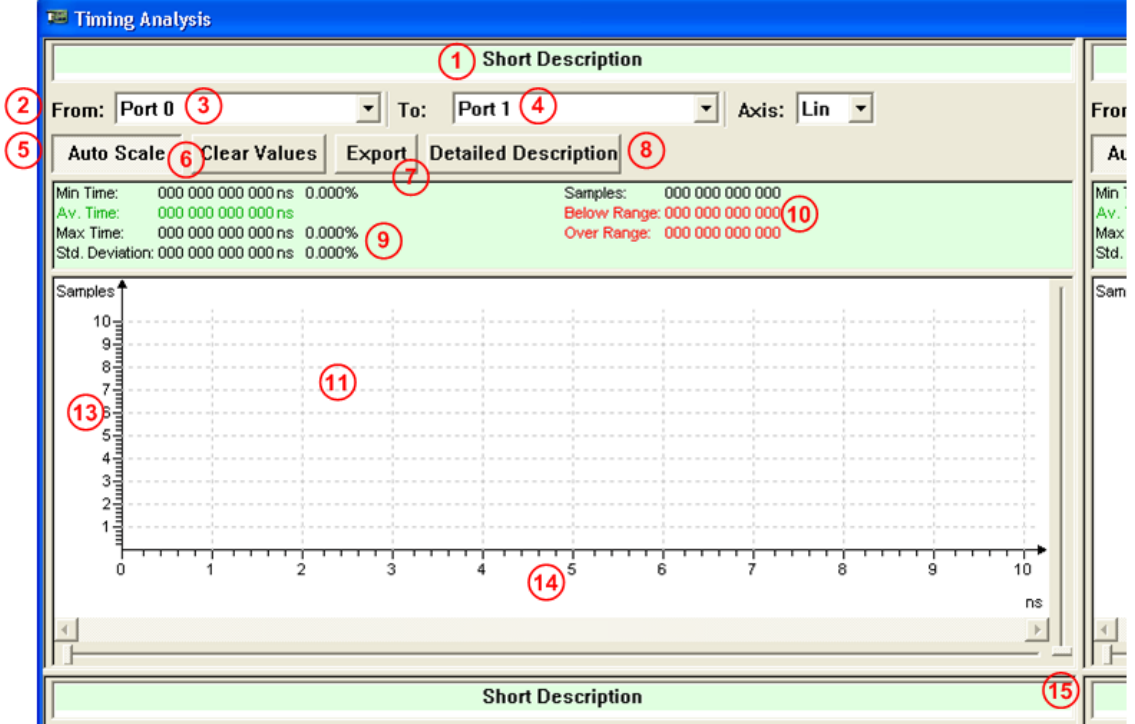

Figure 36: Timing Analysis Window with Histogram Graph

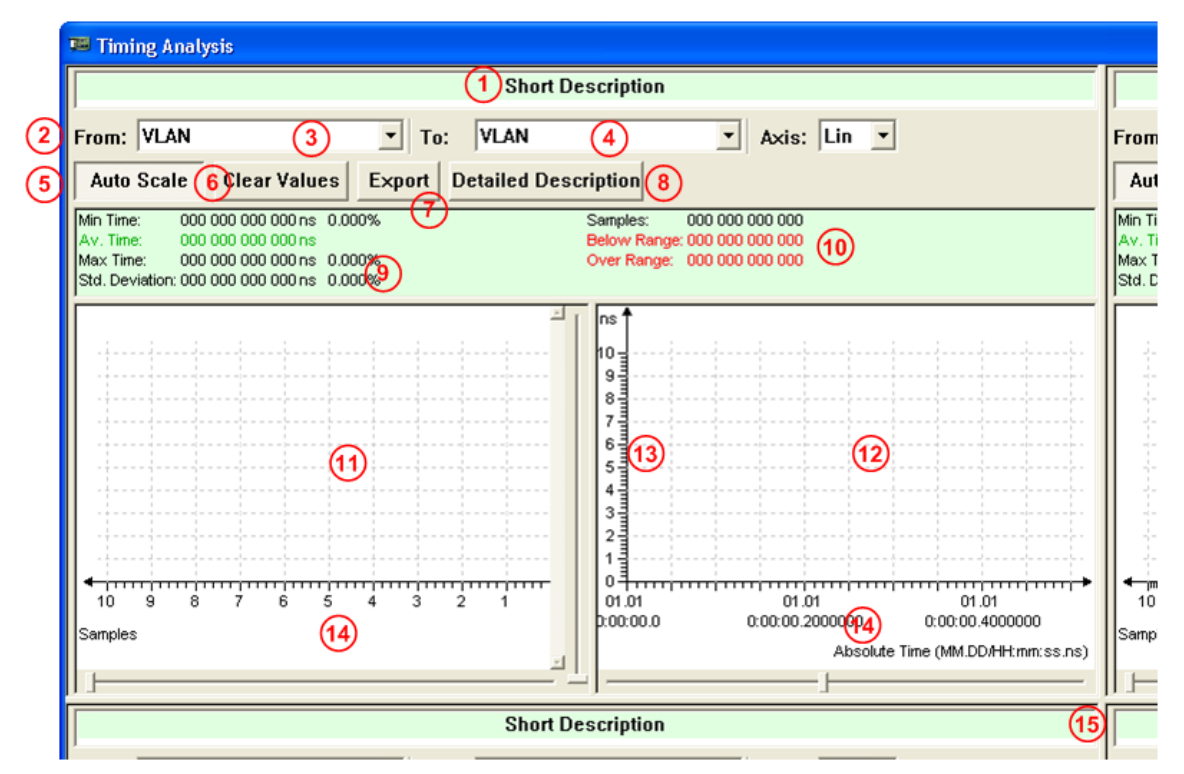

Figure 37: Timing Analysis Window with combined Histogram and History Graphs

| Control                                  | Explanation                                                                                                    | Range of Value /<br>Value                                                             |  |  |  |  |  |
|------------------------------------------|----------------------------------------------------------------------------------------------------|---------------------------------------------------------------------------------------|--|--|--|--|--|
| (1) Short<br>Description                 | Here the user can enter an arbitrary short description for his histogram.                                                                                                    | Text                                                                                  |  |  |  |  |  |
| Port or Event<br>Selection<br>(2) (From) | (From) Defines the analysis ports or events. The timing analysis is always carried out for frames or events between start port or start event <b>From</b> and stop por or stop event <b>To</b> .                                                                                                    |                                                                                       |  |  |  |  |  |
| <mark>3</mark> (То)                      | From:       Port 1       To:       GPI0 0         Min Time:       Port 0       ples:       000         Max Time:       Port 2       w Range: 000       Port 1         Max Time:       Port 2       Port 3       Port 2         Std. Deviatif       GPI0 0       GPI0 0       GPI0 0         GPI0 2       GPI0 3       GPI0 2       GPI0 3         2-       GPI0 0-3, GPI0 0-3, "None"       None | None                                                                                  |  |  |  |  |  |
|                                          | When using the Extended Software Filters, under From / To the events can<br>be selected, which were defined via the extended software filters. This<br>requires that the Extended Software Filters will be created or loaded via<br>Settings > Extended Software Filter Settings, and enabled via Settings><br>Configuration Analysis.                                                           | Alternatively:<br>the events defined<br>via the Extended<br>Software Filters,<br>None |  |  |  |  |  |
|                                          | From:       PTCP sync frame, port 1         Min Time:       Av. Time:         Av. Time:       PTCP sync frame, port 1         Max Time:       PTCP sync frame, port 2         Std. Deviation       PTCP sync frame, port 3         output process data set to '1'       OUtput set to '1'         Mone       None                                                                                |                                                                                       |  |  |  |  |  |
|                                          | Example: "Forwarding time, sync telegram", Selection of the Events                                                                                                    |                                                                                       |  |  |  |  |  |
|                                          | Forwarding time, sync telegram                                                                                                    |                                                                                       |  |  |  |  |  |
|                                          | From: PTCP sync frame, port 1 🔹 To: PTCP sync frame, port 2 💌                                                                                                    |                                                                                       |  |  |  |  |  |
|                                          | Example: "Forwarding time, sync telegram"                                                                                                    |                                                                                       |  |  |  |  |  |
|                                          | Timing Analysis                                                                                                    |                                                                                       |  |  |  |  |  |
|                                          | From: output process data set to 'To: GPIO output set to '1'                                                                                                    |                                                                                       |  |  |  |  |  |
|                                          | Example: "Output delay time"                                                                                                    |                                                                                       |  |  |  |  |  |
| 4 Axis                                   | Lin Selection for the linear or logarithmic scaling of the histogram sample axis. The time axis only can be displayed in linear mode.                                                                                                    |                                                                                       |  |  |  |  |  |
| 5 Auto Scale                             | Serves to switch between the automatic and manual scaling of the x-axis and the v-axis.                                                                                                    |                                                                                       |  |  |  |  |  |
|                                          | Auto Scale Click Auto Scale, to disable Auto Scale.                                                                                                    |                                                                                       |  |  |  |  |  |
|                                          | Auto Scale Click Auto Scale once more, to enable Auto Scale.                                                                                                    |                                                                                       |  |  |  |  |  |
| 6 Clear Values                           | The message is displayed: "Warning! All captured data in this window will be lost. Do you want to proceed?"                                                                                                    |                                                                                       |  |  |  |  |  |
|                                          | Deletes all values recorded till now for the current histogram and starts with the analysis once more.                                                                                                    |                                                                                       |  |  |  |  |  |
| 7 Export                                 | Saves the detailed description, the measured values and the histogram data into a CSV file.                                                                                                    |                                                                                       |  |  |  |  |  |

| Control                                    | Explanation                                                                                                    | Range of Value /<br>Value                            |
|--------------------------------------------|----------------------------------------------------------------------------------------------------|------------------------------------------------------|
| Detailed<br>Description<br>8               | Detailed Description opens a text window, where a detailed description to the timing analysis window can be entered.         Detailed Description         Detailed description:         Detailed Description         OK         Cancel         This description is saved in the CVS file, when "Export" is pressed.                                                                                                    | Text                                                 |
| Measured Value<br>Display<br>9 (left side) | At the left side the following values are displayed:<br>- the minimum and maximum measured time (Min Time, Max Time),<br>- the arithmetic mean value of the measured time (Av Time) and<br>- the standard deviation of the measured time (Std. Deviation).<br>The minimum and maximum measured time both are displayed in absolute<br>value and as percent deviation from the arithmetic mean value of the<br>measured time. The standard deviation is displayed in absolute value and in<br>percent.<br>$S = \sqrt{S^2} := \sqrt{\frac{1}{n-1} \sum_{i=1}^n (X_i - \bar{X})^2}$<br>S: Standard deviation<br>n: Number of samples<br>X: Value of the sample<br>X average: Arithmetic Mean | Min Time,<br>Av Time,<br>Max Time,<br>Std. Deviation |
| (right side)                               | At the right side the following values are displayed:<br>- the number of measured values (Samples), as well as<br>- the number of measured values below and above the display area of the<br>histogram (Below Range, Over Range).<br>The display area can be found via the zoom and pan sliders for the scaling<br>of the X-axis or the Y-axis.                                                                                                    | Samples,<br>Below Range,<br>Over Range               |
| (Frames / Time or<br>Time / Frames)        | The history graph shows the distribution function of all measurements as <b>Frames / Time Diagram</b> respectively for the timing analysis with Histogram and History as <b>Time / Frames Diagram</b> .                                                                                                    |                                                      |
| History: (Time / Absolute Time)            | The history graph shows the distribution function of all measurements as <b>Time / Absolute Time Diagram</b> .                                                                                                    |                                                      |
| Scaling<br>13 X-Axis<br>14 Y-Axis          | Zoom and pan sliders for the scaling of the X-axis or the Y-axis.                                                                                                    |                                                      |
| 1 Divider                                  | The size of the individual windows can be varied about the divider. Therefore right-click to the divider and move with the pressed right mouse button on the desired position.                                                                                                    |                                                      |

Table 25: Description Timing Analysis Window

## 6.2.4 Scaling in the Timing Analysis Window

You can expand or compress the graphical representation of both time axes. This is important especially for the X time axis within the history window. Therefore you must click on **Auto Scale** to deactivate it.

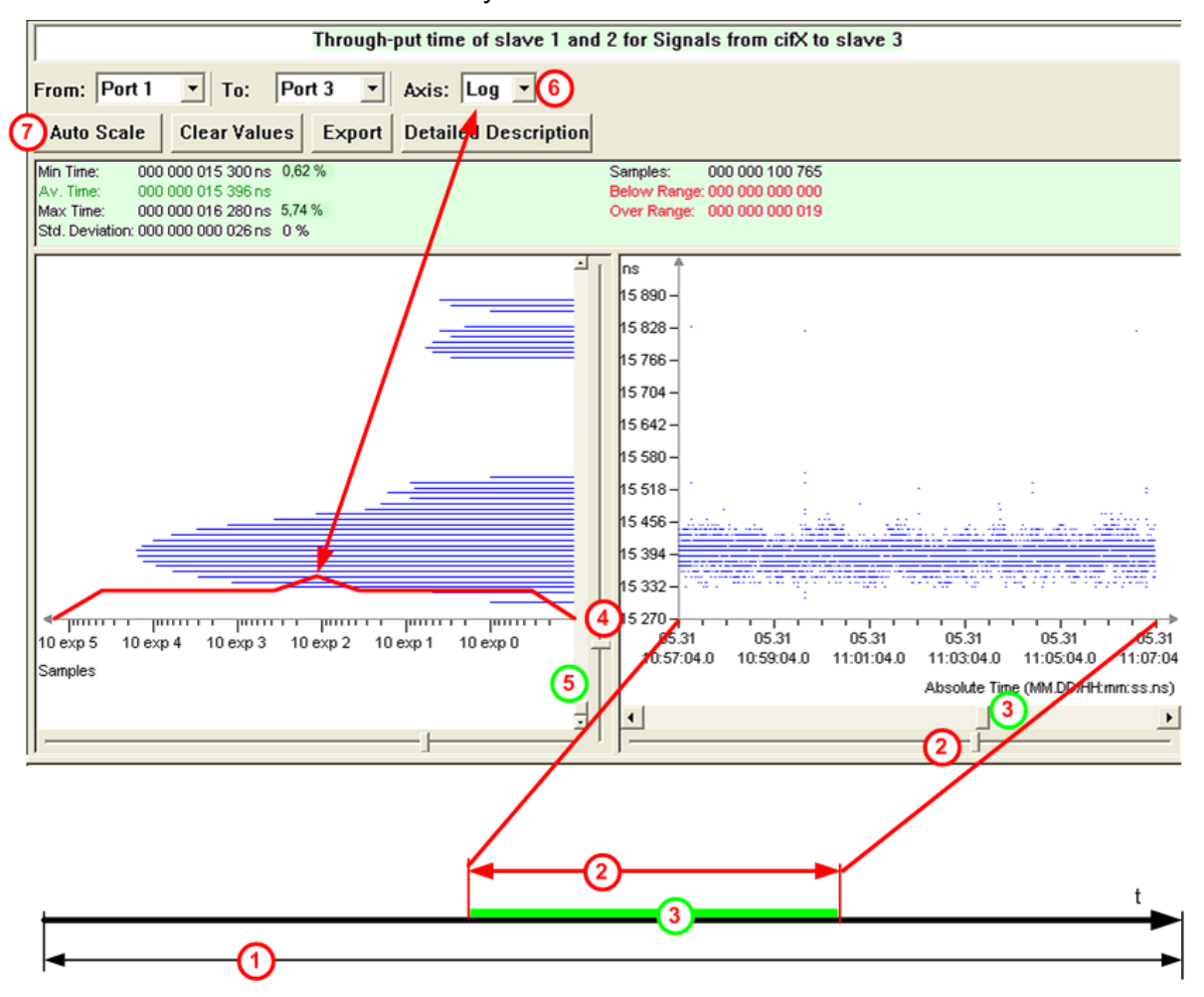

Figure 38: Timing Analysis, change Scaling

The time bar (1) in *Figure 38* displays the entire measuring time period.

The slider (2) allows to change the width of the displayed time period.

The slider ③ allows to change the position of the displayed time period relative to the entire measuring time period.

This applies for the Y time axis accordingly: The width of the displayed time period is adjusted with slider 4 and the position on the time bar with slider 5. The measured events can very easily move outside of the displayed area. By clicking at **Auto Scale** 7 the display area is moved over the events again.

Within the histogram, the sample axis can be switched between linear and logarithmic scaling by selecting **Axis** <sup>(6)</sup> and vice versa. The time axis only can be displayed in linear mode.

All three axes in *Figure 38* can be adjusted with **Auto Scale** (7) in such a manner, that all measuring events are located within the display area.

## 6.2.5 Zooming in the Timing Analysis Window

In Timing Analysis window you can zoom in any area in the history or the histogram graph.

- Therefore disable Auto Scale and drag the required area in the window.
- ⇒ The desired area appears as a shaded field and is zoomed in upon dropping.

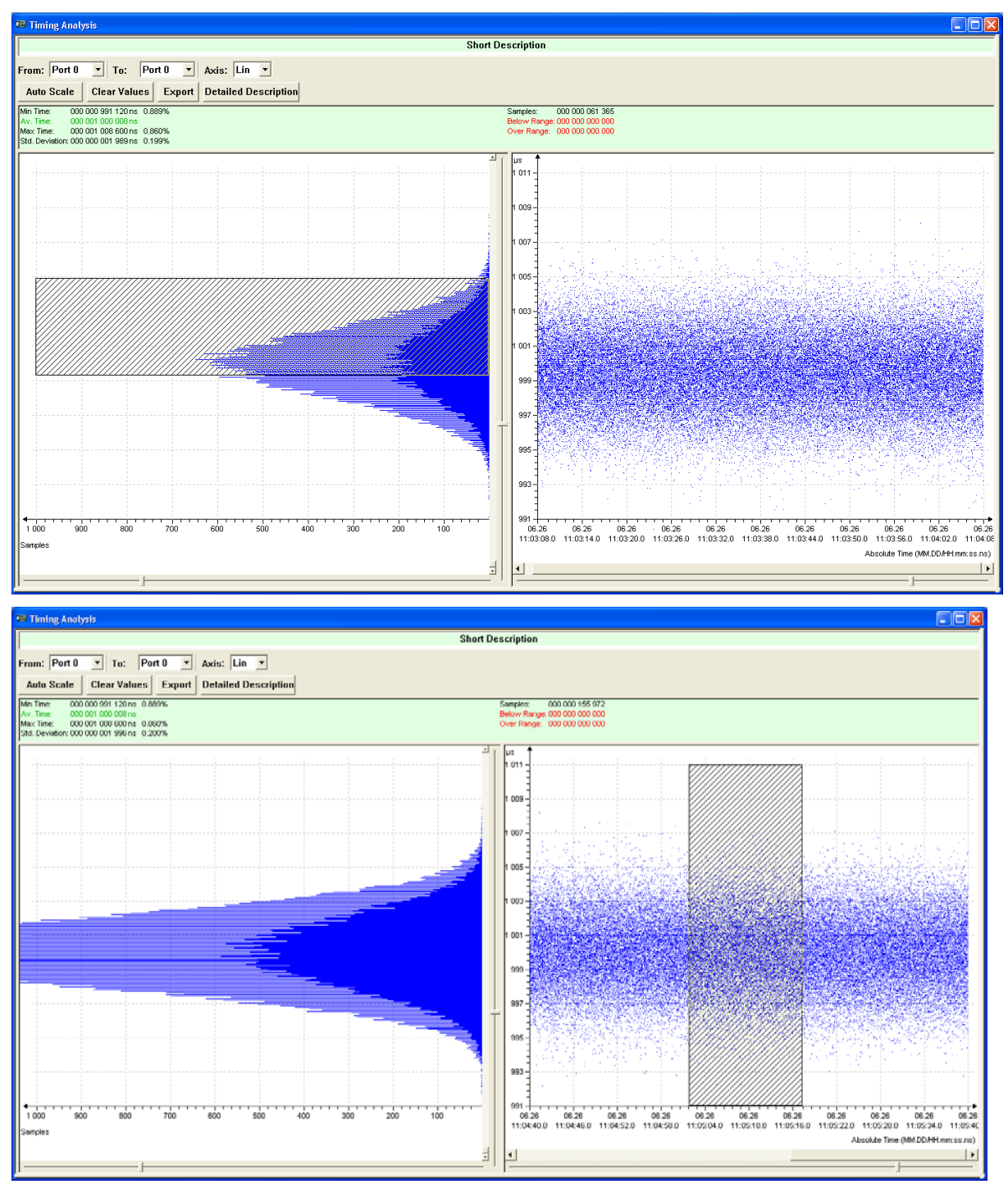

Figure 39: ,Drag and Zoom' in the Timing Analysis Window, top Histogram Graph, below History Graph

## 6.2.6 Examples for the Possibilities of the Timing Analysis

 $\rightarrow$ 

**Note:** Normally certain cyclical frames form the base for the timing analysis, so e.g. the Sync telegram (Sync frame) at PROFINET or MDT0 at sercos. It is of importance that only these frames are brought to the timing analysis. Therefore before the start of the analysis a corresponding filter must be set, which prefilters possible acyclic or additional cyclical Ethernet frames and exclusively lets through the frame to be analyzed.

## 6.2.6.1 Cycle Time Measurement

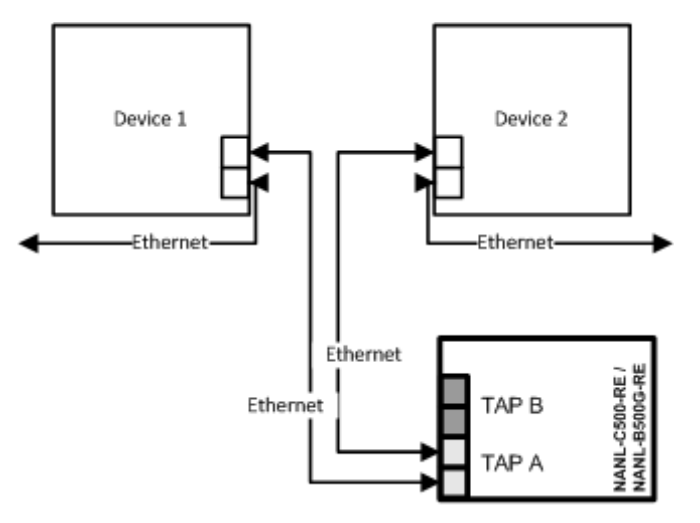

Figure 40: Application Case1 – Example Cycle Time Measurement

For the cycle time measurement, it is sufficient to insert one TAP of the analyzer card NANL-C500-RE or the analyzer device NANL-B500G-RE into transmission distance. Here the differences between two successive frame times are formed, and gives the cycle time as a result. In the port selection as start and as destination port correspondingly the same port must be selected.

#### 6.2.6.2 Forwarding Time Measurement

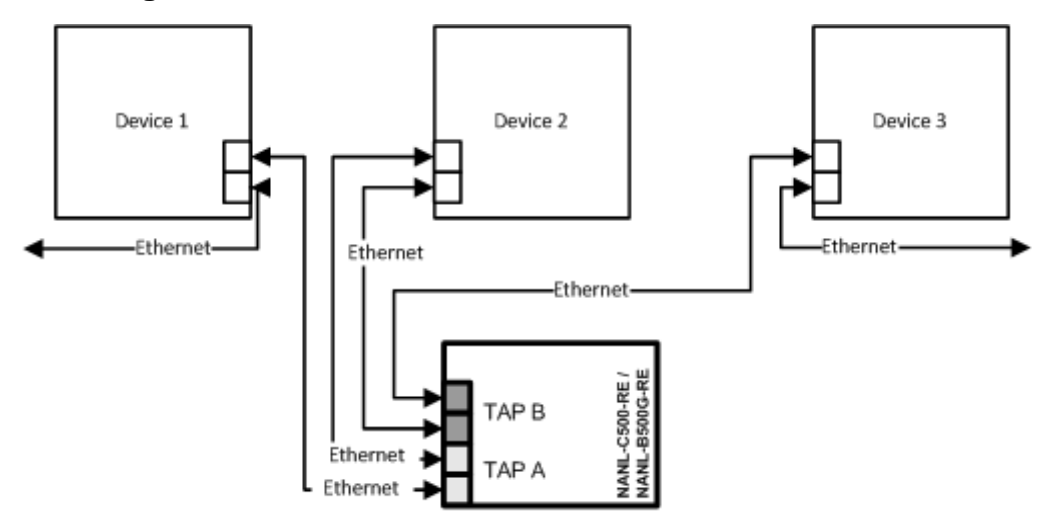

Figure 41: Application Case2 - Example Forwarding Time Measurement

For the forwarding time measurement the analyzer card NANL-C500-RE or the analyzer device NANL-B500G-RE must be inserted before and behind the device to be examined. Here the time difference between the Ethenet frame coming in on the one side of the device is measured up to the next frame on the other side of the device. The port selection correspondingly must be carried out from a port of the first TAP to a port of the second TAP: Difference of port 0/1 to port 2/3 or for measurement to the opposite direction port 2/3 to port 0/1.

## 6.2.6.3 Stack Operating-Time Measurement

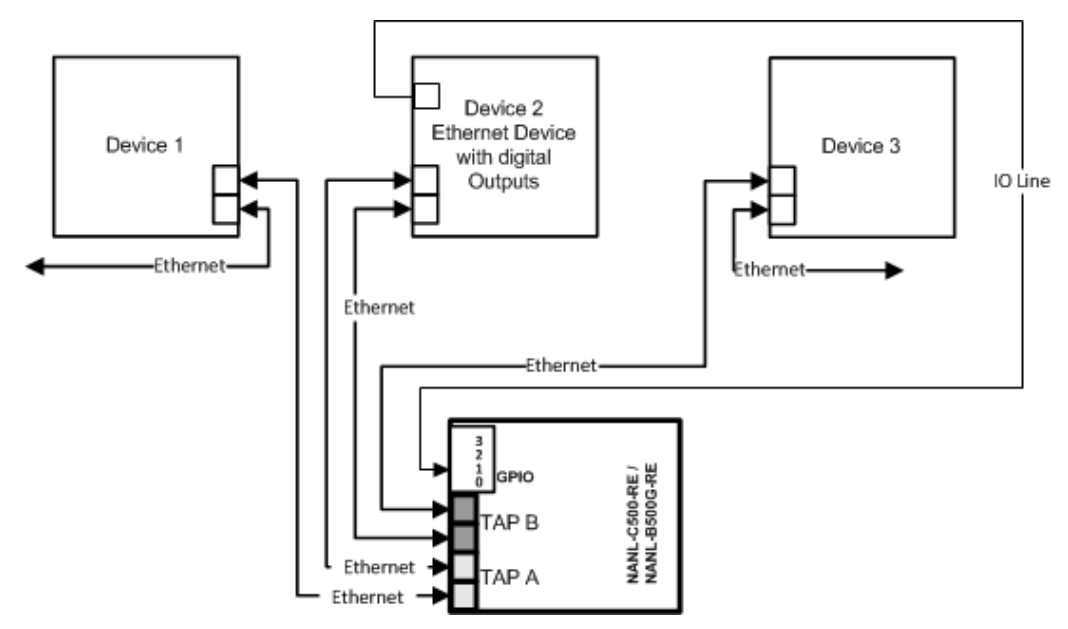

Figure 42: Application Case 4 – Recording of the Runtime in the Device – Example Stack Operating-Time Measurement

For stack operating-time measurement the difference between a port of the Ethernet channel and a GPIO can be formed. Here, e. g. a cyclical process data frame on port x becomes supervised as well as the appearance of a digital switching event on GPIO y after this frame was processed in the software stack.

#### 6.2.6.4 Response-Time Measurement

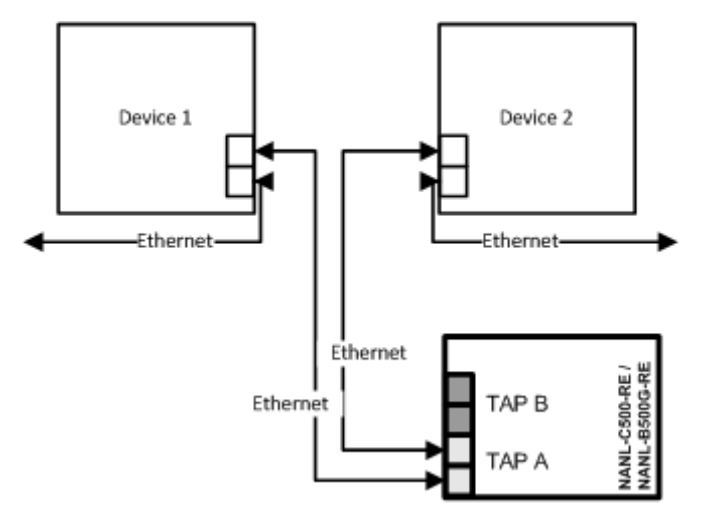

Figure 43: Application Case 1 – Example Response-Time Measurement

For response-time measurement the difference in time between two different ports on the same TAP is measured. Here, for example, the incoming frame on port 0 is recorded, and the outgoing response frame on port 1.

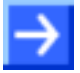

**Note:** Because of the auto-crossover function of most of the RTE systems, the assignment of port 0 and 1 or port 2 and 3 can change between different test runs.

One effect of the port interchanging is, that for wrongly selected ports the response time is measured incorrectly, because the measurement values are taken from the wrong ports.

## 6.2.7 Determining Cycle Time and Forwarding Time

The parameters cycle time or forwarding time can be found out at the data capturing mode (Capture Data) in the **netANALYZER** timing analysis window.

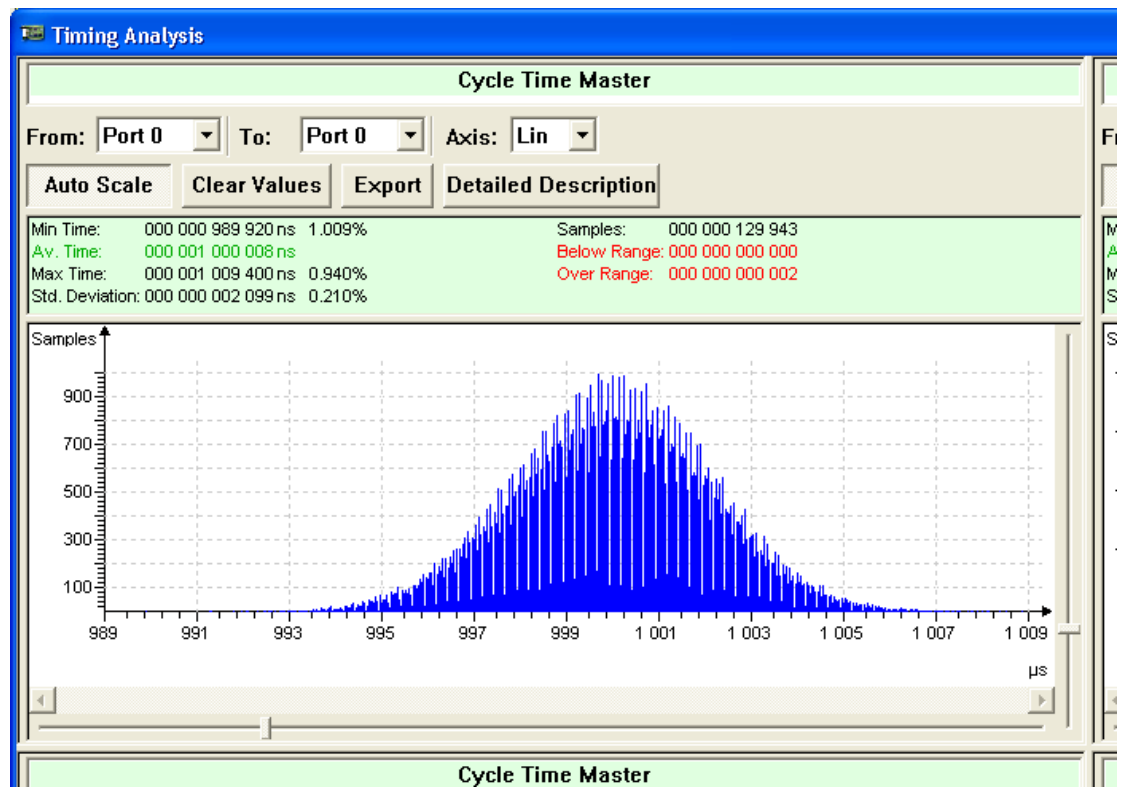

Figure 44: Timing Analysis Window

## Cycle Time

To find out the cycle time, select at Start Port and at Stop Port each the same port.

## **Forwarding Time**

To find out the forwarding time, select at Start Port and at Stop Port each the port in front of or after the device, for which the forwarding time shall be found out. The **Netload Analysis** is used to measure the netload of different protocols transferred over the Ethernet line. To identify various frame types the **Extended Software Filters** are required (see also section *Extended Software Filters* on page 37).

A number of frames per time overview of the network is provided as textual and graphical statistics display, including export of the measured data to CSV. The identified frame types are counted in a statistics window and displayed graphically in a network load diagram, one colored line for every frame type over the capture time, as shown in the example in *Figure 45: Netload Analysis with Extended Software Filters VLAN\_priorities* on page 68.

For analytical purposes the Netload Analysis data are captured. For more refer to section *Capturing the Netload Analysis Data* on 72.

## 6.3.1 Starting Netload Analysis

- 1. Loading and activating the Extended Software Filters
- Load via Settings > Extended Software Filter Settings > Load/Add Tree a file for the extended software filters.
- Select Settings > Analysis Configuration > Graph Display and check Use Extended Software Filters.
- 2. Activating the Ports for the Netload Analysis.
- > In the **netANALYZER** window check the analysis ports required.
- 3. Select Netload Analysis Mode.
- > In the **netANALYZER** window select **Netload Analysis**.

| Netload Analysis                | ~ |
|---------------------------------|---|
| Capture Data<br>Timing Analysis |   |
| Netload Analysis                |   |

- ✤ The window Netload Analysis is displayed.
- 4. Starting Netload Analysis.
- > In the **netANALYZER** window click on **Start**.
- $\Rightarrow$  The analysis process of the received Ethernet frames starts.
- 5. Stopping Netload Analysis.
- > In the **netANALYZER** window click on **Stop**.

## 6.3.2 The Netload Analysis Window

The Netload Analysis window consists of two parts.

- In the upper part under **Frame Statistics** a textual display of the collected statistical information is displayed. Here for every defined filter information like overall frame count and current average load are displayed. Each entry can individually be selected to be displayed in the graph. The color of each displayed parameter can be selected (by right clicking on the filter name).
- The lower part of the window under **History** shows a graphical history of the measured net loads. Each of the selected entries is represented by a line with the same color as the entry in the textual display. The x-axis displays the absolute time (including the date, when the capture runs longer than 1 day), the y-axis displays the average frame load in 1/s. The update interval of the graph is 1 second, which means every second a new value is displayed. The graph is completely zoom- and pan-able in x- and y-axis by sliders.
- All displayed information (textual and graphical) can be exported to a CSV data file at any time during the analysis process.

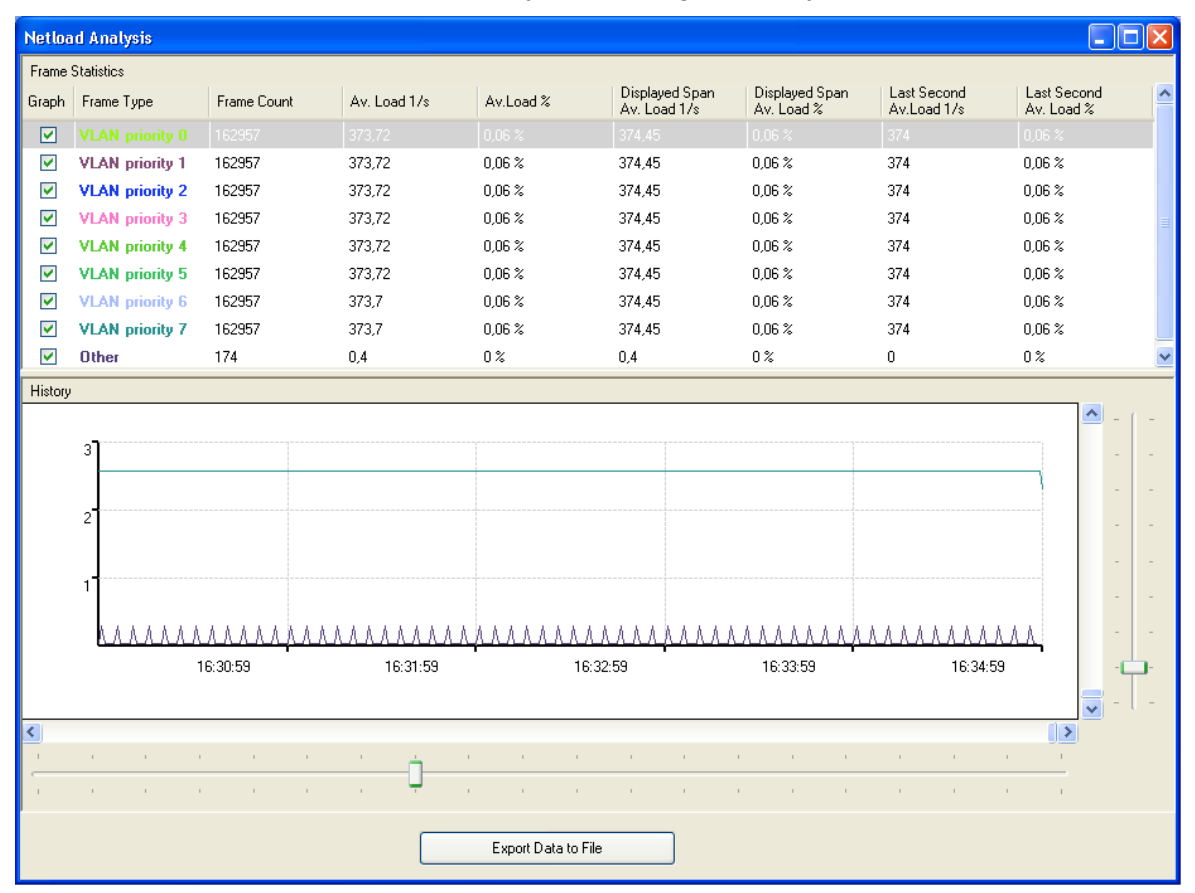

Figure 45: Netload Analysis with Extended Software Filters VLAN\_priorities

| Control          | Explanation                                                                                 | Range of Value /<br>Value |
|------------------|---------------------------------------------------------------------------------------------|---------------------------|
| Frame Statistics |                                                                                             |                           |
| Graph            | Check the filter entry if the filtered frames shall be displayed as a graph in the history. | checked,<br>unchecked     |

| Control                        | Explanation                                                                                                    | Range of Value /<br>Value |
|--------------------------------|----------------------------------------------------------------------------------------------------|---------------------------|
| Frame Type                     | Types of Ethenet frames for which an identification entry has been created in the extended software filter settings. The frame type "Other" is always displayed. Among this, all the other frames are indicated. | Text                      |
| Frame Count                    | Total frame count of a filter entry per second. The measured distance is 1 second.                                                                                                    | Frames in 1/s             |
| Av. Load 1/s                   | Current average frame-load in 1/s                                                                                                    | Frames in 1/s             |
| Av. Load %                     | Current average frame-load as a percentage of max. transmitted bandwidth (100 % = 100 Mbit/s)                                                                                                    | Frames in %               |
| Displayed Span<br>Av. Load 1/s | Current average frame-load during the indicated period of time in 1/s                                                                                                    | Frames in 1/s             |
| Displayed Span<br>Av. Load %   | Current average frame-load during the time period displayed as a percentage of max. transmitted bandwidth (100% = 100 Mbit/s)                                                                                    | Frames in %               |
| Last Second<br>Av. Load 1/s    | Current average frame-load during the last second in 1/s                                                                                                    | Frames in 1/s             |
| Last Second<br>Av. Load %      | Current average frame-load during the last second in percentage of maximum. transmitted bandwidth (100% = 100 Mbit/s)                                                                                            | Frames in %               |
| History                        |                                                                                                    |                           |
| Y-axis                         | Average frame-load in 1/s, Update interval = 1 second.                                                                                                    | Frames in 1/s             |
| X-axis                         | Absolute time (including indication of the date if the recording is longer than 1 day).                                                                                                    | absolute Time             |
| Sliders                        | Panning and zooming the graphic in the X and Y directions.                                                                                                    |                           |
| CSV Export                     |                                                                                                    |                           |
| Export Data to File            | Refer to section CSV Export on page 71.                                                                                                    | CSV file                  |

Table 26: Description Netload Analysis Window

## 6.3.2.1 Color, Line Style and Line Width of the Graph

The color, line style and line width of a filter entry's graph can be changed individually.

- To change the graph's style, click in the Netload Analysis window under Frame Statistics with the right mouse button to the corresponding filter entry.
- $\ensuremath{\mathfrak{F}}$  The configuration window for the color, line style and line width appears.

| Netload Analysis                                                                                                    |                |      |                  |        |              |  |
|----------------------------------------------------------------------------------------------------|----------------|------|------------------|--------|--------------|--|
| Frame                                                                                                    | Statistics     |      |                  |        |              |  |
| Graph                                                                                                    | Frame Type     |      | Frame Count      |        | Av. Load 1/: |  |
|                                                                                                    | VLAN priorit   | y O  | 286278           |        | 374,49       |  |
|                                                                                                    | VLAN priori    | . 1  | 000070           |        | 274.40       |  |
| <ul> <li>Image: A set of the set of the</li></ul> | VLAN priori    | Curv | /e color         |        |              |  |
|                                                                                                    | VLAN priori    | Curv | /e style         |        | •            |  |
|                                                                                                    | VLAN priori    | Curv | /e width         |        | •            |  |
|                                                                                                    | VLAN priori    | Ran  | domise all curve | s colo | ors          |  |
| <ul><li>✓</li></ul>                                                                                                    | VLAN priorit   | y 6  | 286278           |        | 374,49       |  |
|                                                                                                    | WEAM Selection |      | 205220           |        | 274 40       |  |

Figure 46: Color, Line Style and Line Width of the Graph

• About **Curve color**, the color of a filter entry and the associated graph are defined.

- About **Curve style**, the line style of a filter entry and the associated graph are defined.
- About **Curve width**, the line width of a filter entry and the associated graph are defined.
- About **Randomize all curves colors**, the colors of all filter entries are assigned at random again. In order to achieve a suitable color distribution trigger that option if necessary several times.

#### 6.3.2.2 Linear, logarithmic or percentage Display the of Netload

The netload graph can be shown in linear, logarithmic or percentages\* display (\* 100% = 100 Mbit/s).

Therefore click in the Netload Analysis window under Frame Statistics with the right mouse button to the corresponding graph.

| History                                |                                                         |          |
|----------------------------------------|---------------------------------------------------------|----------|
| 600<br>500<br>400<br>300<br>200<br>100 | Linear view<br>Logarithmic view<br>Load percentage view |          |
|                                        | 15:58:37                                                | 15:59:37 |

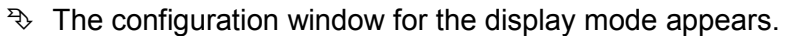

> Select and check the desired display mode.

## 6.3.2.3 Tooltip Display for Frame Types

In the graphic display on each graph the frame type can be displayed as the name of the filter or of the filtered frame.

> Therefore move the mouse over the respective graph.

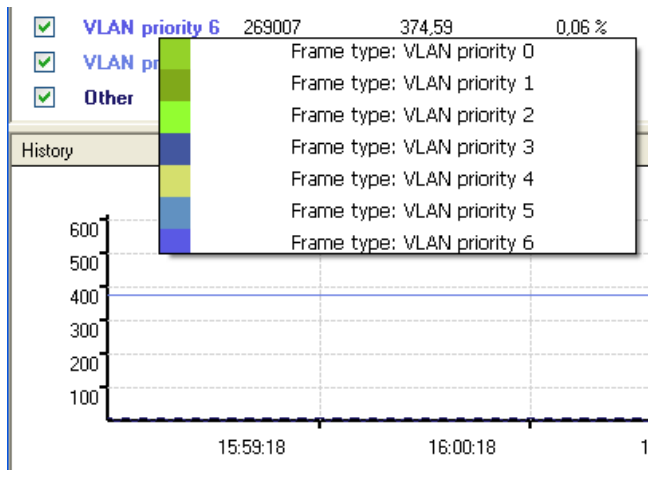

Figure 48: Tooltip Display for Frame Types

Figure 47: Linear, logarithmic or percentage Display of the Netload

## 6.3.2.4 CSV Export

The CSV export can include all analysis data since the beginning of the capturing time, or only a portion of it.

- In order to export all or a part of the analysis data into a CSV file, click in the Netload Analysis window to Export Data to File.
- <sup>™</sup> The **Export to CSV File** query appears.

| Export to CSV File                                                      |
|-------------------------------------------------------------------------|
| <ul> <li>Export current view only</li> <li>Export whole data</li> </ul> |
| OK Cancel                                                               |

Figure 49: Query CSV Export

| Element                  | Explanation                                                             |
|--------------------------|-------------------------------------------------------------------------|
| Export current view only | Only the currently displayed data are exported.                         |
| Export whole data        | All the data since the beginning of the capturing session are exported. |

Table 27: CSV Export Options

- Select Export current view only, to export all the currently displayed data.
- Select Export whole data, to export all data since the beginning of the capturing session.
- > Click on **OK** and select the location for the CSV file.
- <sup>™</sup> The exported CSV file is saved. It contains all data for all filter entries.

## Structure of the CSV export file

- The upper part of the open CSV file containing the frame statistics data from the **Netload Analysis** window.
- The lower part of the CSV file contains the list of all values of the total number of frames measured every second. The total number of frames includes all frames of all frame types with an identification entry in the extended software filter settings, as well as those listed under "Other" frames.

|    | A               | В                   | С           | D            | E               | F                      | G                         | Н                        | 1                           |
|----|-----------------|---------------------|-------------|--------------|-----------------|------------------------|---------------------------|--------------------------|-----------------------------|
| 1  | Graph           | Frame Type          | Frame Count | Average Load | Average Load(%) | Displayed Average Load | Displayed Average Load(%) | Last second Average Load | Last second Average Load(%) |
| 2  |                 |                     |             |              |                 |                        |                           |                          |                             |
| 3  | 1               | VLAN priority 0     | 303924      | 374,1319372  | 0,06%           | 374,34                 | 0,06%                     | 375                      | 0,06%                       |
| 4  | 1               | VLAN priority 1     | 303924      | 374,1319372  | 0,06%           | 374,34                 | 0,06%                     | 375                      | 0,06%                       |
| 5  | 1               | VLAN priority 2     | 303924      | 374,1319372  | 0,06%           | 374,34                 | 0,06%                     | 375                      | 0,06%                       |
| 6  | 1               | VLAN priority 3     | 303924      | 374,1319372  | 0,06%           | 374,34                 | 0,06%                     | 375                      | 0,06%                       |
| 7  | 1               | VLAN priority 4     | 303924      | 374,1319372  | 0,06%           | 374,34                 | 0,06%                     | 375                      | 0,06%                       |
| 8  | 1               | VLAN priority 5     | 303924      | 374,1319372  | 0,06%           | 374,34                 | 0,06%                     | 375                      | 0,06%                       |
| 9  | 1               | VLAN priority 6     | 303924      | 374,1319372  | 0,06%           | 374,34                 | 0,06%                     | 375                      | 0,06%                       |
| 10 | 1               | VLAN priority 7     | 303924      | 374,1319372  | 0,06%           | 374,34                 | 0,06%                     | 375                      | 0,06%                       |
| 11 | 1               | Other               | 324         | 0,398845592  | 0%              | 0,4                    | 0%                        | 1                        | 0%                          |
| 12 |                 |                     |             |              |                 |                        |                           |                          |                             |
| 13 | Frame Type      | Date Time           | Count       |              |                 |                        |                           |                          |                             |
| 14 |                 |                     |             |              |                 |                        |                           |                          |                             |
| 15 | VLAN priority 0 | 15:51:21 04.04.2012 | 374         |              |                 |                        |                           |                          |                             |
| 16 | VLAN priority 0 | 15:51:22 04.04.2012 | 376         |              |                 |                        |                           |                          |                             |
| 17 | VLAN priority 0 | 15:51:23 04.04.2012 | 374         |              |                 |                        |                           |                          |                             |
| 18 | VLAN priority 0 | 15:51:24 04.04.2012 | 376         |              |                 |                        |                           |                          |                             |
| 19 | VLAN priority 0 | 15:51:25 04.04.2012 | 374         |              |                 |                        |                           |                          |                             |
| 20 | VLAN priority 0 | 15:51:26 04.04.2012 | 376         |              |                 |                        |                           |                          |                             |
| 21 | VLAN priority 0 | 15:51:27 04.04.2012 | 374         |              |                 |                        |                           |                          |                             |
| 22 | VLAN priority 0 | 15:51:28 04.04.2012 | 376         |              |                 |                        |                           |                          |                             |
| 23 | VLAN priority 0 | 15:51:29 04.04.2012 | 374         |              |                 |                        |                           |                          |                             |

Figure 50: Example CSV Export of Measuring Data during the Netload Analysis

## 6.3.3 Capturing the Netload Analysis Data

For analytical purposes the Netload Analysis data are captured.

- To access the captured netload analysis data, click in the window netANALYZER > Stop and then Convert.
- Save the data in the window Path of .hea file and .pcap files as \*.pcap files as described in section Converting Binary Files into WinPcap Format on page 49.
# 7.1 Notes about Troubleshooting

#### netANALYZER Software

For possible error messages during software start refer to section *Verification for Hardware and Device Driver* on page 18.

### 7.2 Status Bar Messages

The following table lists all status messages, which can be displayed in the status bar.

Significance of the color of the text status messages: Black: Info message

Red: Error message

Green: Function enabled

| Status Bar Description                | Message Type     | Description                                                                                                    |
|---------------------------------------|------------------|----------------------------------------------------------------------------------------------------|
| GPIO Message                          |                  |                                                                                                    |
| GPIO: Start/Stop manual               | Info message     | Manually starting and stopping of the capturing process                                                                                                    |
| GPIO: Start on event                  | Function enabled | The start of the capturing process, is triggered by a GPIO event.                                                                                                    |
| GPIO: Stop on event                   | Function enabled | The stop of the capturing process, is triggered by a GPIO event.                                                                                                    |
| GPIO: Start/Stop on event             | Function enabled | The start and stop of the capturing process, are triggered by an event.                                                                                               |
| Status Message                        |                  |                                                                                                    |
| Start of the Software                 |                  |                                                                                                    |
| Status: Error in driver               | Error message    | The hardware is not installed or not compatible.                                                                                                    |
| Status: Proceeding without device     | Info message     | The application has been started without netANALYZER device found. For testing this, remove the netANALYZER device from the PC or disable it from the Device Manager. |
| Status: Application ready             | Info message     | The application has been launched and everything is OK.                                                                                                    |
| Status: Error in registry             | Error message    | Error reading/writing registry values. The necessary entries in the registry were faulty or absent.                                                                   |
| Status: dll or driver not available   | Error message    | netANALYZER_API.dll or driver not found.                                                                                                    |
| Status: Error set port configuration! | Error message    | Error when calling the driver function for setting port configuration.                                                                                                |
| Data Capturing                        |                  |                                                                                                    |
| Status: Capture Data ready            | Function enabled | The application is ready for the capturing data mode.                                                                                                    |
| Status: Capture in progress           | Function enabled | The application is in the capturing data mode.                                                                                                    |
| Status: Capture stopped manually      | Info message     | The capturing data process was manually stopped.                                                                                                    |
| Status: Capture stopped automatically | Info message     | The capturing data process was automatically stopped by the application.                                                                                              |
| Status: Error creating file!          | Error message    | Failed to create the capture file.                                                                                                    |
| Timing Analysis                       |                  |                                                                                                    |
| Status: Timing Analysis ready         | Function enabled | The application is ready for the Timing Analysis mode.                                                                                                    |
| Status: Timing Analysis not ready     | Error message    | The Timing Analysis mode has been selected but the Timing Analysis window could not be shown.                                                                         |
| Status: Timing Analysis in            | Function enabled | The application is in the Timing Analysis mode.                                                                                                    |

| Status Bar Description                     | Message Type     | Description                                                                                                    |
|--------------------------------------------|------------------|----------------------------------------------------------------------------------------------------|
| progress                                   |                  |                                                                                                    |
| Status: Timing Analysis stopped manually   | Info message     | The Timing Analysis process was manually stopped.                                                                                                |
| Net Load Analysis                          |                  |                                                                                                    |
| Status: Net Load Analysis ready            | Function enabled | The application is ready for the Net Load Analysis mode.                                                                                         |
| Status: Net Load Analysis in progress      | Function enabled | The application is in the Net Load Analysis mode.                                                                                                |
| Status: Net Load Analysis stopped manually | Info message     | The Net Load Analysis process was manually stopped.                                                                                              |
| Further Messages                           |                  |                                                                                                    |
| Status: Error, can't open directory        | Error message    | Access to the specified directory was denied. (Example: it does not exist)                                                                       |
| Status: Successfully loaded settings       | Info message     | All settings could be loaded successfully.<br>(The non-existing directory in the "can't open directory error" has<br>been successfully created.) |
| Status: preparing start of<br>Firmware     | Info message     | Starting the capturing or data analysis process.                                                                                                 |
| Status: preparing stop of<br>Firmware      | Info message     | Stopping the capturing or data analysis process.                                                                                                 |
| Status: File not found                     | Error message    | The specified file could not be found.                                                                                                    |
| Status: Can't open file                    | Error message    | The specified file could not be opened.                                                                                                    |
| Status: Converting data                    | Info message     | The conversion of captured data was proceeded.                                                                                                   |
| Status: Capture stopped<br>from GPIO       | Info message     | The conversion of captured data was stopped by a GPIO event.                                                                                     |
| Status: Conversion completed               | Info message     | The conversion of the captured data was completed                                                                                                |
| Status: Mode not available                 | Error message    | The selected mode could not be initialized correctly.                                                                                            |
| Status: Mode available                     | Info message     | The selected mode has been initialized.                                                                                                    |
| Status: Error: "XXXX"                      | Error message    | An error has been occurred, the error code of which is XXXX.                                                                                     |
| Status: Error                              | Error message    | An error has been occurred. The error code could not be represented yet.                                                                         |

Table 28: Status Bar Messages

74/83

### 7.3 Overview Error Codes

| Error Codes             |                                | Туре     | Range                 |
|-------------------------|--------------------------------|----------|-----------------------|
| netANALYZER /           | Generic Errors                 | Warnings | 0x00000000 0x80200009 |
| netSCOPE Device Driver  | Toolkit Errors                 | Warnings | 0x80210001 0x8021000E |
| LIIUIS                  | Driver Errors                  | Warnings | 0x80220001 0x80220012 |
|                         | Transport Errors*              | Warnings | 0x80230001 0x80230014 |
|                         | Transport Header State Errors* | Warnings | 0x80230024 0x80230026 |
| *only for NANL-B500G-RE | Marshaller Target Errors*      | Errors   | 0xC0230001            |
| Capturing Errors        |                                | Errors   | 0x00000000 0xC0770001 |

Table 29: Overview Error Codes and Ranges

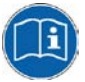

The Error Codes are described in the **Driver Manual netANALYZER API, Windows XP/Vista/7/8, V1.x** in the chapter **5 Error List**. The manual file *netANALYZER API Windows DRV XX EN.pdf* is on the product DVD.

## 7.4 Important Error Codes, Causes and Troubleshooting

| Value         | Error Code<br>(Definition)          | Description                                               | Possible Causes                                                                                                    | Troubleshooting                                                                                                    |
|---------------|-------------------------------------|-----------------------------------------------------------|----------------------------------------------------------------------------------------------------|----------------------------------------------------------------------------------------------------|
| Generic Error | s (for NANL-C500                    | -RE and NANL-B500G-RE                                     | )                                                                                                    |                                                                                                    |
| 0x80200003    | NETANA_OUT                          | Out of memory                                             | The available storage capacity of central                                                                                                    | Upgrade the storage capacity of the central memory.                                                                                                    |
|               | _OF_MEMORY                          |                                                           | memory is full.                                                                                                    | Close all other open applications on the PC.                                                                                                    |
|               |                                     |                                                           |                                                                                                    | Diminish the value under <b>Memory Limit for Timing and Netload</b><br><b>Analysis</b> in the <b>netANALYZER Configuration</b> dialog, see section<br><i>Analysis Configuration</i> on page 46.                                                                                                |
| Driver Errors | (for NANL-C500-F                    | RE and NANL-B500G-RE)                                     |                                                                                                    |                                                                                                    |
| 0x80220002    | NETANA_<br>DRIVER_NOT_              | netANALYZER /<br>netSCOPE Device<br>Driver is not running | The netANALYZER / netSCOPE Device Driver is not installed.                                                                                                    | Install the netANALYZER / netSCOPE Device Driver.                                                                                                    |
|               | RUNNING                             |                                                           | The netANALYZER / netSCOPE Device Driver<br>is installed, but the netANALYZER hardware is<br>not installed in the PC or not connected.                              | The netANALYZER hardware installed in the PC and connect.                                                                                                    |
|               |                                     |                                                           | The netANALYZER device is disabled in the device manager.                                                                                                    | Enable the netANALYZER device in Device Manager.                                                                                                    |
| 0x80220003    | NETANA_<br>DEVICE_NOT_<br>FOUND     | Device with the given name does not exist                 | The netANALYZER device was removed from the PC during operation of the netANALYZER software.                                                                        | Update the netANALYZER Software device list, see section<br>Scanning for changed netANALYZER Hardware Installation on<br>page 22.                                                                                                    |
| 0x80220004    | NETANA_<br>DEVICE_STILL<br>_OPEN    | Device is still in use by another application             | The netANALYZER device was already open<br>in another instance of the netANALYZER<br>software.                                                                      | Close the netANALYZER device in the other instance of the netANALYZER software or select another device.                                                                                                    |
| 0x80220007    | NETANA_FILE<br>_OPEN_<br>ERROR      | Error opening file                                        | Error during the attempt to open the .hea-file to<br>convert it. The read access to the drive has<br>been denied by Windows 7, there are no<br>reading permissions. | Ask for reading rights to the directory or ask the administrator of your PC to move the .hea file to another directory.                                                                                                    |
| 0x80220009    | NETANA_FILE<br>_CREATION<br>_FAILED | Error creating file                                       | At the start of the capturing session, the error<br>message <b>Error creating file</b> appears, that<br>means, that the .hea file can not be created.               | Reduce the maximum number of .hea-files before you start the cap-<br>turing session (see section <i>Performing File Settings</i> on page 27.<br>The netANALYZER software reserves for each .hea file a storage<br>area of 1GB. Alternatively, expand the storage capacity of the hard<br>disk. |
| 0x8022000A    | NETANA_FILE<br>_WRITE_<br>FAILED    | Error writing file                                        | An error occurs in the file during the current capturing session. For example, the USB connection to the external drive is disconnected or the network drive fails. | Do not interrupt the USB connection during capturing. Re-establish the network drive and start a new capturing session.                                                                                                    |

#### 6BTroubleshooting, Status Messages and Error Codes

77/83

| Value                                                         | Error Code<br>(Definition)       | Description                          | Possible Causes                                                                                          | Troubleshooting                                                                                                    |
|---------------------------------------------------------------|----------------------------------|--------------------------------------|----------------------------------------------------------------------------------------------------|----------------------------------------------------------------------------------------------------|
| Transport Err                                                 | ors (only forNANL                | -B500G-RE)                           |                                                                                                    |                                                                                                    |
| 0x8023000B                                                    | NETANA_                          | Timeout while                        | The device is no longer accessible over the                                                              | Check the network connection to the device.                                                                                           |
|                                                               | TRANSPORT_                       | receiving data                       | network connection.                                                                                      | Is the Ethernet cable connected correctly?                                                                                            |
|                                                               | TIMEOUT                          |                                      |                                                                                                    | By help of the Ethernet Device Configuration program check if the IP settings of the device are correct.                              |
| 0x8023000C                                                    | NETANA_                          | Timeout when sending                 | The device is no longer accessible over the                                                              | Check the network connection to the device.                                                                                           |
|                                                               | IRANSPORT_                       | data                                 | network connection.                                                                                      | Is the Ethernet cable connected correctly?                                                                                            |
|                                                               | TIMEOUT                          |                                      |                                                                                                    | By help of the Ethernet Device Configuration program check if the IP settings of the device are correct.                              |
| 0x8023000D                                                    | NETANA_                          | Could not                            | The device is no longer accessible over the                                                              | Check the network connection to the device.                                                                                           |
|                                                               | TRANSPORT_<br>CONNECT            | communicate with the                 | network connection.                                                                                      | Is the Ethernet cable connected correctly?                                                                                            |
|                                                               |                                  | device / no answer                   |                                                                                                    | By help of the Ethernet Device Configuration program check if the IP settings of the device are correct.                              |
| 0x8023000E                                                    | NETANA_                          | transfer was canceled                | The device is no longer accessible over the                                                              | Check the network connection to the device.                                                                                           |
|                                                               | TRANSPORT_                       | due to keep-alive                    | network connection.                                                                                      | Is the Ethernet cable connected correctly?                                                                                            |
| ABORILD                                                       | of the interface                 |                                      | By help of the Ethernet Device Configuration program check if the IP settings of the device are correct. |                                                                                                    |
| 0x8023000F                                                    | NETANA_<br>TRANSPORT_            | The packet was<br>rejected Reply     | The response packet was rejected due to invalid packet data.                                             | Check if the first two digits of the version information of "Version Marshaller Client" and "Version Marshaller Server" are the same. |
|                                                               | RESPONSE                         |                                      |                                                                                                    | If they are different perform an update of the hardware and the driver to the newest version.                                         |
| Transport Hea                                                 | der State Errors                 | (only forNANL-B500G-RE               | )                                                                                                    |                                                                                                    |
| 0x80230025                                                    | NETANA_<br>TRANSPORT_            | Function is not supported            | The function request is incompatible or unsupported.                                                     | Check if the first two digits of the version information of "Version Marshaller Client" and "Version Marshaller Server" are the same. |
|                                                               | D_FUNCTION                       |                                      |                                                                                                    | If they are different perform an update of the hardware and the driver to the newest version.                                         |
| 0x80230026                                                    | NETANA_<br>TRANSPORT_<br>TIMEOUT | Timeout when<br>transmitting         | The device is no longer accessible over the network connection.                                          | Check the network connection to the device.                                                                                           |
|                                                               |                                  |                                      |                                                                                                    | Is the Ethernet cable connected correctly?                                                                                            |
|                                                               |                                  |                                      |                                                                                                    | By help of the Ethernet Device Configuration program check if the IP settings of the device are correct.                              |
| Marshaller Target Errors (for NANL-C500-RE and NANL-B500G-RE) |                                  |                                      |                                                                                                    |                                                                                                    |
| 0xC0230001                                                    | NETANA_<br>CAPTURE_              | Capturing error on the target device | The data load of the capturing is too high.                                                              | Check if the PC works with 1 Gb/s. The LINK-1000/LINK100-LED (reverse side of the device) must light up green.                        |
|                                                               | TARGET                           |                                      |                                                                                                    | Or reduce the load of the data to be captured, e.g. by the use of hardware filters (see section <i>5.6</i> on page 31).               |

#### 6BTroubleshooting, Status Messages and Error Codes

78/83

| Value                                                  | Error Code<br>(Definition)                            | Description                                                                   | Possible Causes                                                                                                    | Troubleshooting                                                                                                    |
|--------------------------------------------------------|-------------------------------------------------------|-------------------------------------------------------------------------------|----------------------------------------------------------------------------------------------------|----------------------------------------------------------------------------------------------------|
| Capturing Erro                                         | ors (for NANL-C5                                      | 00-RE and NANL-B500G-F                                                        | RE)                                                                                                    |                                                                                                    |
| 0xC0660004                                             | NETANA_<br>CAPTURE_                                   | No free DMA channel<br>available. Probably<br>host is too slow                | The data load of the capturing is too high.                                                                                                    | Check whether the hard disk of the PC is fast enough to save the captured data. The theoretical maximum load is 50 MB/s.                                  |
|                                                        | DMACHANNEL                                            |                                                                               |                                                                                                    | Reduce the load of the data to be captured, e.g. by the use of hardware filters (see section <i>Filter Settings for the Hardware Filters</i> on page 31). |
| 0xC0660005                                             | NETANA_<br>CAPTURE_<br>ERROR_URX_<br>OVERFLOW         | XC buffer overflow<br>(URX overflow)                                          | Occurs because a non IEEE802.3 conform traffic is captured (e.g. too short frames, too small IFG).                                                                    | Record only IEEE802.3-compliant Ethernet frame traffic.                                                                                                   |
| 0xC066000B                                             | NETANA_<br>CAPTURE_ER                                 | No free DMA buffer available.                                                 | Host is too slow to handle data efficiently.                                                                                                    | Check whether the hard disk of the PC is fast enough to save the captured data. The theoretical maximum load is 50 MB/s.                                  |
|                                                        | TBUFFER                                               |                                                                               |                                                                                                    | Reduce the load of the data to be captured, e.g. by the use of hardware filters (see section <i>Filter Settings for the Hardware Filters</i> on page 31). |
| 0xC066000C NETANA_<br>CAPTURE_<br>ERROR_NC<br>TRAMBUFF | NETANA_<br>CAPTURE_                                   | _IN<br>ER                                                                     | No free INTRAM<br>Firmware is out of memory resources and is<br>unable to buffer more data. This may also be<br>caused by a slow file system or a slow<br>application | Check whether the hard disk of the PC is fast enough to save the captured data. The theoretical maximum load is 50 MB/s.                                  |
|                                                        | TRAMBUFFER                                            |                                                                               |                                                                                                    | Reduce the load of the data to be captured, e.g. by the use of hardware filters (see section <i>Filter Settings for the Hardware Filters</i> on page 31). |
| 0xC066000D                                             | NETANA_<br>CAPTURE_<br>ERROR_FIFO_<br>FULL            | Firmware is out of<br>FIFO resources and is<br>unable to buffer more<br>data. | This may also be caused by a slow file system or a slow application                                                                                                   | Optimize your application or use a faster PC.                                                                                                    |
| 0xC0770000                                             | NETANA_<br>CAPTURE_<br>ERROR_<br>DRIVER_FILE_<br>FULL | End of capture file<br>reached. Driver has<br>stopped capturing.              | The error is triggered when the ringbuffer<br>mode is not activated and the end of capture<br>file is reached.                                                        | No error                                                                                                    |

Table 30: Important Error Codes, possible Causes and Troubleshooting

# 8 Annex

# 8.1 List of Figures

| Figure 1: Wireshark 1.7.1: netANALYZER Info Block in the extended .pcap File Format                                  | 14 |
|----------------------------------------------------------------------------------------------------|----|
| Figure 2: Wireshark: Edit > Preferences                                                                              | 15 |
| Figure 3: Wireshark: Preferences > User Interface > Columns                                                          | 15 |
| Figure 4: Wireshark: Preferences > User Interface > Columns > Add                                                    | 16 |
| Figure 5: Wireshark: Preferences > User Interface > Columns                                                          | 17 |
| Figure 6: Wireshark: Port Number in the Packet List                                                                  | 17 |
| Figure 7: Proceed without Device                                                                                     | 19 |
| Figure 8: Missing or incorrect Driver                                                                                | 19 |
| Figure 9: Select netANALYZER Device (Example NANL-C500-RE)                                                           | 20 |
| Figure 10: Select netANALYZER Device (Example NANL-B500G-RE)                                                         | 20 |
| Figure 11. Select heranal fZER Device and Device Scall<br>Figure 12: petANAL VZEP Main Window                        | 22 |
| Figure 12: netANALIZER Main Window<br>Figure 12: netANALIZER Main Window Selection Timing Analysis                   | 20 |
| Figure 13: HELANALTZER Main Window – Selection Trining Analysis                                                      | 20 |
| Figure 15: File Settings                                                                                             | 20 |
| Figure 15: File Settings                                                                                             | 21 |
| Figure 17: Filter Settings                                                                                           | 31 |
| Figure 18: PHY Settings                                                                                              | 35 |
| Figure 19: Example Extended Software Filters                                                                         | 37 |
| Figure 20: Example Edit Filter Byte Match"                                                                           | 40 |
| Figure 21: Wireshark 1.7.1: Example netANALYZER frame Info-Block displayed                                           | 41 |
| Figure 22: Wireshark 1.7.1: Example "netANALYZER frame Info-Block" not displayed                                     | 41 |
| Figure 23: Example Edit Filter "Port Match"                                                                          | 42 |
| Figure 24: Example Edit Filter "Frame Length"                                                                        | 43 |
| Figure 25: Example Edit Filter "Value Match"                                                                         | 44 |
| Figure 26: Dialog Add Identification Entry                                                                           | 45 |
| Figure 27: Analysis Configuration                                                                                    | 46 |
| Figure 28: About Hilscher netANALYZER                                                                                | 47 |
| Figure 29: Path of .hea file and .pcap files                                                                         | 49 |
| Figure 30: Conversion                                                                                                | 51 |
| Figure 31: Basic Principle of an Ethernet Frame in the Ethernet Mode or in the Transparent Mode                      | 54 |
| Figure 32: Ethernet frame in Wireshark in the standard Ethernet Mode                                                 | 54 |
| Figure 33: Ethernet frame in Wireshark in the Transparent Mode                                                       | 54 |
| Figure 34: Timing Analysis with Histogram Graph (Example)                                                            | 56 |
| Figure 35: Timing Analysis with combined Histogram and History Graphs (Example)                                      | 57 |
| Figure 36: Timing Analysis Window with Histogram Graph                                                               | 58 |
| Figure 37: Timing Analysis Window with combined Histogram and History Graphs                                         | 58 |
| Figure 38: Timing Analysis, change Scaling                                                                           | 61 |
| Figure 39: ,Drag and Zoom' in the Timing Analysis Window, top Histogram Graph, below History Graph                   | 62 |
| Figure 40: Application Case1 – Example Cycle Time Measurement                                                        | 63 |
| Figure 41: Application Case2 - Example Forwarding Time Measurement                                                   | 64 |
| Figure 42: Application Case 4 – Recording of the Runtime in the Device – Example Stack Operating-Time<br>Measurement | 64 |
| Figure 43: Application Case 1 – Example Response-Time Measurement                                                    | 65 |
| Figure 44: Timing Analysis Window                                                                                    | 66 |
| Figure 45: Netload Analysis with Extended Software Filters VLAN_priorities                                           | 68 |
| Figure 46: Color, Line Style and Line Width of the Graph                                                             | 69 |
| Figure 47: Linear, logarithmic or percentage Display of the Netload                                                  | 70 |

| Annex                                                                       | 80/83 |
|-----------------------------------------------------------------------------|-------|
| Figure 48: Tooltip Display for Frame Types                                  | 70    |
| Figure 49: Query CSV Export                                                 | 71    |
| Figure 50: Example CSV Export of Measuring Data during the Netload Analysis | 72    |

# 8.2 List of Tables

| Table 1: List of Revisions                                           | 4  |
|----------------------------------------------------------------------|----|
| Table 2: Overview Settings, Filter Settings and Analysis Methods     | 13 |
| Table 3: Description Select netANALYZER Device                       | 21 |
| Table 4: Main Window: Parameters and Status Bar                      | 25 |
| Table 5: Description File Settings                                   | 28 |
| Table 6: Descriptions to the GPIO Settings                           | 30 |
| Table 7: Filter Settings – Window Filter Settings                    | 32 |
| Table 8: Combinations of the Selection List Filter Configuration     | 33 |
| Table 9: Value used for the Filter                                   | 34 |
| Table 10: Example Defining Filter Settings                           | 34 |
| Table 11: GPIO Settings                                              | 35 |
| Table 12: Explanations Window Extended Software Filters              | 38 |
| Table 13: Example Moving a Filter Entry downwards                    | 39 |
| Table 14: Explanations Edit Filter "Byte Match"                      | 40 |
| Table 15: Explanations Edit Filter "Port Match"                      | 42 |
| Table 16: Explanations Edit Filter "Frame Length"                    | 43 |
| Table 17: Explanations Edit Filter "Value Match"                     | 44 |
| Table 18: Explanations Dialog Add Identification Entry               | 45 |
| Table 19: Analysis Configuration Options                             | 46 |
| Table 20: Description on About Hilscher netANALYZER                  | 47 |
| Table 21: Description Path of .hea file and .pcap fileshea File      | 49 |
| Table 22: Description Path of .hea file and .pcap filespcap files    | 50 |
| Table 23: Description Conversion                                     | 51 |
| Table 24: Format of the Pseudo Frames                                | 52 |
| Table 25: Description Timing Analysis Window                         | 60 |
| Table 26: Description Netload Analysis Window                        | 69 |
| Table 27: CSV Export Options                                         | 71 |
| Table 28: Status Bar Messages                                        | 74 |
| Table 29: Overview Error Codes and Ranges                            | 75 |
| Table 30: Important Error Codes, possible Causes and Troubleshooting | 78 |
|                                                                      |    |

| 8.3     | Blossary                                                                                                    |
|---------|----------------------------------------------------------------------------------------------------|
| CSV     |                                                                                                    |
|         | Comma Separated Value                                                                                                    |
| DHCP    |                                                                                                    |
|         | Dynamic Host Configuration Protocol<br>This is a protocol simplifying the configuration of IP networks by<br>automatically assigning IP addresses. |
| DMA     |                                                                                                    |
|         | Direct Memory Access                                                                                                    |
| FCS     |                                                                                                    |
|         | Frame Check Sequence (Check sum at the frame end for error detection)                                                                              |
| GPIO    |                                                                                                    |
|         | General Purpose Input/Output                                                                                                    |
| hea     |                                                                                                    |
|         | File extension of the binary files with the capture information content (default.hea) created by the Hilscher <b>netANALYZER</b> software          |
| NANL-C  | 00-RE                                                                                                    |
|         | netANALYZER PC Card with PCI Interface for Real-Time Ethernet and all 100BASE-T Ethernet Networks                                                  |
| NANL-E  | 00G-RE                                                                                                    |
|         | netANALYZER portable Device with Gigabit Ethernet PC Interface for Real-<br>Time Ethernet and all 10/100BASE-T Ethernet Networks                   |
| netANA  | YZER                                                                                                    |
|         | netANALYZER software (Windows <sup>®</sup> Application)                                                                                            |
| .NET Fr | nework Version 2.0                                                                                                    |
|         | Microsoft .NET Framework Version 2.0                                                                                                    |
|         | http://www.microsoft.com/download/en/details.aspx?displaylang=en&id=16614                                                                          |
| nff     |                                                                                                    |
| 055     | netANALYZER filter file                                                                                                    |
| SFD     | Start-of-Frame-Delimiter: Bits subsequent to the preamble at the start of an                                                                       |
| РНҮ     |                                                                                                    |
|         | Physical Interface                                                                                                    |

| Annex     |                                        |
|-----------|----------------------------------------|
| ТАР       |                                        |
|           | Test Access Point                      |
| Wireshark |                                        |
|           | "Network Monitoring Program Wireshark" |
|           | http://www.wireshark.org               |
| WinPcap   |                                        |
|           | "The Library WinPcap"                  |
|           | http://www.winpcap.org/                |

82/83

### 8.4 Contacts

#### Headquarters

#### Germany

Hilscher Gesellschaft für Systemautomation mbH Rheinstrasse 15 65795 Hattersheim Phone: +49 (0) 6190 9907-0 Fax: +49 (0) 6190 9907-50 E-Mail: info@hilscher.com

#### Support Phone: +49 (0) 6190 9907-99 E-Mail: de.support@hilscher.com

#### **Subsidiaries**

#### China

Hilscher Systemautomation (Shanghai) Co. Ltd. 200010 Shanghai Phone: +86 (0) 21-6355-5161 E-Mail: info@hilscher.cn

#### Support

Phone: +86 (0) 21-6355-5161 E-Mail: <u>cn.support@hilscher.com</u>

#### France

Hilscher France S.a.r.l. 69500 Bron Phone: +33 (0) 4 72 37 98 40 E-Mail: <u>info@hilscher.fr</u>

#### Support

Phone: +33 (0) 4 72 37 98 40 E-Mail: <u>fr.support@hilscher.com</u>

#### India

Hilscher India Pvt. Ltd. Pune, Delhi, Mumbai Phone: +91 8888 750 777 E-Mail: info@hilscher.in

#### Italy

Hilscher Italia S.r.I. 20090 Vimodrone (MI) Phone: +39 02 25007068 E-Mail: <u>info@hilscher.it</u>

#### Support Phone: +39 02 25007068 E-Mail: <u>it.support@hilscher.com</u>

#### Japan

Hilscher Japan KK Tokyo, 160-0022 Phone: +81 (0) 3-5362-0521 E-Mail: info@hilscher.jp

#### Support

Phone: +81 (0) 3-5362-0521 E-Mail: jp.support@hilscher.com

#### Korea

Hilscher Korea Inc. Seongnam, Gyeonggi, 463-400 Phone: +82 (0) 31-789-3715 E-Mail: info@hilscher.kr

#### Switzerland

Hilscher Swiss GmbH 4500 Solothurn Phone: +41 (0) 32 623 6633 E-Mail: <u>info@hilscher.ch</u>

#### Support Phone: +49 (0) 6190 9907-99 E-Mail: ch.support@hilscher.com

#### USA

Hilscher North America, Inc. Lisle, IL 60532 Phone: +1 630-505-5301 E-Mail: <u>info@hilscher.us</u>

### Support

Phone: +1 630-505-5301 E-Mail: <u>us.support@hilscher.com</u>